# ftt クラスタシリーズ活用ガイド 目次

| メールソフトの設定                       |   |
|---------------------------------|---|
| Microsoft Outlook 2013の設定       | 1 |
| Microsoft Outlook 2010の設定       |   |
| Windows Live メール 2011 の設定       |   |
| Thunderbird の設定                 |   |
| Becky!の設定                       |   |
| SMTP over SSL の設定               |   |
| Outlook2013 の SMTP over SSL 設定  |   |
| Thunderbird の SMTP over SSL の設定 |   |
| Becky!の SMTP over SSL の設定       |   |
| STARTTLSの設定                     |   |
| Outlook2013の STARTTLSの設定        |   |
| ThunderbirdのSTARTTLSの設定         |   |
| Becky!の STARTTLS の設定            |   |
| POP over SSL の設定                |   |
| Outlook2013のPOP over SSL 設定     |   |
| Thunderbird の POP over SSL の設定  |   |
| Becky!の POP over SSL の設定        |   |
| Mac のメール設定                      |   |
| iPhone メール設定方法                  |   |
| iPad のメール設定                     |   |
| Android のメール設定                  |   |
| FTP ソフトの設定                      |   |
| FFFTP の設定                       |   |
| FileZilla の設定                   |   |
| Fetch の設定                       |   |
| Cyberduck の設定                   |   |
| NextFTPの設定                      |   |
| WinSCPの設定                       |   |
| Internet Explorer の設定           |   |
| .ftpaccess の設定                  |   |
| CGIの設定                          |   |
| 簡易掲示板の設定                        |   |
|                                 |   |

| スレッド式掲示板の設定                        |  |
|------------------------------------|--|
| アクセスカウンタの設定                        |  |
| フォームメールの設定                         |  |
| SSI 用 CGI の設定                      |  |
| SSL の設定                            |  |
| 共用 SSL                             |  |
| 独自 SSL                             |  |
| アクセス統計の設定                          |  |
| Analog(アクセス統計の設定)                  |  |
| MIME タイプの一覧                        |  |
| MIME タイプの一覧                        |  |
| メーリングリスト                           |  |
| メーリングリストご利用方法                      |  |
| MySQL の設定                          |  |
| MySQL4 から MySQL5 へのデータベースのバージョンアップ |  |
|                                    |  |

## ■メールソフトの設定

## Microsoft Outlook 2013の設定

※メールソフトへの設定を行う事前準備として、「メールソフトの設定」の項目もご確認ください。

## ■メールアドレスの新規追加

STEP1 Outlook 2013を起動します。

※[Outlook 2013 へようこそ]の画面が表示される場合、[次へ]をクリックし、[はい]にチェックを入れて[次へ]をクリックします。

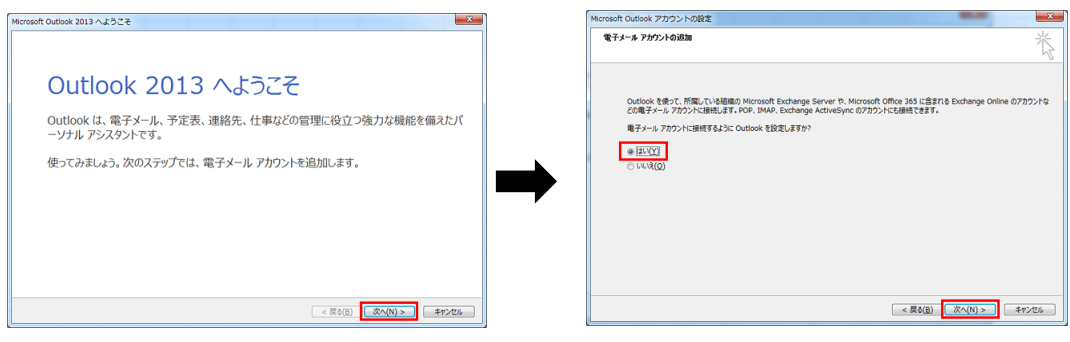

※上記の画面ではなく、すぐに立ち上がる場合、左上の[ファイル]をクリックし、[情報]の中から[アカウントの追加]をクリックします。

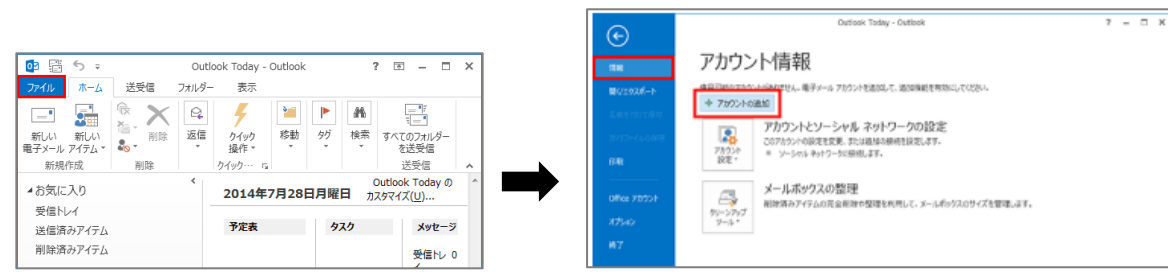

STEP2:[自分で電子メールやその他のサービスを使うための設定をする(手動設定)(M)]にチェックを入れて[次へ]をクリックします。

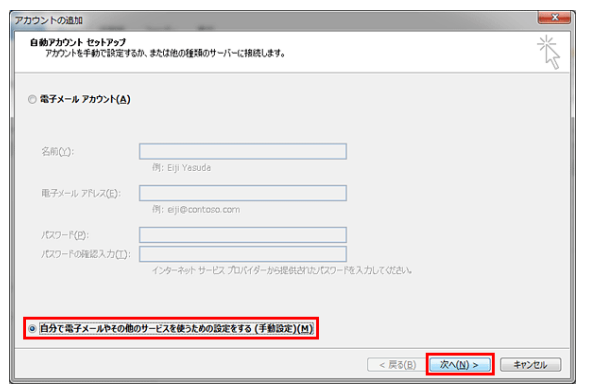

STEP3:サービスの選択 [POP または IMAP(P)]にチェックを入れて[次へ]をクリックします。

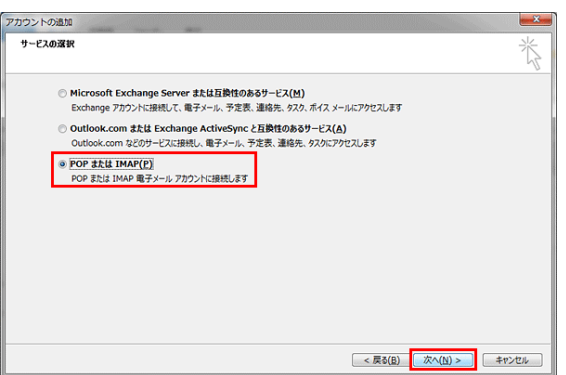

STEP4:アカウント情報の登録をします。

※POP 接続または IMAP 接続のいずれかをご選択ください。

## [POP 接続される場合の設定]

以下の表のようにメールアカウントの情報を入力します。各項目を入力した後、[詳細設定]をクリックします。

| NUCLARIAN AND IN THE RESOLUCING                                                       | 47                                                                                                    |
|---------------------------------------------------------------------------------------|----------------------------------------------------------------------------------------------------|
| ユーザー情報                                                                                | アカウント設定のテスト                                                                                                    |
| 名前(Y):<br>電子メール アドレス(E):                                                              | アカウントをテストして、入力内容が正しいかどうかを確認することをお助め<br>します。                                                                                               |
| サーバー情報<br>アカウントの環境(△): POP3 ▼<br>受信メール サーバー(1): POP3<br>送信メール サーバー (SMTP)(Q): IMAP    | アカウント設定のテスト(工)<br>ご [次へ] をかりかりたらアカウント設定を目動的にテストする<br>(S)<br>新しいメッセージの配信先:                                                                 |
| メール サーバーへのログオン情報<br>アカウント名(以):<br>パスワード(2):                                           | <ul> <li>新しい Outlook データファイル(<u>W</u>)</li> <li>         、 既存の Outlook データファイル(<u>X</u>)         </li> <li>         参照(S)     </li> </ul> |
| ⑦パスワードを保存する(8) ○メール サーバーがセキュリティで保護された)(スワード認証 (SPA) に対応している場合には、チェック ボックスをオンにしてひさい(Q) | [ 1348112定(M) ]                                                                                                    |

| ユーザー情報                            |                                        |                 |  |
|-----------------------------------|----------------------------------------|-----------------|--|
| 名前                                | お名前や企業名などを記入. (日本語入力可)受信者側で表示されます。     |                 |  |
| 電子メールアドレス(E)                      | メールアドレス(PlanManager で登録したアカウント@ドメイン名)  |                 |  |
|                                   |                                        |                 |  |
| アカウントの種類(A)                       | POP3                                   |                 |  |
| 受信メールサーバー(1)                      |                                        |                 |  |
| 送信メールサーバー(SMTP)(O)                |                                        |                 |  |
| メールサーバーへのログイン情報                   |                                        |                 |  |
| アカウント名(U)                         | メールアドレスを入力(@の前部分のみ入力されているので @ドメイン名を追記) |                 |  |
| パスワード(P)                          | PlanManager でユーザー登録した際に設定したパスワードを入力    |                 |  |
| パスワードを保存する(R)                     | チェックを入れます。                             |                 |  |
| メールサーバーがセキュリティで                   | 保護されたパスワード認証(SPA)に                     | チェックは入れないでください。 |  |
| 対応している場合には、チェックボックスを オンにしてください(0) |                                        |                 |  |

## [IMAP 接続される場合の設定]

以下の表のようにメールアカウントの情報を入力します。各項目を入力した後、[詳細設定]をクリックします。

| ユーザー情報                                    |                   | アカウント設定のテスト                                |
|-------------------------------------------|-------------------|--------------------------------------------|
| 名前(Y):<br>電子メール アドレス(E):                  |                   | アカウントをテストして、入力内容が正しいかどうかを確認することをお勧<br>します。 |
| サーバー情報                                    |                   | アカウント設定のテスト(工)                             |
| アガウンドの種類(A): IMAF<br>受信メール サーバー(I):       |                   | ⑦ [次へ] をクリックしたらアカウント設定を自動的にテストする<br>(S)    |
| 送信メール サーバー (SMTP)( <u>Q</u> ):            |                   |                                            |
| メール サーバーへのログオン情報                          |                   |                                            |
| アカウント名( <u>U</u> ):<br>(スワード( <u>P</u> ): |                   | オフラインにしておくメール: すべて                         |
| ☑ パスワードを                                  | (存する( <u>B</u> )  |                                            |
| リメール サーバーがセキュリティで保護された                    | パスワード認証 (SPA) に対応 | υ                                          |

| 그—ザー情報                                             |                                                 |  |  |
|----------------------------------------------------|-------------------------------------------------|--|--|
| 名前                                                 | お名前や企業名などを記入(日本語入力可)受信者側で表示されます。                |  |  |
| 電子メールアドレス(E)                                       | メールアドレス(PlanManager で登録したアカウント@ドメイン名)           |  |  |
|                                                    |                                                 |  |  |
| アカウントの種類(A)                                        | ІМАР                                            |  |  |
| 受信メールサーバー(1)                                       | 「imap.ドメイン名」または IP アドレス (サーバー移行中の方は IP アドレスを入力) |  |  |
| 送信メールサーバー(SMTP)(O)                                 | 「smtp.ドメイン名」またはIPアドレス(サーバー移行中の方はIPアドレスを入力)      |  |  |
| メールサーバーへのログイン情報                                    |                                                 |  |  |
| アカウント名(U)                                          | メールアドレスを入力 (@の前部分のみ入力されているので @ドメイン名を追記)         |  |  |
| パスワード(P)                                           | PlanManager でユーザー登録した際に設定したパスワードを入力             |  |  |
| パスワードを保存する(R)                                      | チェックを入れます。                                      |  |  |
| メールサーバーがセキュリティで保護されたパスワード認証(SPA)に対 チェックは入れないでください。 |                                                 |  |  |
| 応している場合には、チェックボックスを オンにしてください(O)                   |                                                 |  |  |
| オフラインにしておくメール                                      | 既存のメールを同期させておく期間を決めます。※初期設定では「すべて」となっています。      |  |  |
|                                                    | 「1 か月、3 か月、6 か月、12 か月、24 か月」から選択できます。           |  |  |

### STEP5:送信認証の設定

新たに[インターネット電子メール設定]の画面が出てくるので[送信サーバー]タブをクリックし、[送信サーバー(SMTP)は認証が必要(O)] にチェックを入れて[詳細設定]タブへ移動

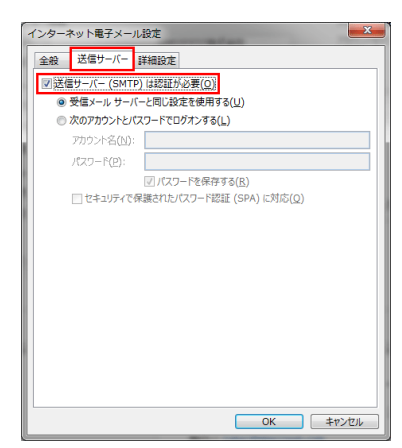

STEP6:サブミッションポート(OP25B)の設定

[送信サーバー(SMTP)(O)]欄のポート番号を"25"を"587"に変更し、[OK]をクリックします。

## [POP 接続の場合]

| インターネット電子メール設定                                       |
|------------------------------------------------------|
| 全般 送信サーバー 詳細設定                                       |
| サーバーのホート番号<br>受信サーバー (POP3)(I): 110 標準設定( <u>D</u> ) |
| 図 このサーバーは暗号化された接続 (SSL) が必要(E) 送信サーバー (SMTP)(O): 587 |
| 使用する暗号化接続の種類( <u>C</u> ): なし ・                       |
| サーバーのタイムアウト(I)<br>短い ップ 長い 1分                        |
| 配信 サーバーにメッセージのコピーを描く()                               |
|                                                      |
|                                                      |
|                                                      |
| <br><br>のK<br>キャンセル                                  |

|                                | POP 設定の場合                             | TLSを使用する場合  | SSLを使用する場合 |
|--------------------------------|---------------------------------------|-------------|------------|
| 受信サーバー(POP3)(1)                | 110(規定値)                              | 110/995     | 995        |
| このサーバーは暗号化された接続(SSL)が必要(E)     | チェックなし                                | チェック無/チェック有 | チェックあり     |
| 送信サーバー(SMTP)(O)                | 587                                   | 587         | 465        |
| 使用する暗号化接続の種類(C)                | なし                                    | TLS         | SSL        |
| サーバーのタイムアウト(T)                 | 規定値は[1分]で設定されているので任意で変更               |             |            |
| サーバーにメッセージのコピーを置く(L)           | チェックを入れると受信後もサーバーに残り、Webメールでの確認や、他のPC |             |            |
|                                | での受信も可能となりますがサーバー容量が上限に達して受信できなくなる    |             |            |
|                                | 場合がございます。                             |             |            |
| サーバーから削除する(R)[ ]日後             | 上記にチェックがある場合、サーバーから削除する日数を指定できます。     |             |            |
| [削除済みアイテム]から削除されたら、サーバーから削除(M) | こちらにチェックが入っていないと受信メールを削除した後もサーバー内に残   |             |            |
|                                | り続けて容量を圧迫しますので、コピーを置くにチェックを入れた場合には、   |             |            |
|                                | こちらにもチェックを入れることを推奨いたします。              |             |            |

## [IMAP 接続の場合]

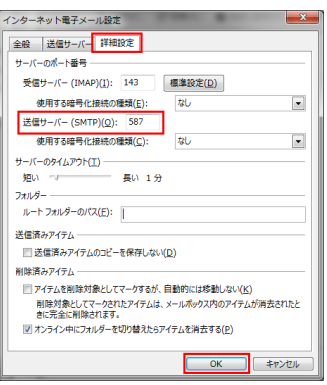

|                                 | IMAP 設定の場合                    | TLSを使用する場合  | SSLを使用する場合 |
|---------------------------------|-------------------------------|-------------|------------|
| 受信サーバー(POP3)(1)                 | 143(規定值)                      | 143/993     | 993        |
| このサーバーは暗号化された接続SSL)が必要(E)       | チェックなし                        | チェック無/チェック有 | チェックあり     |
| 送信サーバー(SMTP)(O)                 | 587                           | 587         | 465        |
| 使用する暗号化接続の種類(C)                 | なし                            | TLS         | SSL        |
| サーバーのタイムアウト(T)                  | 規定値は[1分]で設定されているので任意で変更       |             |            |
| 送信済みアイテムのコピーを保存しない(D)           | 初期値ではチェックは入っていません。            |             |            |
|                                 | ※チェックを入れると送信したメールが保存されなくなりますの |             |            |
|                                 | でご注意ください。                     |             |            |
| アイテムを削除対象としてマークするが、自動的には移動しない   | 初期値ではチェックは入っていません。            |             |            |
| КО                              | チェックを入れると削除対象アイテムは自動的には削除されず、 |             |            |
|                                 | 手動でアイテムを消去したときに削除されます。        |             |            |
| オンライン中にフォルダーを切り替えたらアイテムを消去する(P) | ) 初期値ではチェックが入っています。           |             |            |

STEP7: カウント設定のテスト

[アカウントの追加]の画面に戻るので[次へ]をクリックします。

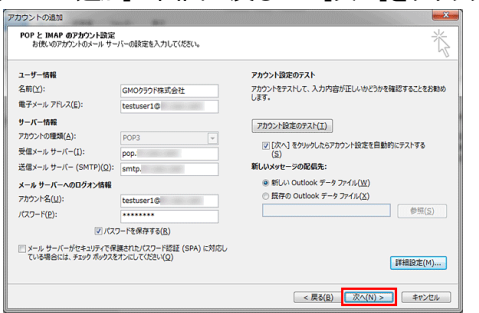

## STEP8:テストアカウント設定

設定ができている場合、[状況]欄が[完了]と表示されるので[閉じる]をクリックします。

| テスト アカウント設定                                |        |     |  |
|--------------------------------------------|--------|-----|--|
| すべてのテストが完了しました。[閉じる]をクリックして続行してください。 中止(S) |        |     |  |
|                                            | 閉じる(⊆) |     |  |
| 970 IJ-                                    |        |     |  |
| 97.0                                       | 状況     |     |  |
| ✓受信メールサーバー (POP3) へのログオン                   | 完了     |     |  |
| ✓ テスト电子メール メッセーンの达信                        | 元]     | l I |  |
|                                            |        |     |  |
|                                            |        |     |  |

STEP9:設定の完了

| 1 | 16. | 1.    | // | 6 | 7 | 0 |
|---|-----|-------|----|---|---|---|
|   | アカウ | ントの追加 | 1  |   |   |   |

| アカウントの追加                       |                   |
|--------------------------------|-------------------|
| すべて完了しました                      |                   |
| アカウントのセットアップに必要な情報がすべて入力されました。 |                   |
|                                |                   |
|                                |                   |
|                                |                   |
|                                |                   |
|                                | 別のアカウントの追加(A)     |
|                                | < 戻る(B) <b>完了</b> |

設定したメールアドレスが作成されていることが確認できます。

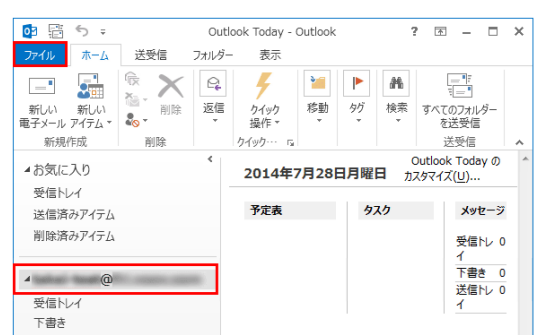

## ※設定が完了できない場合

◆STEP8の手順にて下記の画面が出る場合には、ユーザー名かパスワードが異なっていないかご確認ください。 正しい情報を入れて[OK]をクリックしても繰り返し画面が出てくる場合にはいったん[キャンセル]をクリックします。

| インター     | ーネット電子メー           | -ル - manual_qc@imap-test01.moon.idd.jp 🔜 🛛                                                                      |
|----------|--------------------|----------------------------------------------------------------------------------------------------|
| <b>?</b> | 次のサーバーのア           | カウント名とパスワードを入力してください。                                                                                           |
| 1        | サーバー               | The second second second second second second second second second second second second second second second se |
|          | ユーザー名( <u>U</u> ): | and the second second second second                                                                             |
|          | パスワード( <u>P</u> ): | ******                                                                                                    |
|          | 🗐 パスワードをパ          | スワード一覧に保存する( <u>S</u> )                                                                                         |
|          |                    | OK #ヤンセル                                                                                                    |

[失敗]となった場合には、[閉じる]をクリックすると[アカウントの設定]画面に戻ります。

| テストの処理中にいくつかのエラーが発生しました。詳細についてはエラーの一覧を参照して伏さ<br>い、推奨する解決方法を行っても問題が解決しない場合は、お使いのインターネット サービス<br>プロパイターに連絡して(ださい、<br>タスク エラー<br>タスク は況<br>※ 受得 ノー・ビー (IMAP) へのログゴン、 生数 | テスト アカウント設定                                                |               |        |       |  |
|----------------------------------------------------------------------------------------------------|------------------------------------------------------------|---------------|--------|-------|--|
| しい 推奨す 9 5年次 力 法 なて 2 くし 時間 助 7年 決 し は い 場合 1 は、 お 使 い り イ ン ダー イ タ ト サーと イ                                                                                          | テストの処理中にいくつかのエラーが発生しました。詳細に                                | ついてはエラーの一覧を参照 | ましてくださ | 中止(5) |  |
|                                                                                                    | い。推奨する解決力法を行うしも問題が解決しない場合は、お使いのインターネットサービスプロバイダーに連絡してください。 |               |        |       |  |
| タスク 状況<br>メ 新信 メール、サーバー (IMAP) へのログオン 牛助                                                                                                    | 970 ID-                                                    |               |        |       |  |
| ★受信メール,サーバー(IMAP)へのログオン 生敗                                                                                                    | 97.0                                                       | 状況            |        |       |  |
|                                                                                                    | ★受信メール サーバー (IMAP) へのログオン                                  | 失敗            |        |       |  |
| ★ テスト電子メール メッセージの送信 失敗                                                                                                    | ★テスト電子メール メッセージの送信                                         | 失敗            |        |       |  |
|                                                                                                    |                                                            |               |        |       |  |
|                                                                                                    |                                                            |               |        |       |  |

各設定項目の入力が間違えていないか、ご確認ください。

| ューザー情報                         |                         | アカウント設定のテスト                         |
|--------------------------------|-------------------------|-------------------------------------|
| <b>呂前()):</b>                  | GM0クラウド株式会社             | アカウントをテストして、入力内容が正しいかどうかを確認することをお勧め |
| 电子メール アドレス( <u>E</u> ):        | testuser1©              | U89.                                |
| ナーバー情報                         |                         | マカウント投席のテフト(T)                      |
| Рカウントの種類(A):                   | POP3                    | //// BOEO/XI(E)                     |
| 受信メール サーバー( <u>1</u> ):        | pop.                    |                                     |
| 苦信メール サーバー (SMTP)( <u>Q</u> ): | smtp."                  | 新しいメッセージの配信先:                       |
| メール サーバーへのログオン情報               |                         | ● 新しい Outlook データファイル(W)            |
| アカウント名(以):                     | testuser1©              | <ul> <li></li></ul>                 |
| (スワード(円):                      | ******                  | 参照(5)                               |
| 1/2                            | ワードを保存する(B)             |                                     |
| リメール サーバーがヤキュリティでき             | l輝されたパスワード認証 (SPA) に対応し |                                     |
| ている場合には、チェック ポックス              | とオンにしてください(Q)           | (半)(日)(本)(M)                        |

| 項目                                          | チェック内容                                      |
|---------------------------------------------|---------------------------------------------|
| アカウント名                                      | 電子メールアドレスを同じになっているか                         |
| パスワード                                       | PlanManager にてユーザー登録で設定したパスワードになっているか       |
| タ/ティー = 井 _ パ                               | 「pop.ドメイン名」または「imap.ドメイン名」になっているか           |
| 文唱メールリーハー                                   | 他サーバーから移行中の場合には、211 で始まるメールサーバーの IP アドレスを入力 |
| <u>、、、、、、、、、、、、、、、、、、、、、、、、、、、、、、、、、、、、</u> | 「smtp.ドメイン名」になっているか                         |
| 医治メールサーハー                                   | 他サーバーから移行中の場合には、211 で始まるメールサーバーの IP アドレスを入力 |

## 設定情報の確認方法

PlanManager にログインして確認できます。

| ロヴイン       | ・ドメインタ:の上山後ろの部分         |
|------------|-------------------------|
| F x428     |                         |
| П Ў 4 У ID | ・ログイン ID:@より前の部分        |
| x 20 - F   | ・パスワード:メールアドレスのパスワードと同じ |
| ロジイン       |                         |

※PlanManager ヘログインの際に使用するユーザーパスワードとメールソフトは同じです。 パスワード以外の情報は、左メニューの[個別ユーザー管理]の[ユーザー情報]をクリックし、[メール情報]欄をご確認ください。

#### ■既存のメールアドレス情報の変更

STEP1 Outlook 2013を起動し[ファイル]をクリックし、[情報]の中の[アカウント設定]の中から[アカウント設定(A)]をクリックします。

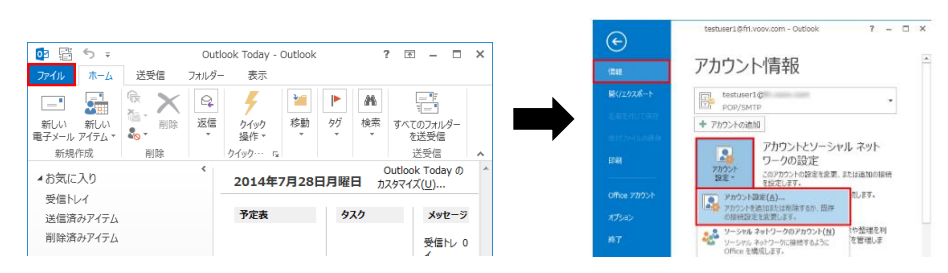

STEP2 変更するメールアドレスを選択し、[変更(A)…]をクリックします。

| アカウント設定                                  |                                     |            |
|------------------------------------------|-------------------------------------|------------|
| 電 <b>子メール アカウント</b><br>アカウントを追加または利除できます | 「。また、アカウントを選択してその設定を変更できます。         |            |
| 電子メール データ ファイル RSS フィー                   | ド SharePoint リスト インターネット予定表 公開予定表   | そ アドレス機    |
| ◎ 新規(N) 決修復(B)                           | <b>変更(Δ) ◎</b> 既定に設定(①) 🗙 削除(M) 🔹 👄 |            |
| 名前                                       | 種類                                  |            |
| Stestuser1@                              | POP/SMTP (送信で使用す                    | る既定のアカウント) |

#### STEP3 各種修正した後は[次へ]

| 名前()):                         |             |                                                   |
|--------------------------------|-------------|---------------------------------------------------|
|                                | GMO9571株式会社 | アカウントをテストして、入力内容が正しいかどうかを確認することをお戦                |
| 電子メール アドレス(目):                 | testuser10  | 089.                                              |
| サーバー情報                         |             | アカウント設定のテスト(T)                                    |
| アカウントの種類( <u>A</u> ):          | POP3 v      |                                                   |
| 受信メール サーバー(I):                 | pop.        | <ul> <li></li></ul>                               |
| 送信メール サーバー (SMTP)( <u>Q</u> ): | smtp.       | 新しいメッセージの配信先:                                     |
| メール サーバーへのログオン情報               |             | <ul> <li>新しい Outlook データファイル(<u>W</u>)</li> </ul> |
| アカウント名(以):                     | testuser1@  | <ul> <li>既存の Outlook データ ファイル(区)</li> </ul>       |
| パスワード(2):                      |             | 参照(5)                                             |
|                                |             |                                                   |

#### STEP4 [閉じる]をクリックします。

| テスト アカウント設定                                       |           |               |
|---------------------------------------------------|-----------|---------------|
| すべてのテストが完了しました。[閉じる]をクリックして米                      | 表行してください。 | 中止(5)         |
|                                                   |           | []<br>[](3)6U |
| 970 II-                                           |           |               |
| 920                                               | 状況        |               |
| ✓ 受信メール サーバー (POP3) へのログオン<br>✓ テスト電子メール メッヤージの送信 | 完了        |               |
|                                                   |           |               |
|                                                   |           |               |
|                                                   |           |               |

STEP5 [すべて完了しました]の画面が表示されたら、[完了]ボタンをクリックし、アカウント設定の画面に戻ったら[閉じる]を クリックして終了となります。

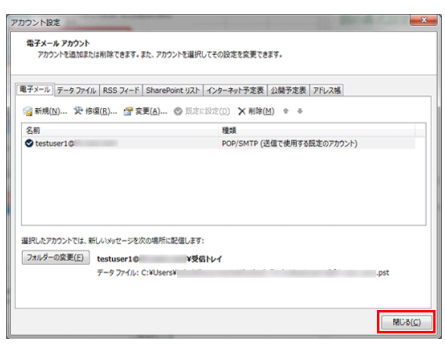

### ■既存のメールアドレスを削除する場合

STEP1 Outlook 2013 を起動し、[ファイル]をクリックし、[情報]の中の[アカウント設定]の中から[アカウント設定(A)]をクリックします。

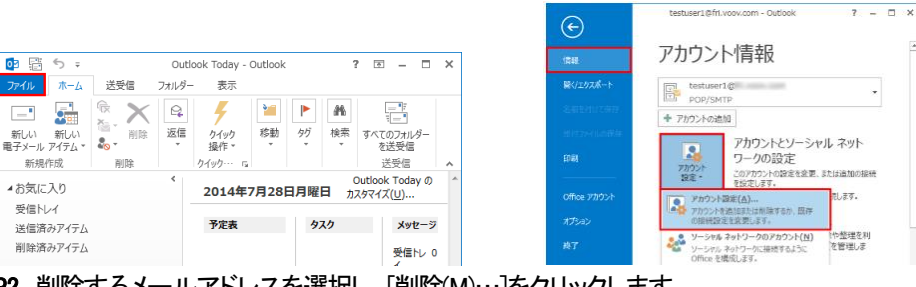

STEP2 削除するメールアドレスを選択し、[削除(M)…]をクリックします。

| カウント設定                       |                                              |
|------------------------------|----------------------------------------------|
| 電子メール アカウント<br>アカウントを追加または削除 | たきます。また、アカウントを選択してその設定を変更できます。               |
| 電子メール データ ファイル RSS           | - フィード SharePoint リスト インターネット予定表 公開予定表 アドレス城 |
| >>> 新規(N) 決 修復(B)            | · 雪 宾更(A) ② 照定に設定(D) × 削除(M) + →             |
| 名明                           | 種類                                           |
| Stestuser10                  | POP/SMTP (送信で使用する既定のアカウント)                   |
|                              |                                              |
| 選択したアカウントでは、新しいメッ            | セージを次の場所に配信します:                              |
| フォルダーの変更(E) testu            | ser10 ¥受信/V-1                                |
| 7-9                          | 77년)고 C:NUsersW                              |
|                              | MUS(C)                                       |

STEP3 [はい]をクリックします。※削除するアカウントをお間違いないようご注意ください。

| Microso  | oft Outlook                                                                     | a manufacture of the        |
|----------|---------------------------------------------------------------------------------|-----------------------------|
| <u> </u> | ご注意ください。このアカウントを削除すると、オフライン キャッシュの<br>ファイルのバックアップを作成する方法については、 <u>こちら</u> をご参照く | 内容も削除されます。オフライン .ost<br>だい。 |
|          | 統行しますか?                                                                         | はい いいえ                      |

STEP4 対象のメールアドレスがなくなったことを確認して[閉じる]をクリックします。

| アカウント設定               | And 1998 2015 80                                    | ×               |
|-----------------------|-----------------------------------------------------|-----------------|
| 電子メール アカウ<br>アカウントを追加 | ント<br>口茶たは削除できます。また、アカウントを選択してその設定を変更できます。          |                 |
| 電子メールデータ              | ファイル RSS フィード SharePoint リスト インターネット予定表 公開予定表 アドレス帳 |                 |
| ☆新規(N) ゔ              | ● 修復(E) ● 変更(A) ● 誤定に設定(D) × 前除(M) ● ●              |                 |
| 名前                    | 種類                                                  |                 |
|                       |                                                     |                 |
|                       |                                                     |                 |
|                       |                                                     | 閉じる( <u>C</u> ) |

※メールアドレス自体が不要の場合には、PlanManager にて[ユーザーの削除]も行ってください。

| インフォメーション                                             | <b>₩</b> Top > .                                                                   | ユーザー管理 > ユーザー剤除                                |                                                                                        |                                       |
|-------------------------------------------------------|------------------------------------------------------------------------------------|------------------------------------------------|----------------------------------------------------------------------------------------|---------------------------------------|
| ユーザー管理                                                |                                                                                    | ユーザー削除                                         |                                                                                        |                                       |
| > ユーザー登録                                              | フーザーが                                                                              | 川路にます。                                         |                                                                                        |                                       |
| ▶ ユーザー→括登録                                            | 前除するユー<br>自分自身や                                                                    | ーザーの削除欄をチェックし[チェックしたもの<br>自分と同じ権限を持つユーザーは削除できま | を削除]ボタンをクリック<br>ミせん。                                                                   | してください。                               |
| ・ ユーザー CSV管理                                          | 2公米行 1日つ                                                                           | 14                                             |                                                                                        |                                       |
| > ユーザー編集                                              | ≋gg 153<br>[前の10·                                                                  | ーー<br>ページ ] <u>[ 次の10ページ ]</u>                 |                                                                                        |                                       |
| > ユーザー削除                                              | [1][ <u>2</u><br>すべてにチ                                                             | <u>.] [3] [4] [5] [6] [7] [8]</u><br>-<br>エック  | [ <u>9][10]</u>                                                                        |                                       |
| > ユーザー切り替え                                            |                                                                                    |                                                |                                                                                        |                                       |
|                                                       |                                                                                    |                                                |                                                                                        |                                       |
|                                                       |                                                                                    |                                                | ユーザー名                                                                                  | <b>▼</b> を                            |
| メールコントロール                                             | 削除                                                                                 | ユーザー名                                          | ユーザー名<br>ユーザー権限                                                                        | <ul> <li>▼ を</li> <li>コメント</li> </ul> |
| メールコントロール<br>ウェブコントロール                                | 削除                                                                                 | ユーザー名<br>domecan                               | ユーザー名<br>ユーザー権限<br>ドメイン管理者                                                             | <ul> <li>▼ を</li> <li>コメント</li> </ul> |
| メールコントロール<br>ウェブコントロール                                | 削除<br>П                                                                            | ユーザー名<br>domecan<br>info                       | ユーザー名<br>ユーザー権限<br>ドメイン管理者<br>サイト管理者                                                   | マクト                                   |
| メールコントロール<br>ウェブコントロール<br>ユーティリティ                     | 削除<br>一<br>一                                                                       | ユーザー名<br>domecan<br>info<br>ftpuser            | ユーザー名<br>ユーザー権限<br>ドメイン管理者<br>サイト管理者<br>サイト管理者                                         | コメント                                  |
| メールコントロール<br>ウェブコントロール<br>ユーティリティ<br>アプリケーション         | 削除<br>同<br>同<br>同<br>1<br>1<br>1<br>1<br>1<br>1<br>1<br>1<br>1<br>1<br>1<br>1<br>1 | ユーザー名<br>domecan<br>info<br>ftpuser            | ユーザー名<br>ユーザー権限<br>ドメイン管理者<br>サイト管理者<br>サイト管理者<br>サイト管理者                               | - を<br>コメント                           |
| メールコントロール<br>ウェブコントロール<br>ユーティリティ<br>アプリケーション         | 前除<br>一<br>一<br>一<br>一<br>一<br>一<br>一                                              | ユーザー名<br>domecan<br>info<br>ftpuser            | ユーザー権限<br>ユーザー権限<br>ドメイン管理者<br>サイト管理者<br>サイト管理者<br>サイト管理者<br>サイト管理者<br>サイト管理者          | - を<br>コメント                           |
| メールコントロール<br>ウェブコントロール<br>ユーティリティ<br>アプリケーション<br>サポート |                                                                                    | ユーザー名<br>domecan<br>info<br>ftpuser            | ユーザー名<br>ユーザー権限<br>ドメイン管理者<br>サイト管理者<br>サイト管理者<br>サイト管理者<br>サイト管理者<br>サイト管理者<br>サイト管理者 |                                       |

## Microsoft Outlook 2010の設定

※メールソフトへの設定を行う事前準備として、「メールソフトの設定」の項目もご確認ください。

STEP1 Outlook2010を起動し、下図の[ファイル]をクリックし、表示された画面の中の[アカウントの追加]をクリックします。

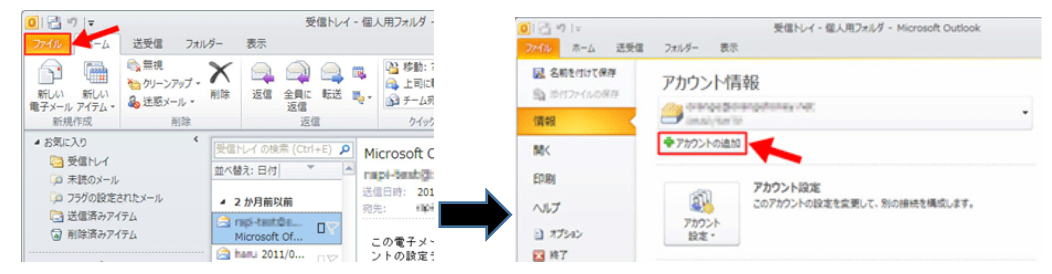

STEP2 アカウントの手動設定をします。新しいウィンドウが表示されます。

ここでは何も入力せず、下図の「自分で電子メールやその他サービスを使うための設定をする(手動設定)」にチェックを入れて、 [次へ]をクリックし、「インターネット電子メール」にチェックを入れて、[次へ]をクリックします。

| はんジカウントの通知<br>自動アカウンチ セットアップ<br>他の現金のワーバーに相称。ます。            | n n n n n n n n n n n n n n n n n n n | NLAU7か2-1-0-進加<br>サービスの運転                                                                                                    |
|-------------------------------------------------------------|---------------------------------------|----------------------------------------------------------------------------------------------------|
| <b>● 電子→- 6 7200-140</b>                                    |                                       | <ul> <li>○ インターネット電子メールロ<br/>たけまたは DAM サーバー(1000).1、電子メーム メッセージを放送す(します。</li> <li>○ Scronger (Schwerge または) 単行き あみまう 一人口口<br/>つ ボン アネジェルト (1000) あます あまか 一人口口 しょうかい いいかい (1000) ます</li> </ul>                                                                                                    |
| (例 Exp Yanula                                               |                                       | 1990年、1977年7月1日、1998年、1999年、1999年、1997年、1997年 |
| 1000-REMAID 入力の インターネット タービス プロバイターから前端 かいしつびつ ドキス プレビス ビス・ |                                       |                                                                                                    |
| 0 897873-4970807-2183280082875 (FM88200                     |                                       |                                                                                                    |
| < R 5 80 20 NB>                                             | ++>t20                                | < 異5(8) (次へ60)                                                                                                    |

STEP3 アカウント情報の登録をします。

※POP 接続または IMAP 接続のいずれかをご選択ください。

#### [POP 接続される場合の設定]

以下の表のようにメールアカウントの情報を入力します。各項目を入力した後、[詳細設定]をクリックします。

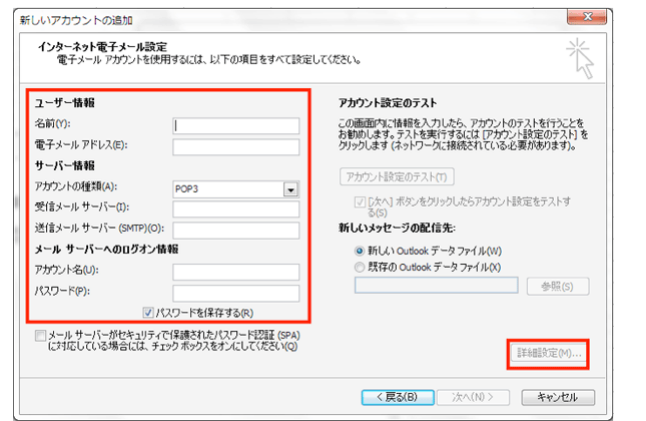

| ユーザー情報             |                                                 |  |
|--------------------|-------------------------------------------------|--|
| 名前                 | -<br>お名前や企業名などを記入. (日本語入力可)受信者側で表示されます。         |  |
| 電子メールアドレス(E)       | メールアドレス(PlanManager で登録したアカウント@ドメイン名)           |  |
| サーバー情報(POP 接続用の設定) |                                                 |  |
| アカウントの種類(A)        | POP3                                            |  |
| 受信メールサーバー(1)       | 「pop.ドメイン名」またはIPアドレス(サーバー移行中の方はIPアドレスを入力)       |  |
| 送信メールサーバー(SMTP)(O) | 「smtp.ドメイン名」または IP アドレス (サーバー移行中の方は IP アドレスを入力) |  |

| メールサーバーへのログイン情報                       |                                     |                      |
|---------------------------------------|-------------------------------------|----------------------|
| アカウント名(U)                             | メールアドレスを入力(@の前部分のみ                  | 入力されているので @ドメイン名を追記) |
| パスワード(P)                              | PlanManager でユーザー登録した際に設定したパスワードを入力 |                      |
| パスワードを保存する(R)                         | チェックを入れます。                          |                      |
| メールサーバーがセキュリティで保護されたパスワード認証(SPA)に対応して |                                     | チェックは入れないでください。      |
| いる場合には、チェックボックスを オンにしてください(0)         |                                     |                      |

### [IMAP 接続される場合の設定]

以下の表のようにメールアカウントの情報を入力します。各項目を入力した後、[詳細設定]をクリックします。

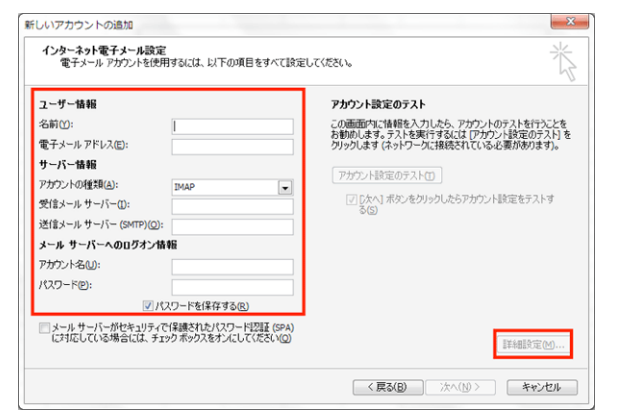

| ユーザー情報                                                   |                                                  |  |  |
|----------------------------------------------------------|--------------------------------------------------|--|--|
| 名前                                                       | お名前や企業名などを記入. (日本語入力可)受信者側で表示されます。               |  |  |
| 電子メールアドレス(E)                                             | メールアドレス(PlanManager で登録したアカウント@ドメイン名)            |  |  |
| サーバー情報(POP 接続用の設定)                                       |                                                  |  |  |
| アカウントの種類(A)                                              | IMAP                                             |  |  |
| 受信メールサーバー(1)                                             | 「imap.ドメイン名」またはIPアドレス(サーバー移行中の方はIPアドレスを入力)       |  |  |
| 送信メールサーバー(SMTP)(O)                                       | 「smtp.ドメイン名」または IP アドレス (サーバー移行中の方は IP アドレスを入力)  |  |  |
| メールサーバーへのログイン情報                                          |                                                  |  |  |
| アカウント名(U)                                                | メールアドレスを入力(@の前部分のみ入力されているので @ドメイン名を追記)           |  |  |
| パスワード(P)                                                 | PlanManager でユーザー登録した際に設定したパスワードを入力              |  |  |
| パスワードを保存する(R)                                            | チェックを入れます。                                       |  |  |
| メールサーバーがセキュリティで保護されたパスワード認証(SPA)に対応して<br>チェックは入れないでください。 |                                                  |  |  |
| いる場合には、チェックボックスを オン                                      | いる場合には、チェックボックスを オンにしてください(0)                    |  |  |
| オフラインにしておくメール                                            | <br>  既存のメールを同期させておく期間を決めます。※初期設定では「すべて」となっています。 |  |  |
|                                                          | 「1 か月、3 か月、6 か月、12 か月、24 か月」から選択できます。            |  |  |

## 「受信メールサーバー」「送信メールサーバー」の設定について

ドメイン取得中・サーバー移転中などで**ドメイン接続が行えない場合は、サーバーの P アドレスを設定**します。 この場合、送信はできますが、受信はできません。 受信はドメイン接続ができるようになるまでお待ちください。 STEP4 SMTP AUTH の設定を行います。下図の[詳細設定]をクリックします。

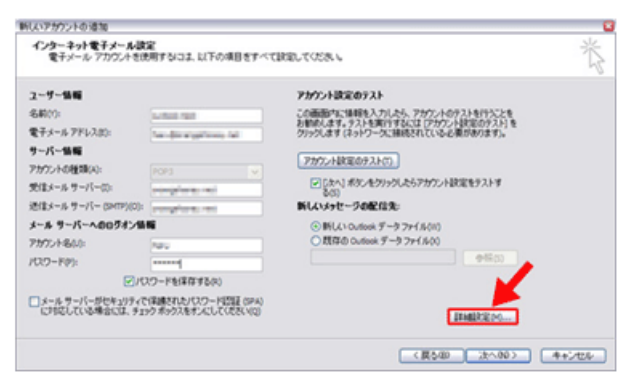

下図のようなウィンドウが表示されますので、上部のタブの「送信サーバー」をクリックします。 [POP 接続される場合の設定] [IMAP 接続される場合の設定]

| インターネット電子メール設定                                                                               | インターネット電子メール設定                                                                                          |
|----------------------------------------------------------------------------------------------|----------------------------------------------------------------------------------------------------|
| 全般 送信サーバー 泉浜 詳細設定<br>メール 770フト<br>このアナウントを表す名前を入力してください("仕事"、"Microsoft Mail サーバー" な<br>とXN0 | 全校 逆信済みアイテム 単形洗みアイテム<br>メール アカウント<br>このアカウントを表する前を入力してください("仕事"、"Microsoft Mail サーバー" な<br>ど(N)<br>2000 |
| その他のユーザー講報<br>組織(O):<br>送信電子メール(R):                                                          | て000002 - 19 1 音構<br>結構(%)()                                                                            |
| OK         キャンセル                                                                             | OK **>/セル                                                                                               |

次に、下図のように「送信サーバー(SMTP)は認証が必要」にチェックを入れます。 [POP 接続される場合の設定] [IMAP 接続される場合の設定]

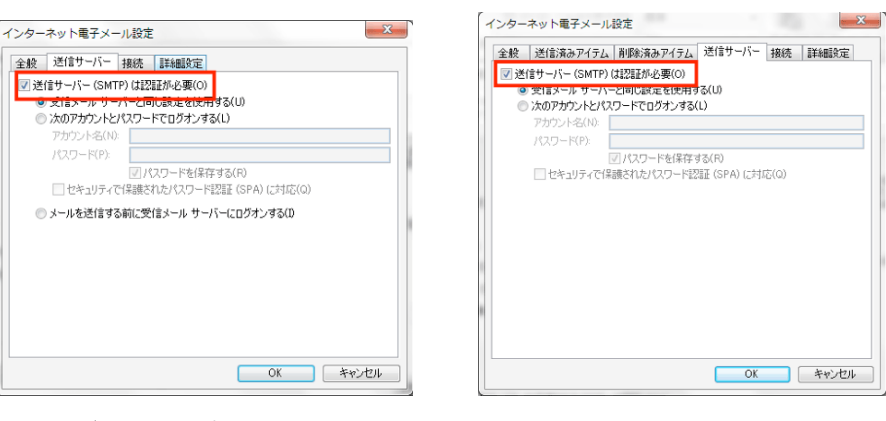

#### STEP5 サブミッションポート(OP25B)の設定

| 0<br>SPA) (た対応(0)<br><b>グオンする①</b>     |
|----------------------------------------|
| 1)<br>SPA) (ご対応(Q)<br>1 <b>グオンする(D</b> |
| SPA) (ご村応(Q)<br> グオンするの                |
| iグオンする O                               |
|                                        |
|                                        |
|                                        |
|                                        |
|                                        |
|                                        |

以下の画面で、「送信サーバー」の欄に入力されている「25」を「587」に変更して、[OK]をクリックします。 [POP 接続される場合の設定] [IMAP 接続される場合の設定]

| <ul> <li>インターネット電子メール設定</li> <li>全般 送信サーバー 接続<br/>サーバーのボート番号<br/>受信サーバー (POP8)(0: 110 標準健定(0)<br/>このサーバー(3時雪代上初た接続(SSL)が必要(E)<br/>送信サーバー (SMTP(C)) 587<br/>使用する暗号化類洗の種類(C): なし<br/>サーバーのタイムアウト(T)<br/>短(1)<br/>受けーバー(スタセージのコピーを置((L))<br/>のサーバーにメタセージのコピーを置((L))<br/>のサーバーにメタセージのコピーを置((L))<br/>のサーバーにメタセージのコピーを置((L))<br/>のサーバーにメタセージのコピーを置((L))<br/>のサーバールら削除する(R) 14 テ 日後<br/>同則除消みアイテム] から削除されたら、サーバーから削除(M)</li> </ul> |             |
|----------------------------------------------------------------------------------------------------|-------------|
| ОК <b>Т</b> +т>ти                                                                                                    | ОК \$#>/tz/ |

STEP6 設定アカウントの接続検証画面で、「次へ」をクリックします。

| インターネット電子メール                                                                            | MRGE<br>を使用するこま、以下の項目をすべて                                                                                                    | RELTCER                                                                                                    |
|-----------------------------------------------------------------------------------------|----------------------------------------------------------------------------------------------------|----------------------------------------------------------------------------------------------------|
| ユーザー協範<br>名前(1):<br>電子メール アドレス(2):<br>サーバー協範<br>アカウントの経験(A):                            | substitution<br>herubitionspherie, her<br>PDP3 V                                                                                                    | アカウントは家にのリスト<br>になる際がに、単時も入力した。アウワントの行入りも行ちことを<br>お師のします。ストンドを利用するとは「ビウワントが足なのうたりを<br>カウリントはまでのトレーン<br>大切りの上がないのから、レーンドの「レーン」を<br>「たかっ」を思ったのうた。というアウワントは空まりましま |
| 文理メール サーバー(3):<br>送信メール サーバー (3407))<br><b>メール サーバーへのログオン</b><br>アカウント名(3):<br>パスワード中): | In the galaxies and the second second |                                                                                                    |
| ○メールサーバーがセキュリラ<br>に対応している場合には、                                                          | )パスワードを採存する(R)<br>パで(実通されたパスワード回転 (SPA)<br>チェックボックスをオンムして(ださい(Q)                                                                                                    | and the second                                                                                                    |

以下のような画面が表示され、設定したメールアカウントの接続検証が行われます。

メールアカウントが正しく確認されれば、下図のように「状況」に「完了」が表示されますので確認後、[閉じる]をクリックします。

| べてのテストが完了しました。 開じる] をクリックして続け                    | テしてください。 | 中止(5)  |
|--------------------------------------------------|----------|--------|
|                                                  |          | 開じる(C) |
| タスク エラー                                          |          | 1      |
| 925                                              | 状况       |        |
| ✓受信メール サーバー (POP3) へのログオン<br>✓ テスト電子メール メッセージの送信 | 完了<br>完了 |        |

STEP7 アカウント設定完了画面が表示されます。

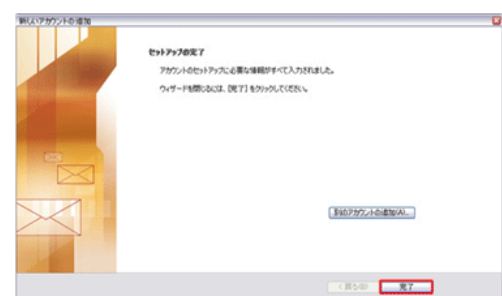

[完了]をクリックして、作業を終了です。追加されたメールアカウントは、下図のように「個人用フォルダ」の中に作成されています。

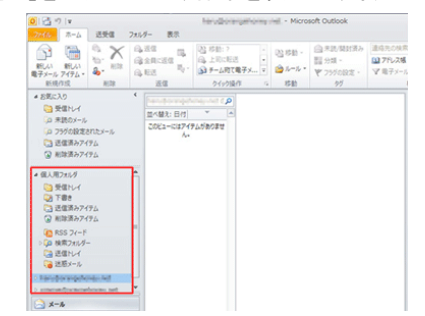

以上で、メールアカウントの追加設定は完了です。

## Windows Live メール 2011 の設定

Windows Live メールはあらかじめ Microsoft 社のホームページからダウンロード、セットアップが必要です。

#### STEP1 設定情報の確認

PlanManager にログインし、メールアドレス、POP3 サーバーまたは IMAP サーバー、SMTP サーバーの情報を確認します。 マニュアル: PlanManager/ユーザー情報画面

STEP2 Windows Live メールの起動

WindowsLive メールを起動すると、「ホーム」タブが選択された状態で起動します。 メール設定がされていない場合、STEP3のアカウント設定画面が表示されます。

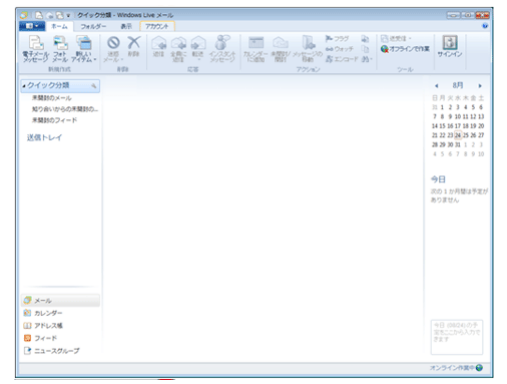

※既にメール設定がされている場合は、[アカウント]タブをクリックし、[@+電子メール]ボタンをクリックします。

| 🥑 🛛 🖓 🔁 💌 クイック分類 - Windows Live メール |    | x |
|-------------------------------------|----|---|
| ■ ホーム フォルダー 表示 アカウント                |    | ۲ |
| Q ? @                               |    |   |
| 電子メール ニュース プロパティ                    |    |   |
| 新規作成                                |    |   |
| クイック分類 🔍                            | 5月 |   |

## STEP3 電子メールアカウントの追加

表示名、メールアドレス、パスワードを設定し、[次へ]をクリックします。

| Windows Live ID をお持ちの場合はここでち                    | オインインしてください。                                                                            |
|-------------------------------------------------|-----------------------------------------------------------------------------------------|
| Whataya Live Live Live Live Live Live Live Live | Windows Live メール ではほとんどの電子メール アカウントをお<br>使いになれます。たとえば<br>Hotmal<br>Grmail<br>などが利用可能です。 |

| 電子メールアドレス    | メールアドレス                                |
|--------------|----------------------------------------|
| パスワード        | メールアドレスのパスワード                          |
| パスワードを保存する   | チェックを入れます                              |
| 表示名          | お名前や会社名(このメールを受け取る側の、メールの送信者欄に表示されます。) |
| 手動でサーバーを設定する | チェックを入れます                              |

#### STEP4 サーバー設定を構成

※POP 接続または IMAP 接続のいずれかをご選択ください。 [POP 接続される場合の設定] [MAP 接続される場合の設定]

| Windows Live المراجع المراجع المراجع المراجع المراجع المراجع المراجع المراجع المراجع المراجع المراجع المراجع ال | ◯ Windows Live メール                                                                                                    |
|----------------------------------------------------------------------------------------------------|----------------------------------------------------------------------------------------------------|
| サーバー設定を構成<br>電子メールサーバーの設定がかからない場合は、ISP またはネットワーク管理者に連絡してください。                                                   | サーバー設定を構成<br>電子メールサーバーの設定がわからない場合は、ISP またはネットワーク管理者に連絡してください。                                                                                                    |
| 受信サーバー情報<br>サーバーの確果:<br>・・・・・・・・・・・・・・・・・・・・・・・・・・・・・・・・・・・・                                                    | 受信サーバー情報<br>サーバーの種類:<br>・<br>サーバーの種類:<br>・<br>サーバーのアドレス: ポート:<br>受信サーバー「有報<br>サーバーのアドレス: ポート:<br>「と信ネールサーバー名」」は3<br>・<br>でキュリティで保護された接根 (SSL)が必要(B)<br>・<br>でを知りティで保護された接根 (SSL)が必要(B)<br>・<br>でを知りティで保護された接根 (SSL)が必要(C)<br>・<br>で認証が必要(A) |
| キャンセル 戻る 次へ                                                                                                    | キャンセル 戻る 次へ                                                                                                    |

#### 【受信サーバー情報】

| サーバーの種類           | POP / IMAP                                           |
|-------------------|------------------------------------------------------|
| <u>+- パーのアドレス</u> | POP3の場合「pop.ドメイン名」またはIPアドレス(サーバー移行中の方はIPアドレスを入力)     |
|                   | IMAP の場合「imap.ドメイン名」またはIP アドレス(サーバー移行中の方はIP アドレスを入力) |
| ログオンユーザー名         | メールアドレス                                              |

【送信サーバー情報】(POP、IMAP 設定時ともに送信サーバー設定は共通です。)

| サーバーのアドレス | 「smtp.ドメイン名」またはIPアドレス(サーバー移行中の方はIPアドレスを入力) |
|-----------|--------------------------------------------|
| ポート       | 587                                        |
| 認証が必要     | チェックを入れます                                  |

## STEP5 設定の終了 [完了]をクリックし、設定を終了します。

| ② Windows Live メール  | 8     |
|---------------------|-------|
|                     |       |
| 電子メール アカウントが追加されました |       |
|                     |       |
| ✓ com が追加されました      |       |
| 別の電子メール アカウントを追加する  |       |
|                     |       |
|                     |       |
|                     |       |
|                     |       |
|                     |       |
|                     |       |
|                     | 完了(E) |
|                     | 完了(E) |

以上で設定は完了です。メールの送受信をお試しください。

## Thunderbird の設定

メールソフトへの設定を行う事前準備として、[メールソフトの設定]の項目もご確認ください。

- フリーソフト: Mozilla Thunderbird
- STEP1 [新しいアカウント作成:]の[メール]をクリックします。

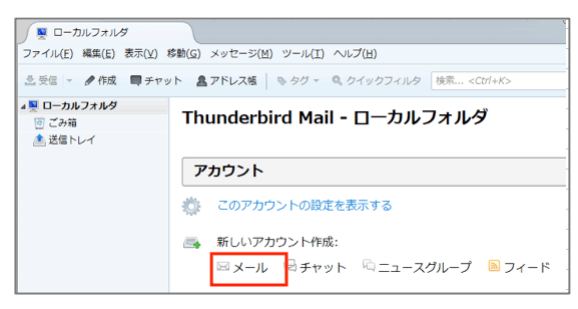

STEP2 [新しいメールアドレスを使いたい方]の画面が出るので[メールアカウントを設定する]をクリックします。

| hunderbird のご利用ありがとうございます                                                      | na. Ref                                                                       |             |
|--------------------------------------------------------------------------------|-------------------------------------------------------------------------------|-------------|
| 新しいメールアドレスを使いたい方                                                               | 5                                                                             |             |
| X000X X000X                                                                    | 検                                                                             | 索           |
| いくつかのプロバイダとの提携により、Thunderbird が<br>アドレスを狭常するため、ご氏名または好きな言葉を上<br>み)。            | fiしいメールアカウントを提供します。利用可能<br>のテキストボックスに入力してください(半角英                             | なメール<br>数字の |
| 📝 🚼 gandi.net                                                                  |                                                                               |             |
|                                                                                |                                                                               |             |
|                                                                                |                                                                               |             |
|                                                                                |                                                                               |             |
| 検索語句は、利用可能なメールアドレスを見つける目的<br>メールプロバイダ sandinet ( <u>プライバシーボリシー</u> , <u>サー</u> | 9で Mozills ( <u>プライバシー-</u> お <u>リシー</u> ) とサードバ・<br><u>ゼス利用規約</u> ) に送信されます。 | ティの         |
| メールアカウントを設定する                                                                  | このウィンドウを開こて後で設定する                                                             |             |
|                                                                                |                                                                               |             |

STEP3: [あなたのお名前]、[メールアドレス]、[パスワード]を入力して[続ける]をクリックします。

| 0.0100000000000000000000000000000000000 | GMOクラウド株式会社             | 受信者に表示される名前です。 |
|-----------------------------------------|-------------------------|----------------|
| メールアドレス( <u>)</u> :                     | sh-support@gmocloud.com |                |
| パスワード(Ⴒ):                               | •••••                   |                |
|                                         | ◎ バスワートを記憶する(型)         |                |
|                                         |                         |                |
|                                         |                         |                |
|                                         |                         |                |
|                                         |                         |                |
|                                         |                         |                |
|                                         |                         |                |
|                                         |                         |                |
|                                         |                         |                |
|                                         |                         |                |

| あなたのお名前(N) | 使用者のお名前や企業名などを入力<br>(日本語登録が可能です) |
|------------|----------------------------------|
| メールアドレス(L) | 設定するメールアドレスを入力                   |
| パスワード(P)   | PlanManage で設定したメールアドレスのパスワードを入力 |

STEP4 画面左側にボタンが表示されたら[IMAP(リモートフォルダ)]または[POP(メールをコンピュータに保存)]に

チェックを入れて[手動設定]をクリックします。 [POP 接続される場合の設定]

メール

## [IMAP 接続される場合の設定]

| アカウント設定                     |                                                      |                       | メールアカウント設定                    |                                 |                |
|-----------------------------|------------------------------------------------------|-----------------------|-------------------------------|---------------------------------|----------------|
| あなたのお名前(N):                 | GMOクラウド株式会社                                          | 受信者に表示される名前です。        | あなたのお名前(N):                   | GMOクラウド株式会社                     | 受信者に表示される名前です。 |
| メールアドレス( <u>L</u> ):        | info@ .jp                                            |                       | メールアドレス( <u>L</u> ):          | info@ .jp                       |                |
| パスワード(Ⴒ):                   | •••••                                                |                       | パスワード(P):                     | •••••                           |                |
|                             | パスワードを記憶する(M)                                        |                       |                               | ☑ パスワードを記憶する(≦)                 |                |
| アカウント設定が、一<br>○ IMAP (リモート) | -般的なサーバ名で検索したことにより見つかり:<br>フォルダ) - POP3 (メールをコンピュータに | <b>康</b> (月)          | アカウント設定が、-<br>・<br>IMAP (リモート | -級的なサーバ名で検索したことにより見つかり<br>フォルダ) | ました。<br>(保存)   |
| 受信サーバ: POP3                 | , pop. jp, 接続の保護な                                    | :U                    | 受信サーバ: IMAF                   | ; imapjp, STARTTLS              |                |
| 送信サーバ: SMTP                 | , smtp. jp, STARTTLS                                 |                       | 送信サーバ: SMT                    | , smtpjp, STARTTLS              |                |
| ユーザ名: info                  |                                                      |                       | ユーザ名: info                    |                                 |                |
| 新しいアカウントを                   | 取得(2) 手動設定(位)                                        | <b>売7(D)</b> キャンセル(A) | 新しいアカウントを                     | 取得(G) 手動設定(M)                   | 第7(D) キャンセル(A) |

STEP5 アカウント情報の登録

※POP 接続または IMAP 接続のいずれかをご選択ください。

| POP 按枕される場合の設入                   | =                             | LIMAP 技和される場合                               | の設定」                          |
|----------------------------------|-------------------------------|---------------------------------------------|-------------------------------|
| ールアカウント設定                        |                               | メールアカウント設定                                  |                               |
| あなたのお名前(N): GMOクラウド株式会社          | 時信者に表示される久前です。                | あなたのお名前( <u>N</u> ): GMOクラウド株式会社            | 受信者に表示される名前です。                |
| メールアドレス(L): info@ jp             |                               | メールアドレス(L): info@ .jp                       |                               |
| バスワード(2): ●●●●●●●●               |                               | パスワード(圧): ●●●●●●●●                          |                               |
| ☑ パスワードを記憶する( <u>M</u> )         |                               | ☑ パスワードを記憶する(M)                             |                               |
| アカウント設定が、一般的なサーバ名で検索したことにより見つかりま | した。                           | アカウント設定が、一般的なサーバ名で検索したことにより見つか              | りました。                         |
| サーバのホスト名ポート                      | 香号 SSL 認証方式                   | サーバのホスト名ボ                                   | 卜番号 SSL 認証方式                  |
| 受信サーバ: POP3 ・ pop                | <ul> <li>         ・</li></ul> | 受信サーバ: IMAP - imapj 14                      | 43 • STARTTLS • 暗号化されたパスワード認証 |
| 送信サーバ: SMTP smtp. 👻 587          | ▼ STARTTLS ▼ 暗号化されたパスワード認証 ▼  | 送信サーバ: SMTP smtp 51                         | 87 • STARTTLS • 暗号化されたパスワード認証 |
| ユーザ名: 受信サーバ: info@ j             | 送信サーバ: infoゆ .jp              | ユーザ名: 受信サーバ: fo@ .jp                        | 送信サーバ: info@i                 |
|                                  |                               |                                             |                               |
| 新しいアカウントを取得(G) 詳細設定(A)           | 再テスト(I) 完了(D) キャンセル(A)        | 新しいアカウントを取得( <u>G</u> )<br>詳細設定( <u>A</u> ) | 再テスト(I) 完了(D) キャンセル(          |
| ユーザ名                             | メールアドレスを入                     | <br>ל                                       |                               |
| 送信サーバの認証方式                       | 「暗号化されたパス                     | ワード認証しに変更                                   |                               |

STEP6: ※POP 接続のみ。IMAP 接続の場合には STEP7 に進みます。

Thunderbird では SSL 利用を推奨しているため、SSL を利用しない場合は警告画面が表示されます。 [接続するうえでの危険性を理解しました]にチェックを入れて[完了]をクリックすると、STEP7に進みます。 暗号化させる場合には、「設定変更」ボタンをクリックすると、STEP5 で設定した画面が表示されますので、 受信サーバの設定を SSL/TLS に設定を変更のうえ、再度[完了]をクリックします。

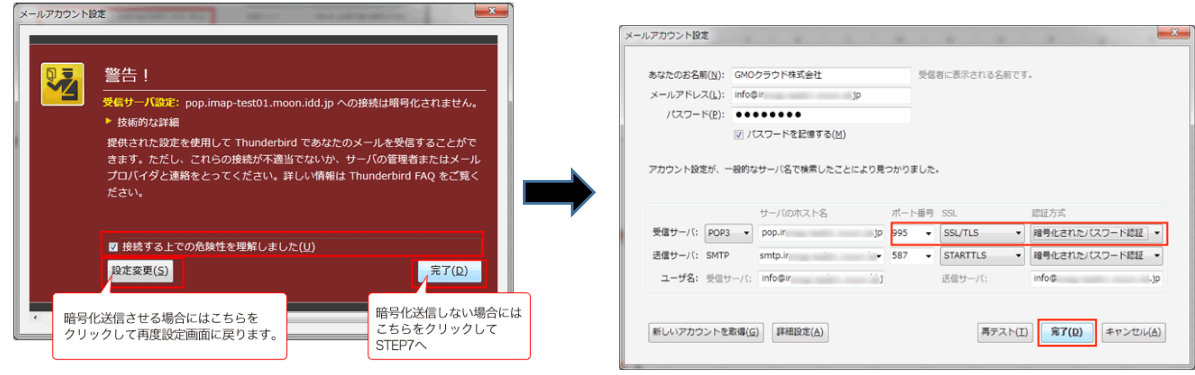

STEP7 メールアカウントが追加されていることを確認します。

| 🥖 👮 ローカルフォルダ                               |                                                 |
|--------------------------------------------|-------------------------------------------------|
| ファイル(E) 編集(E) 表示(V) 1                      | 5動(G) メッセージ(M) ツール(I) ヘルプ(H)                    |
| ▲受信 - ●作成 ■チャッ                             | ト 島アドレス帳 ◎ タグ - ◎、クイックフィルタ 検索 <ctrl+k></ctrl+k> |
| ▲ 栗 ローカルフォルダ<br>回 ごみ箱<br>▲ 送信トレイ           | Thunderbird Mail - ローカルフォルダ                     |
| <ul> <li>受信下レイ</li> <li>(図 ごみ等)</li> </ul> | アカウント                                           |

※念のため、自分から自分宛てに送信などのテストを行って、正しく設定できているかご確認ください。

※送信時に下記の傾向画面が表示されますので、「セキュリティ例外を承認」ボタンをクリックしてください。

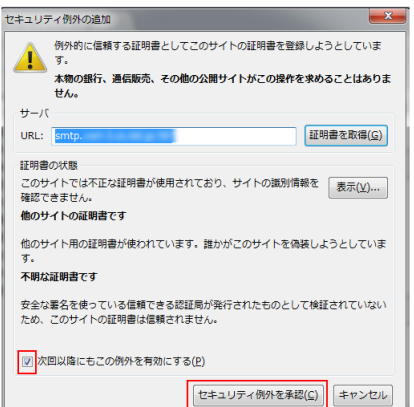

#### ■既存の設定変更や削除をする

## ・パスワード以外の変更を行う場合

STEP1::メニューバーのメールアドレスをクリック後、[このアカウントの設定を表示する]をクリックします。

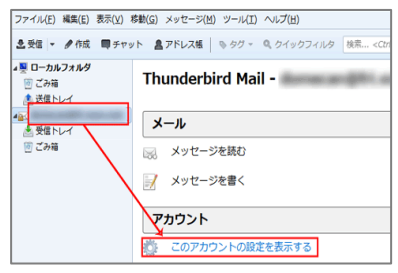

STEP2 左側メニューの[サーバ設定]をクリックし、各種情報を修正します。

| ▲ testuser1@<br>#=/(193)          | サーバ設定                                   |                             |         |            |     |
|-----------------------------------|-----------------------------------------|-----------------------------|---------|------------|-----|
| 送信控えと特別なフォルダ<br>編集とアドレス入力         | サーバの種類: P<br>サーバ名(S): p                 | OP メールサーバ<br>xxp.           | ポート(Ⴒ): | 110 🗧 既定值: | 110 |
| 述他メール<br>ディスク領域<br>開封確認           | ユーザ名(N): t                              | estuser1©                   |         |            |     |
| セキュリティ<br>4 ローカルフォルダ<br>迷惑メール     | 接続の保護( <u>U</u> ):<br>認証方式( <u>I</u> ): | なし ・<br>平文のパスワード認証(安全でない) ・ |         |            |     |
| 述 ボメール<br>ディスク領域<br>送信 (SMTP) サーバ | #54E/554(L):<br>サーバ設定                   | +X0)/(X)-PEAE (SE C(20)) •  |         |            |     |

STEP3 変更後、左側メニューの[送信(SMTP)サーバ]をクリックし、対象サーバを選択して[編集]をクリックします。

| アカウント設定                   |                                                                                      |                |
|---------------------------|--------------------------------------------------------------------------------------|----------------|
| ✓ testuser1€              | 送信 (SMTP) サーバの設定                                                                     |                |
| 送信控えと特別なフォルダ<br>編集とアドレス入力 | 複数の差出人情報を管理している場合、使用する送信 (SMTP) サーバをこのリストから選択<br>サーバを使用する]を選択すると、このリストの既定のサーバを使用します。 | できます。[既定の      |
| 迷惑メール                     |                                                                                      | 追加( <u>D</u> ) |
| 第封確認                      | testuser1@                                                                           | 編集( <u>E</u> ) |
| セキュリティ                    |                                                                                      | 剤除(M)          |
| 迷惑メール                     |                                                                                      | 既定値に設定(工)      |
| ディスク領域<br>送信 (SMTP) サーバ   |                                                                                      |                |
|                           | 説明: <なし>                                                                             |                |

STEP4 各項目を修正して[OK]をクリックして変更完了となります。

| 送信 (SMTP) サーバ      | <b>.</b>            |
|--------------------|---------------------|
| 設定                 |                     |
| 説明( <u>D</u> ):    |                     |
| サーバ名( <u>S</u> ):  | smtp.               |
| ポート番号( <u>P</u> ): | 587 👷 既定値: 587      |
| セキュリティと認           | 212                 |
| 接続の保護( <u>N</u> ): | なし                  |
| 認証方式( <u>I</u> ):  | 平文のパスワード認証(安全でない) ・ |
| ユーザ名( <u>M</u> ):  | testuser1@          |
|                    | OK キャンセル            |

STEP5 SMTP サーバ設定の画面が消えるので[OK]をクリックして完了となります。

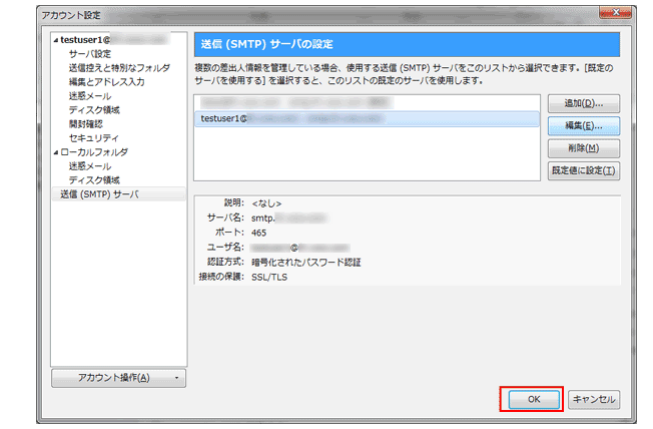

※変更設定が終わったら、テスト送受信を行っていただくことをお勧めいたします。

### ■パスワードを変更・修正する場合

STEP1 メニューバーの[ツール]の[オプション]をクリックします。

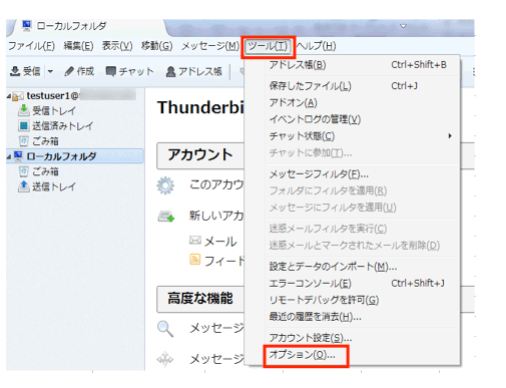

STEP2 メニューの中から、[セキュリティ]の[パスワード]と進み、[保存されているパスワード]をクリックします。

| オプション                                   | Mail - Lakeig               | part.woow.c | CONTRA LA CONTRA LA CONTRA LA CONTRA LA CONTRA LA CONTRA LA CONTRA LA CONTRA LA CONTRA LA CONTRA LA CONTRA LA C | <b>X</b>            |
|-----------------------------------------|-----------------------------|-------------|----------------------------------------------------------------------------------------------------|---------------------|
| □ ● ● ● ● ● ● ● ● ● ● ● ● ● ● ● ● ● ● ● | <ul> <li>編集 チャット</li> </ul> | セキュリティ      | 添付ファイル                                                                                                    | ()<br>詳細            |
| 迷惑メール 詐欺メール ウイ                          | ハス対策 パスワード w                | leb コンテンツ   |                                                                                                    |                     |
| Thunderbird で利用するす                      | 「べてのアカウントのパス」               | フードを保存できます  | 保存されている                                                                                                    | 5/(スワード(S)          |
| マスターパスワードを使用<br>に入力を求められます。             | すると、保存されたすべて                | このパスワードが保護  | されます。ただし、                                                                                                    | セッションごと             |
| ◎ マスターパスワードを                            | 使用する(以)                     |             | マスターバスワ                                                                                                    | 7-ドを変更( <u>C</u> )… |
|                                         |                             |             |                                                                                                    |                     |
|                                         |                             |             |                                                                                                    |                     |
|                                         |                             |             |                                                                                                    |                     |
|                                         |                             |             |                                                                                                    |                     |
|                                         |                             |             |                                                                                                    |                     |
|                                         |                             |             | OK                                                                                                    | キャンセル               |

STEP3 保存されているパスワードの変更はできないため、pop、smtp の両方を選択して[削除]をクリックします。

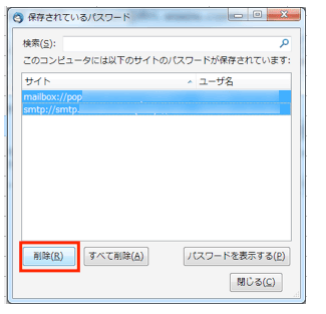

STEP4 :削除完了後に[閉じる]をクリックし、オプション画面の[OK]をクリックし、一度 Thunderbird 自体もいったん終了させます。

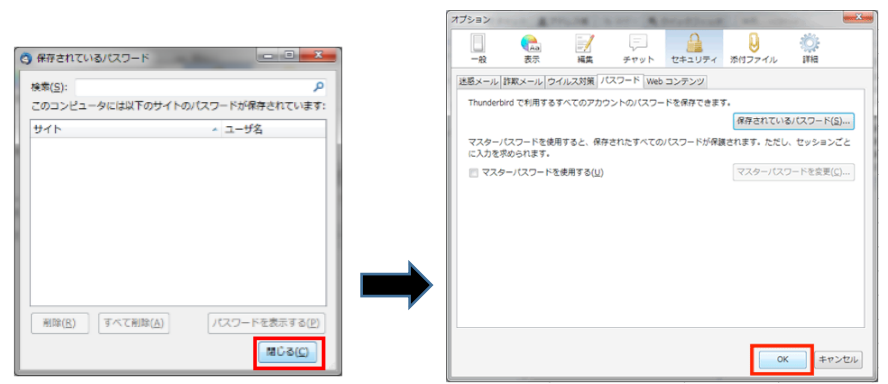

STEP5 再度 Thunderbird を立ち上げるとパスワードの入力画面が出ますので、パスワードを入力し [パスワードマネージャにこのパスワードを保存する]にチェックを入れて、[OK]をクリックして完了です。

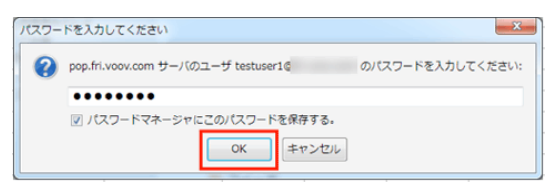

#### ■メールアドレスを削除する場合

STEP1 メニューバーの[ツール]から、[アカウント設定]をクリックします。

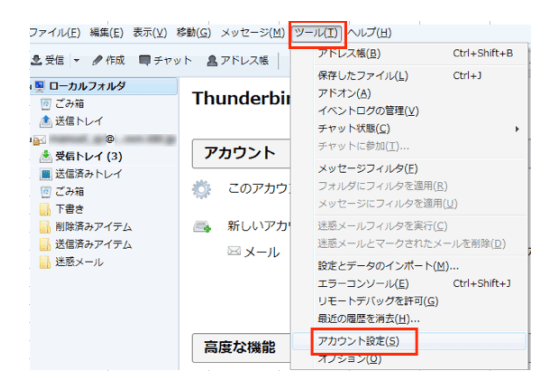

STEP2 対象のメールアドレスを選択して、左下の[アカウント操作]から[アカウントを削除]をクリックします。

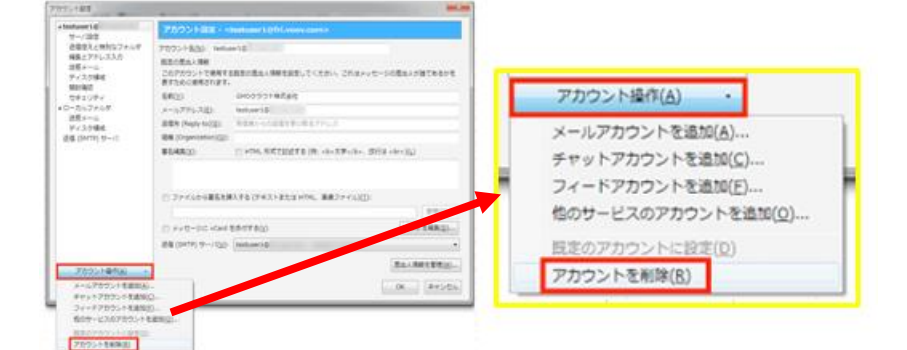

STEP3 確認画面が出ますので、削除するメールアドレスに間違いないか確認してから[OK]をクリックします。

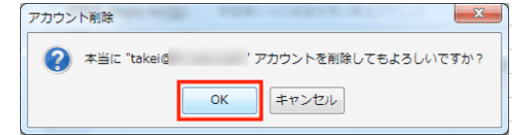

STEP4 対象メールアドレスの smtp サーバ情報も同様に削除し、[OK]で閉じます。

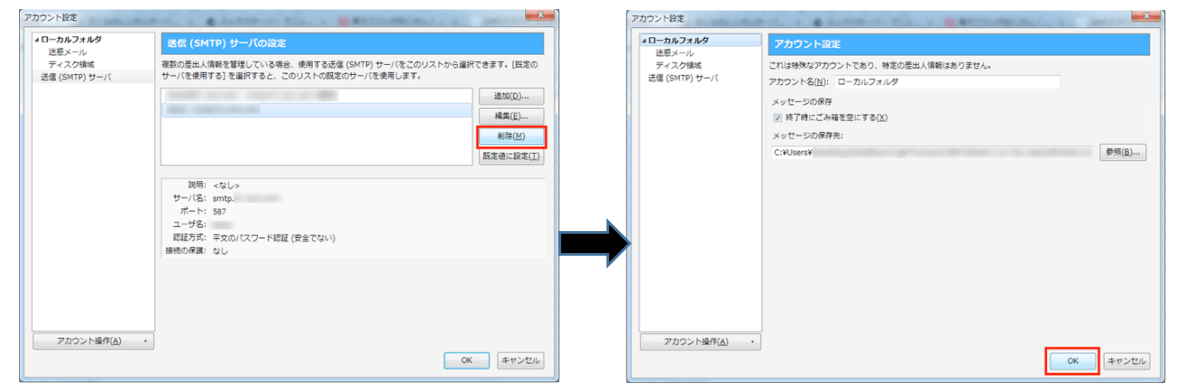

STEP5 左側のメニューからメールアドレスが削除されていることが確認できます。

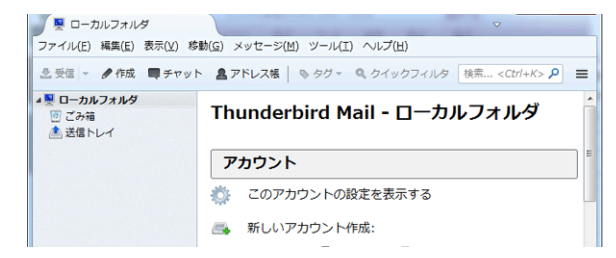

※メールアドレス自体が不要の場合には、PlanManager にて[ユーザーの削除]も行ってください。

## Becky!の設定

メールソフトへの設定を行う事前準備として、[メールソフトの設定]の項目もご確認ください。

STEP1 メニューの中の[ファイル]の[メールボックス]の[新規作成]をクリックします。

| ファイル(E) 編集(E) 表示(V) メー                  | U(M) | ツール(I) ヘルプ(出)     |     |      |    |
|-----------------------------------------|------|-------------------|-----|------|----|
| フォルダ(E)                                 | *    | K X IS 7 P        |     | ≈ 8  | 8  |
| メールボックス( <u>M</u> )<br>システム( <u>S</u> ) | ;    | 新規作成(N)<br>削除(D)  | 接続  | 受信   | 名前 |
| 通常使うメールボックスに設定(D)                       |      | 非表示にする(日)         | LAN | POP3 |    |
| インボート(I)                                |      | 再表示する( <u>B</u> ) |     |      |    |

STEP2 メールアカウントの追加にて基本情報を入力して[OK]をクリックします。 [POP 接続される場合の設定] [IMAP 接続される場合の設定]

| メールアカウントの追加                                                                 | メールアカウントの追加                                                                 |
|-----------------------------------------------------------------------------|-----------------------------------------------------------------------------|
| メールボックスの通称(込): iCLUSTAメール                                                   | メールボックスの通称(X): iCLUSTAメール                                                   |
| 名前(N): GMOクラウド お客さまサービス部                                                    | 名前( <u>N</u> ): GMOクラウド お客さまサービス部                                           |
| メールアドレス(A): sh-support@gmocloud.com                                         | メールアドレス(A): sh-support@gmocloud.com                                         |
| 受信プロトコル(P): POP3 🔹                                                          | 受信プロトコル(P): IMAP4rev1 🗸                                                     |
| 「受信ブロトコル」は、通常は「POP3」です。<br>プロバイダによってはサーバー上にメールを置くIMAP4をサポートし<br>ている場合があります。 | 「受信フロトコル」は、通常は「POP3」です。<br>プロバイダによってはサーバー上にメールを置くIMAP4をサポートし<br>ている場合があります。 |
| OK ++>1211                                                                  | OK ##>1211                                                                  |

| メールボックスの通称 | 作成後に左側の表示されるメールボックスの名称となります。 |
|------------|------------------------------|
| 名前         | 受信側にてメールの差出人として表示されます(日本語可)  |
| メールアドレス    | PlanManager で登録したユーザー名@ドメイン名 |
| 受信プロトコル    | POP3 または IMAP4rev1 を選択。      |

下記のメッセージが出ますので、[OK]をクリックします。

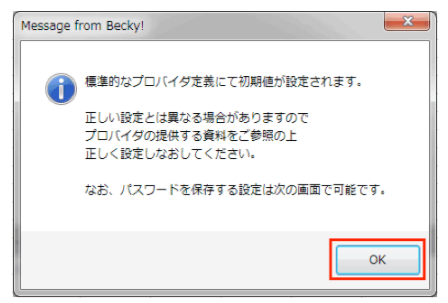

STEP3:[基本設定]の各項目を入力後、[詳細]タブへ移動します。 ※POP 接続または IMAP 接続のいずれかをご選択ください。

#### [POP 接続される場合の設定]

| 「ールボックス名し」」                | iCLUSTAメール                                          | ☑ 遇回対象(       |
|----------------------------|-----------------------------------------------------|---------------|
| 基本設定接続                     | メール作成 受信 詳細                                         |               |
| 個人情報<br>名前(N):             | GMOクラウド お客さまサービス部                                   |               |
| メールアドレス( <u>A</u> ):       | sh-support@gmocloud.com                             |               |
| サーバー情報                     | 受信プロトコル(工):                                         | POP3 -        |
| POP3サーバー(受信<br>SMTPサーバー(送信 | i)(M): pop g mocloud.com ii)(S): smtp g mocloud.com | POP3S         |
| ユーザーID(U): [s              | sh-support@gmocloud.com パスワード(P):                   |               |
| 認証方式(日) ④                  | 標準 ● APOP ● CRAM-MD5 ● NTLM                         | ·新聞会した(_\)(D) |
|                            |                                                     | H-MICORCO (D) |
| バスワード: メールの/               | (スワードを入力します。                                        |               |
| ここを空欄にした場合                 | は、サーバーに接続する時に入力を求められます。                             |               |
|                            |                                                     |               |
|                            |                                                     |               |

| POP3 サーバー(受信)  | 「pop.ドメイン名」またはIPアドレス(サーバー移行中の方はIPアドレスを入力)    |
|----------------|----------------------------------------------|
| SMTP サーバー(送信)  | 「smtp.ドメイン名」またはIPアドレス(サーバー移行中の方はIPアドレスを入力)   |
| ユ <b>ーザー</b> D | 電子メールアドレスと同じ(ユーザー名@ドメイン名)となります               |
| パスワード          | PlanManager にてユーザー登録で設定したパスワードを入力            |
|                | チェックを入れると受信後もサーバーに残り、Webメールでの確認や、他の PC での受信も |
| 受信シールをサーバーに残り  | 可能となりますがサーバー容量が上限に達して受信できなくなる場合がございます。       |

## [IMAP 接続される場合の設定]

| [ICLUSTAメール]の設定                                                                                     |
|----------------------------------------------------------------------------------------------------|
| メールボックス名(X): iCLUSTAメール  「通回対象(/)                                                                   |
| 基本設定         接続         メール作成         受信         詳細           個人情報         GMOクラウド         おさまサービス部 |
| メールアドレス( <u>A</u> ): sh-support@gmocloud.com                                                        |
| サーバー情報<br>受信プロトコル(I): IMAP4rev1 ▼                                                                   |
| IMAPサーバー(受信)(例): ima5gmocloud.com                                                                   |
| ユーザーID( <u>U</u> ): sh-support@gmocloud.com パスワード( <u>P</u> ): ●●●●●●●                              |
|                                                                                                    |
| POP8/IMAPサーバー: 受信用のメールサーバー名を入力します。                                                                  |
| プロバイダ提供の資料を参考に、間違いなく入力して下さい。                                                                        |
| プロファイル( <u>R</u> ): (標準) ▼ (新規(W) 前隊(D) 取込(Y)                                                       |
| グローバルプロファイル(G) OK キャンセル ヘルプ                                                                         |

| IMAP サーバー(受信) | 「imap.ドメイン名」またはIPアドレス(サーバー移行中の方はIPアドレスを入力) |
|---------------|--------------------------------------------|
| SMTP サーバー(送信) | 「smtp.ドメイン名」またはIPアドレス(サーバー移行中の方はIPアドレスを入力) |
| ユーザーD         | 電子メールアドレスと同じ(ユーザー名@ドメイン名)となります             |
| パスワード         | PlanManager にてユーザー登録で設定したパスワードを入力          |
| 起動時に接続        | チェックを入れるとBeckylを接続した時に自動的にメールサーバーに接続されます。  |

STEP4 [詳細]タブにて送受信の項目を入力後、[OK]をクリックして設定完了です。

| [iCLUSTAメール]の設定                                                                               | ×                                                                         |
|-----------------------------------------------------------------------------------------------|---------------------------------------------------------------------------|
| メールボックス名(送): iCLUSTAメール                                                                       | ☑ 巡回対象(∕)                                                                 |
| 基本設定接続 メール作成 受信                                                                               | 11 A A A A A A A A A A A A A A A A A A                                    |
| サーバーのボート番号<br>SMT <u>P:</u> 587 (標準:25)<br>POP <u>3:</u> 110 (標準:110)                         | ✓ SMTPIZEI<br>✓ CRAM-MD5 ✓ LOGIN ✓ PLAIN<br>ユーザーID(U):                    |
| IMAP <u>4</u> : 143 (標準: 143)<br>SSL/TLS関連                                                    | パスワード(Q):<br>※省略時は受信用のIDとパスワードを使用                                         |
| 受信用( <u>C</u> ): デフォルト ▼<br>送信用( <u>D</u> ): デフォルト ▼                                          | POP before SMTPを使用  認証後 300 ミリ秒待つ 認証用サーバー(A)                              |
| <ul> <li>□ 証明書を検証しない(S)</li> <li>☑ クライアント証明書を使用(E)</li> </ul>                                 | ✓ ESMTPを使用(W) (SMTP認証(には必須)                                               |
| IMAP関連<br>I <u>M</u> APフォルダ:                                                                  | ■ 接続時にフォルダの未読数を更新(V)                                                      |
| ☑ ごみ箱をサーバー上に置く(①                                                                              | ごみ箱のフォルダ名: Trash                                                          |
| <ul> <li>▽ 草稿をサーバー上に置く(L)</li> <li>▽ 送信済みをサーバー上に置く(E)</li> <li>□ 「タスク」をサーバー上に置く(K)</li> </ul> | 草稿のフォルダ名: Drafts     送信済みのフォルダ名: Sent     拡張ネームスペースを表示(上)      □ ↑自動取得(Z) |
| プロファイル(R): (標準)                                                                               | ▼ 新規(W) 前小除(D) 取込(Y)                                                      |
| 0ื่อ-เริ่มวีอวราร์เฟG)                                                                        | OK                                                                        |

※念のため、自分から自分宛てに送信などのテストを行って、正しく設定できているかご確認ください。

## ■既存の設定の変更

STEP1 メールアドレスを右クリックして[プロパティ]をクリック、または[ツール]から[メールボックスの設定]をクリックします。

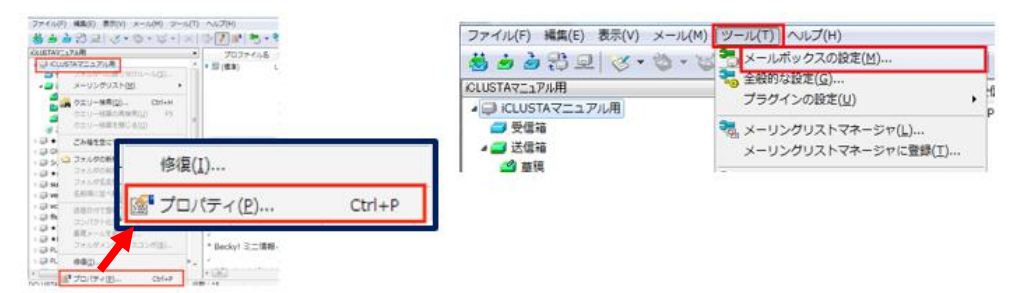

STEP2 各種変更したい項目を修正して[OK]をクリックします。

| [ICLUSTAメール]の設定                                                                                                    | [ICLUSTAメール]の設定                                                                                                    |
|----------------------------------------------------------------------------------------------------|----------------------------------------------------------------------------------------------------|
| メールボックス名(X): iCLUSTAメール ⑦ 巡回対象(/)                                                                                                    | メールボックス名(X): iCLUSTAメール 『回知象(/)                                                                                                    |
| 基本設定接続 メール作成 受信 詳細                                                                                                    | 基本設定接続 メール作成 受信 詳細                                                                                                    |
| <ul> <li>(個人情報)</li> <li>名前(払): GMOクラウド お客さまサービス部</li> <li>メールアドレス(A): sh-support@gmocloud.com</li> <li>サーバー情報</li> </ul>                                                                                    | サーバーのボート番号<br>SMTP: 56列 (標準: 25)<br>POP3: 110 (標準: 110)<br>IMAP4: 143 (標準: 143)<br>ソスワード(の):                                                                                                    |
| SCIE/UF-J/k_U: POP3<br>POP8サーバー(受信)(M): popgmocloud.com POP3S<br>SMTPサーバー(送信)(S): smtpgmocloud.com VOP25B SMTPS<br>ユーザーID(U): sh-support@gmocloud.com パスワード(P): ●●●●●●●●●<br>認証方式(H) ● 標準 APOP CRAM-MD5 NTLM | SSL/TLS開連       ※省略時以受信用のDE2パスワードを使用         受信用(C):       デフォルト         送信用(D):       デフォルト         証明書を検証しない(S)       200 ミリ秒待つ         ジライアント証明書を使用(F)       WESMTPを使用(W) (SMTP認識には必須)                                                     |
| □受信メールをサーバー(ご残す(L) 0 会 日後に削除(0の場合削除しない)(D)                                                                                                    | IMAP関連<br>IMAPフォルダ:<br>損続時にフォルダの未読数を更新(V)                                                                                                    |
| バスワード: メールのバスワードを入力します。<br>ここを空欄にした場合は、サーバーに接続する時に入力を求められます。                                                                                                    | マごみ箱をサーバー上に置く(I)         ごみ箱のフォルダ名:         Trash           草葉称をサーバー上に置く(L)         草稿のフォルダ名:         Draft           逆信済みをサーバー上に置く(E)         送信済みのフォルダ名:         Sent           『タスク」をサーバー上に置く(K)         拡張ネームスペースを表示(H)         1 自動取得(Z) |
| プロファイル( <u>R)</u> : (標準) ▼ 新規( <u>W</u> ) 削除(D) 取込(Y)                                                                                                    | プロファイル( <u>R</u> ): (標準) - 新規( <u>W</u> ) 削除(D)) 取込(Y)                                                                                                    |
| 「クローバルナロファイル(G)」 OK キャンセル ヘルナ                                                                                                    | グローバルプロファイル(G)OKキャンセル ヘルプ                                                                                                    |

※変更設定が終わったら、テスト送受信を行っていただくことをお勧めいたします。

## ■既存の設定の削除

STEP1 削除をしたいメールボックスをクリックします。

| 👘 🎍 🕄 🖳 🐼 • 🍪 • 😺 • | I I I I I I I I I I I I I I I I I I I |
|---------------------|---------------------------------------|
|                     | - X 📴 🖊 🖁                             |
| CLUSTAX-16          | •                                     |
| ▲ 💭 ICLUSTAメール      |                                       |

STEP2 メニューから、[ファイル]>[メールボックス]>[削除]の順にクリックします。

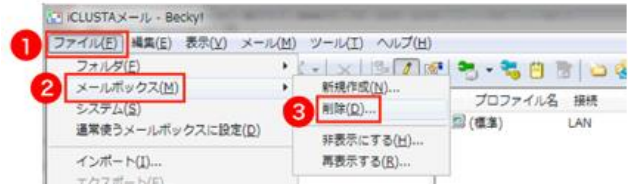

STEP3 :削除の確認画面が出ますので、十分に確認のうえ[はい]をクリックします。

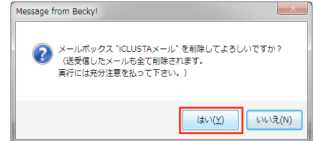

STEP4 左側のメールボックスが削除されていることを確認して完了です。 ※メールアドレス自体が不要の場合には、PlanManager にて[ユーザーの削除]も行ってください。

## SMTP over SSL の設定

SMTP over SSL はメール送信の際、お客さまのパソコン上のメールソフトから、当社サーバーまでの通信経路上をSSL によって暗号化して通信を行う機能です。

SMTP over SSL をご利用の際には、SMTP over SSL に対応したメールソフトが必要です。

メールソフトにてメールの送受信の設定をされていない方は、各種メールソフトのマニュアルをご参考のうえ、設定を行ってください。

Outlook2013の SMTP over SSL 設定

<u>Thunderbird の SMTP over SSL 設定</u>

Becky!の SMTP over SSL 設定

## Outlook2013のSMTP over SSL 設定

Outlook2013の基本設定方法は[Outlook2013の設定]をご確認ください。 STEP1 Ooutlook2013を起動し、[ファイル]をクリックします。

|      | 5 ÷                  |               | Outlook  |
|------|----------------------|---------------|----------|
| ファイル | ホーム                  | 送受信           | フォルダー    |
|      | デレい<br>新しい<br>アイテム ▼ | 辰<br>穑→<br>削除 | ©↓<br>返信 |
| 新規化  | 乍成                   | 削除            | クイ       |

STEP2 [情報]の[アカウント設定]の中から[アカウント設定(A)]をクリックします。

| $\bigcirc$   |                                                                                                 |  |  |
|--------------|-------------------------------------------------------------------------------------------------|--|--|
| 情報           | アカウント情報                                                                                         |  |  |
| 聞く/エクスポート    |                                                                                                 |  |  |
| 名前を付けて保存     | POP/SMTP     アカウントの追加                                                                           |  |  |
| 添付ファイルの保存    | アカウントの設定                                                                                        |  |  |
| 印刷           | このアカウントの設定を変更、または追加の<br>アカウント<br>設定。                                                            |  |  |
| Office アカウント | アカウント設定(A)                                                                                      |  |  |
| オプション        | アカウントを追加または削除するか、     『     レオク     レオク     レスク     は     投     た         ・         ・         ・ |  |  |

STEP3 変更するメールアドレスを選択し、「変更(A)…」をクリックします。

| アカウント設定                            |                                       | - X- |
|------------------------------------|---------------------------------------|------|
| 電子メール アカウント<br>アカウントを追加または削除できます。3 | た、アカウントを選択してその設定を変更できます。              |      |
| (電子メール) データファイル RSS フィード           | SharePoint リスト インターネット予定表 公開予定表 アドレス帳 |      |
| 雪 新規(N) 梁 修復(B) 雪 変                | 更(Δ) ② 既定に設定(②) 🗙 削除(M) 🔹 ↔           |      |
| 名前                                 | 種類                                    |      |
| Stestuser1@                        | POP/SMTP (送信で使用する既定のアカウ               | ント)  |

#### STEP4 :[詳細設定]をクリックします。

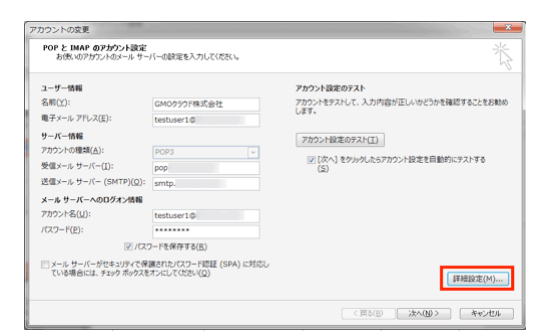

STEP5 SMTP over SSL の設定をします。[送信サーバー(SMTP)(O)]欄を"25"を"465"に変更し、 [使用する暗号化接続の種類(C)]:にて「SSL」を選択し、[OK]をクリックします。

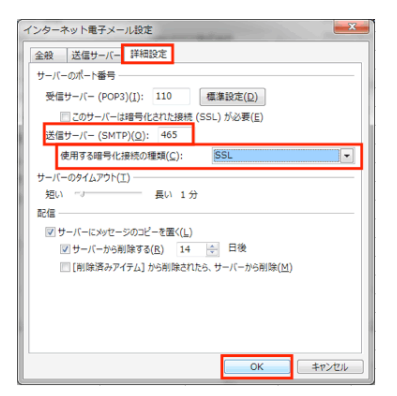

STEP6 アカウント設定のテスト [アカウントの変更]の画面に戻るので[次へ]をクリックします。

| ユーザー情報                                                                                                    |                                                                                    | アカウント設定のテスト                                              |  |
|----------------------------------------------------------------------------------------------------|------------------------------------------------------------------------------------|----------------------------------------------------------|--|
| 名前( <u>Y</u> ):<br>電子メール アドレス(E):                                                                                             | GM0クラウド株式会社<br>hestuser1の                                                          | アカウントをテストして、入力内容が正しいかどうかを確認することをお頼め<br>します。              |  |
| サーバー情報         アカウントの環境(点):         POP3 ・           受信メール・サーバー([):         pop.           送信メール、サーバー(SMTP)(Q):         amtp. |                                                                                    | アカウント設定のテスト(工)<br>② (次へ) をウルウしたらアカウント設定を自動的にテストする<br>(S) |  |
| <ールサーバーへのログオン情報<br>?カウント名(リ):                                                                                                 | testuser1@                                                                         |                                                          |  |
| (スワード(史):<br>マノバス:<br>スール サーバーがセキュリティで保<br>ている場合には、チェック ポックスを                                                                 | ・・・・・・・・<br>フードを保存する( <u>B</u> )<br>嫌されたノイスワード総証(SPA)に対応し<br>オンにして(ださい( <u>Q</u> ) | [詳細設定(M)                                                 |  |

※下記の警告画面が出るので[はい]をクリックして閉じます。

(共用サーバーのため、設定したドメインと証明書のドメイン名が異なるために警告が表示されますが、ご利用に問題はございません。)

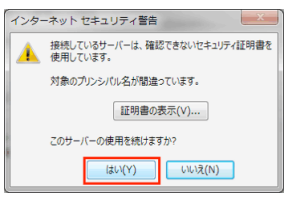

STEP7 インターネットセキュリティ警告にて[はい]をクリック後、[テスト電子メール メッセージの送信]が[完了]と

表示されるので[閉じる]をクリックします。

| 中止( <u>S</u> ) |         |                              |
|----------------|---------|------------------------------|
|                | してください。 | のテストが完了しました。 [閉じる] をクリックして続け |
| 閉じる(⊆)         |         |                              |
|                |         | フ エラー                        |
|                | 状況      | 20                           |
|                | 完了      | 受信メール サーバー (POP3) へのログオン     |
|                | 完了      | テスト電子メール メッセージの送信            |
|                |         |                              |
|                |         |                              |
|                | 完了      | テスト電子メール メッセージの送信            |

STEP8: [完了]をクリックして設定は完了です。

|                                | アカウント設定                                                                               |                      |
|--------------------------------|---------------------------------------------------------------------------------------|----------------------|
| アカウントの変更                       | 等すメールアカウント<br>フカウントを通知率たは利除できます。また、フカウントを選択してその設定を変更できます。                             |                      |
|                                | 電子メール <br>データ ファイル RSS フィード SharePoint リスト インターネット予定表 公開予定表   アドレス根                   |                      |
| すべて完了しました                      | ◎ 新規(1) 没 停復(E) 雪 変更(A) ◎ 民定に設定(D) × 制除(M) + +                                        |                      |
| アカウントのセットアップに必要な情報がすべて入力されました。 | 名前 種類<br>② Testuser1の POP/SMTP (注信で使用する阿定のアカウント)                                      |                      |
| <b>₹7</b>                      | 国際にたアカウントでは、新レバッセージを次の場所に設定します: フポルターの変更にう testusienでは ソダ気トレイ デーク フィイル: Civilianix pt | <b>開じる(<u>C</u>)</b> |

## Thunderbird の SMTP over SSL の設定

## Thunderbirdの基本設定方法は[Thunderbirdの設定]をご確認ください。

STEP1 メニューバーの[ツール]の[アカウント設定]をクリック。または、左側のメールアドレスを右クリックして[設定]をクリックします。

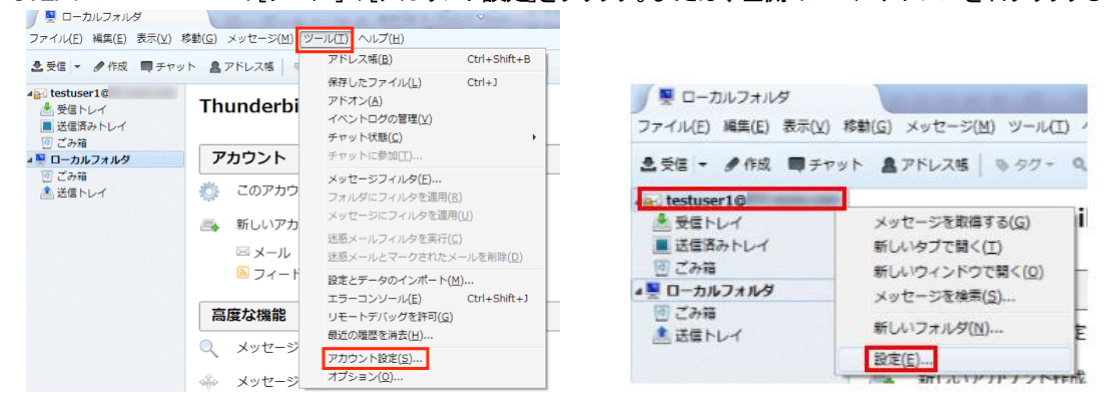

STEP2 左側メニューの[送信(SMTP)サーバ]をクリックし、対象サーバを選択して[編集]をクリックします。

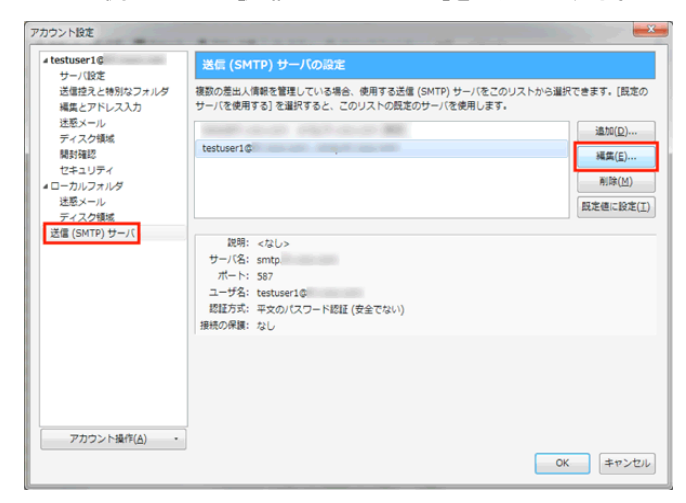

STEP3 ポート番号を「465」に変更し、[接続の保護]の項目にて[SSL/TLS]を選択し、

認証方式を[暗号化されたパスワード認証]を選択して[OK]をクリック

| 送信 (SMTP) サーバ      |                |  |  |  |
|--------------------|----------------|--|--|--|
| 設定                 |                |  |  |  |
| 說明( <u>D</u> ):    |                |  |  |  |
| サーバ名( <u>S</u> ):  | smtp.          |  |  |  |
| ポート番号( <u>P</u> ): | 465 🕀 既定値: 465 |  |  |  |
| セキュリティと認証          |                |  |  |  |
| 接続の保護( <u>N</u> ): | SSL/TLS        |  |  |  |
| 認証方式( <u>I</u> ):  | 暗号化されたパスワード認証  |  |  |  |
| ユーザ名( <u>M</u> ):  | testuser1@     |  |  |  |
|                    |                |  |  |  |

#### 送信設定時の各ポート番号と認証方式

|       | 通常の設定             | STATSLT を利用する場合 | SSLを利用する場合 |
|-------|-------------------|-----------------|------------|
| ポート   | 587               | 587             | 465        |
| 接続の保護 | なし                | STATTLS         | SSL/TLS    |
| 認証方式  | 平文のパスワード認証(安全でない) | 暗号化されたパスワード認証   | 通常のパスワード認証 |

STEP4 アカウント設定の画面に戻り、設定が変更されていることを確認し、[OK]をクリックして完了となります。

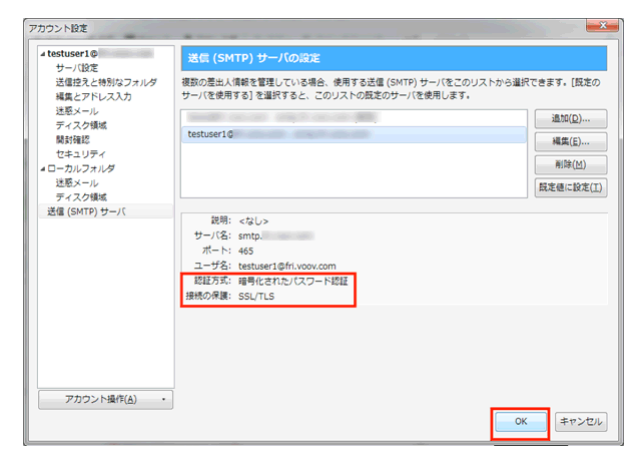

※STARTTLSを利用する設定にしたあとの、初回の送信時に下記のエラーが出ます。 1.[メッセージの送信エラー]が出たら[OK]をクリックして送信前のメール画面を閉じます。

| メッセー     | シの送信エラー                                                                                                    |
|----------|----------------------------------------------------------------------------------------------------|
| <u>^</u> | メッセージを送信できませんでした。<br>原回不明の問題により、SMTP サーバ smtp. を使ってメッセージを送信できません<br>でした。SMTP サーバの設定が正しいか確認して再度試すか、ネットワーク管理者に開い合わせて<br>ください。 |
|          | ОК                                                                                                    |

2.送信しようとしたメールを閉じると「セキュリティ例外の追加」画面が出ているので、[次回以降にもこの設定を有効にする] に チェックを入れ [セキュリティ認証を承認] をクリックしたあとに再度送信をお試しください。

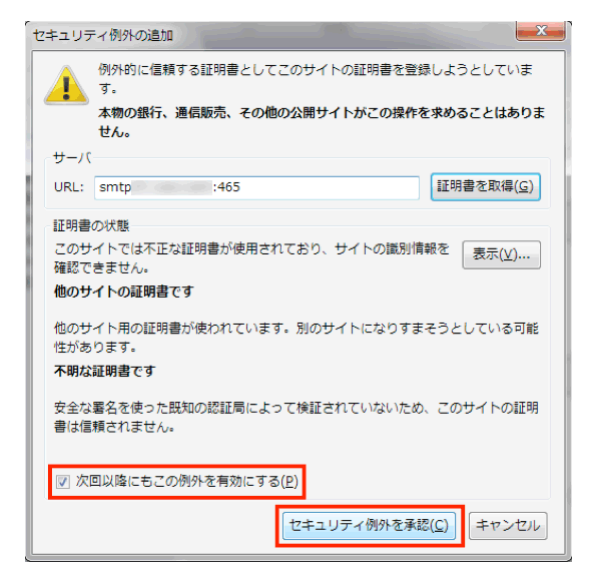

## Becky!のSMTP over SSLの設定

😸 💩 à

Becky!の基本設定方法は[Becky!の設定]をご確認ください。

STEP1 対象のメールアドレスを右クリックして[[プロパティ]をクリック、または [ツール] から [メールボックスの設定] をクリックします。

| (4.6) 単数() 単元() メーム() ター() ハス())<br>き き ご ご ( * * * * * * * * * * * * * * * * *                                                                                                    | ファイル(F) 編集(E) 表示(V) メール(M)                                            | <ul> <li>ソール(T) ヘルブ(H)</li> <li>メールボックスの設定(M)</li> <li>全般的な設定(G)</li> <li>プラグインの設定(<u>U</u>)</li> </ul> |
|----------------------------------------------------------------------------------------------------|-----------------------------------------------------------------------|----------------------------------------------------------------------------------------------------|
| は、2013-14180-000<br>つ 20455C<br>つ 20455C<br>つ 204 | <ul> <li>- 受信箱</li> <li>- 送信箱</li> <li>- 送信箱</li> <li>- 送信</li> </ul> | 3.メーリングリストマネージャ(上)…<br>メーリングリストマネージャに登録(工)…                                                             |
|                                                                                                    |                                                                       |                                                                                                    |

STEP2 [基本設定]の項目にて、[SMTPS] にチェックを入れます。

| [iCLUSTAマニュアル用]の設定                                                                                                    | ×                    |
|----------------------------------------------------------------------------------------------------|----------------------|
| メールボックス名(2): iCLUSTAマニュアル用                                                                                                    | ☑ 巡回対象(_)            |
| 基本設定         接続         メール作成         受信         詳細           個人情報         個人情報         (1)         (1)         (1)         (1)         (1)         (1)         (1)         (1)         (1)         (1)         (1)         (1)         (1)         (1)         (1)         (1)         (1)         (1)         (1)         (1)         (1)         (1)         (1)         (1)         (1)         (1)         (1)         (1)         (1)         (1)         (1)         (1)         (1)         (1)         (1)         (1)         (1)         (1)         (1)         (1)         (1)         (1)         (1)         (1)         (1)         (1)         (1)         (1)         (1)         (1)         (1)         (1)         (1)         (1)         (1)         (1)         (1)         (1)         (1)         (1)         (1)         (1)         (1)         (1)         (1)         (1)         (1)         (1)         (1)         (1)         (1)         (1)         (1)         (1)         (1)         (1)         (1)         (1)         (1)         (1)         (1)         (1)         (1)         (1)         (1)         (1)         (1)         (1)         (1) </td <td></td> |                      |
| 名前( <u>N</u> ): iCLUSTAマニュアル用<br>メールアドレス( <u>A</u> ): testuser 1@                                                                                                    |                      |
| サーバー情報<br>受信プロトコル(工                                                                                                    | ): POP3 -            |
| POP3サーバー(受信)( <u>M</u> ): pop<br>SMTPサーバー(送信)( <u>S</u> ): smtp                                                                                                    | POP3S                |
| ユーザーID(U): testuser16 パスワード(P): ●<br>認証方式(H) ◎ 標準 ● APOP ● CRAM-MD5 ● NTLM                                                                                                    | *****                |
| □受信メールをサーバーに残す(_) 0 合 日後に削除く00ヵ                                                                                                    | 易合削除しない)( <u>D</u> ) |
| SSL/TLSによる動音の時号でした行います。<br>サービーからしていない場合にないない場合によずのFRにして下さい。<br>種型ASSLポート(SMTP 465 POP2945 IMAP2943) 以外では、STARTTI<br>オートなど知知いカスマイズは「詳細」タブで行います。                                                                                                    | .Sを使用します。            |
| プロファイル(R): (標準) ・ 新規())                                                                                                    |                      |
| UK #401                                                                                                    | ×117                 |

STEP3 [詳細] タブをクリックし、SMTP ポートを「465」に変更し、SSL/TLS 関連の [送信用] の選択肢から [over SSL 3.0] を選択し [証明書を検証しない] にチェックを入れて[OK]をクリックします。

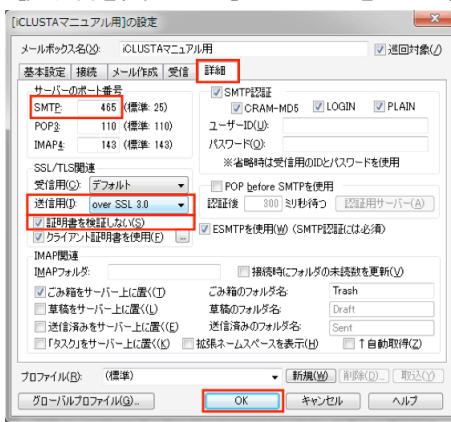

#### 送信設定時の各ポート番号と認証方式

|              | 通常の設定 | STATSLT を利用する場合 | SSLを利用する場合   |
|--------------|-------|-----------------|--------------|
| 送信ポート        | 587   | 587             | 465          |
| SSLT/TSL の設定 | デフォルト | STARTTLS        | over SSL 3.0 |

※設定が終わったら、テスト送受信を行っていただくことをお勧めいたします。

## STARTTLS の設定

STARTTLS はメール送信の際、お客さまのパソコン上のメールソフトから、当社サーバーまでの通信経路上を TLS によって 暗号化して通信を行う機能です。

STARTTLS をご利用の際には、STARTTLS に対応したメールソフトが必要です。

メールソフトにてメールの送受信の設定をされていない方は各種メールソフトのマニュアルをご参考のうえ、設定を行ってください。

Outlook2013の STARTTLS 設定

<u>ThunderbirdのSTARTTLS設定</u>

Becky!の STARTTLS 設定

## Outlook2013のSTARTTLSの設定

Outlook2013の基本設定方法は[Outlook2013の設定]をご確認ください。

STEP1 Ooutlook2013を起動し、[ファイル]をクリックします。

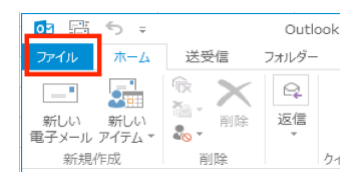

STEP2 [情報]の[アカウント設定]の中から[アカウント設定(A)]をクリックします。

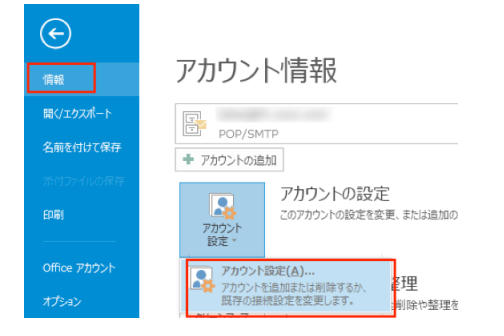

STEP3 変更するメールアドレスを選択し、「変更(A)…」をクリックします。

| ウント設定                             |                                       | - 2 |
|-----------------------------------|---------------------------------------|-----|
| 電子メール アカウント<br>アカウントを追加または削除できます。 | また、アカウントを選択してその設定を変更できます。             |     |
| 電子メール データ ファイル RSS フィード           | SharePoint リスト インターネット予定表 公開予定表 アドレス帳 |     |
| 🧐 新規(N) 🎲 修復(B) 🚰 S               |                                       |     |
| 名前                                | 種類                                    |     |
| Stestuser1@                       | POP/SMTP (送信で使用する既定のアカウント)            |     |

#### STEP4 [詳細設定]をクリックします。

| ユーザー情報                                                                                                    |                            | アカウント設定のテスト                                              |
|----------------------------------------------------------------------------------------------------|----------------------------|----------------------------------------------------------|
| 名前()):                                                                                                    | GMOクラクド株式会社                | アカウントをテストして、入力内容が正しいかどうかを確認することをお勧め                      |
| 电子メール アドレス(丘):                                                                                                   | testuser1©                 | U#9+                                                     |
| サーバー情報<br>アカウントの埋葬(点):<br>受信メール サーバー(I):<br>送信メール サーバー (SMTP)(Q):<br>メール サーバーへのログオン情報<br>アカウント名(U):<br>パスワード(史): | PCP3  pop smtp. testuser1@ | 2702+18歳の92トビ」<br>○ (ホー) セクルタンたら7か2+18歳を目動的にサストする<br>(3) |
| V /02                                                                                                    | (フードを保存する( <u>B</u> )      |                                                          |

**STEP5** [送信サーバー(SMTP)(O)] 欄を"25"を"587"に変更し、[使用する暗号化接続の種類(C)]:にて「TLS」を選択し、[OK] をクリックします。

| インターキ      | ネット電子メー        | し設定                             |                       |               | ×     |
|------------|----------------|---------------------------------|-----------------------|---------------|-------|
| 全般         | 送信サーバー         | 詳細設定                            |                       |               |       |
| サーバー       | -のボート番号 -      |                                 |                       |               |       |
| 受信         | サーバー (POP3)    | (I): 110                        | 標準設定( <u>D</u> )      |               | 1     |
|            | このサーバーは        | 暗号化された接続                        | (SSL) が必要( <u>E</u> ) |               |       |
| 送信         | サーバー (SMTP     | )( <u>Q</u> ): 587              |                       |               |       |
| 19         | 見用する暗号化技       | E続の種類( <u>C</u> ):              | TLS                   |               |       |
| サーバー<br>短い | ・のタイムアウト(I<br> | )                               | +                     |               |       |
| 配信-        |                |                                 |                       |               |       |
| V Y        | ーバーにメッセーシ      | のコピーを置く(し)                      |                       |               |       |
| E          | 2 サーハーから的<br>  | 味96( <u>K)</u> 14<br>テム] から削除され | □1使<br>たら、サーバーから削     | 除( <u>M</u> ) |       |
|            |                |                                 |                       |               |       |
|            |                |                                 |                       |               |       |
|            |                |                                 |                       | _             |       |
|            |                |                                 | OK                    |               | キャンセル |

STEP6 [アカウントの変更]の画面に戻るので[次へ]をクリックします。

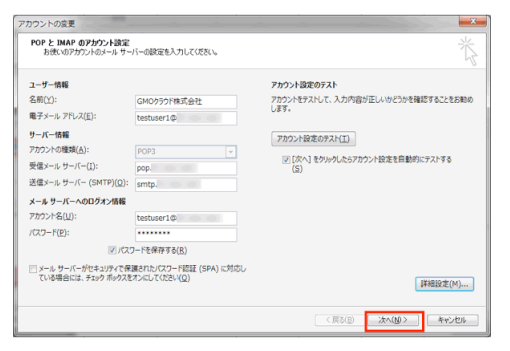

※下記の警告画面が出るので[はい]をクリックして閉じます。

(共用サーバーのため、設定したドメインと証明書のドメイン名が異なるために警告が表示されますが、ご利用に問題はございません。)

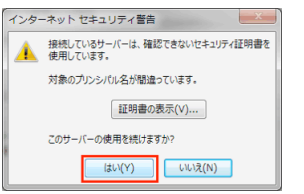

STEP7 インターネットセキュリティ警告にて[はい]をクリック後、[テスト電子メール メッセージの送信]が[完了]と表示されるので [閉じる]をクリックします。

| べてのテストが完了しました。 [閉じる] をクリックして続行 | テしてください。 | 中止(5)  |
|--------------------------------|----------|--------|
|                                |          | 閉じる(⊆) |
| マンク エラー                        |          |        |
| タスク                            | 状況       |        |
| ✔ 受信メール サーバー (POP3) へのログオン     | 完了       |        |
| ✔ テスト電子メール メッセージの送信            | 完了       |        |
|                                |          |        |

STEP8 [完了]をクリックし、アカウント設定の画面も閉じて終了となります。

| アカウントの交更                       |           | アカウント設定                                                                                           |                                       | -×-             |
|--------------------------------|-----------|---------------------------------------------------------------------------------------------------|---------------------------------------|-----------------|
|                                |           | 希子メール アカウント<br>アカウントを追加または削除できます。また、アカウン                                                          | ハを選択してその設定を変更できます。                    |                 |
| すべて完了しました                      |           | 「東子V-1」 デーカファイト DCC フィード Charafter                                                                | at 1175 / ハルータット工学家   八時工学家   710-746 |                 |
| アカウントのセットアップに必要な情報がすべて入力されました。 |           | ○ 新規(N) 決 修項(B) 雪 変更(A)                                                                           | ◎ R注:R注(D) × 形味(M) + +                |                 |
|                                |           | 名前<br>④ testuser10                                                                                | 種類<br>POP/SMTP (記信で使用する話述のブカウンド)      |                 |
|                                |           | <ul> <li>選択したアカウントでは、新しいジャセージを次の場所に第<br/>フホルターの変要(E) testuser1@<br/>データファイル: C:VUsersW</li> </ul> | (信します:<br>  実装内1-/-イ<br>              | pst             |
|                                | 〈戻び(8) 完7 |                                                                                                   |                                       | 開Uる( <u>c</u> ) |

## Thunderbird の STARTTLS の設定

Thunderbird の基本設定方法は[Thunderbird の設定]をご確認ください。 STEP1 メニューバーの[ツール]の[アカウント設定]をクリックします。 または、左側のメールアドレスを右クリックして[設定]をクリックします。

| ✓ ■ ローカルフォルダ<br>ファイル(F) 編集(F) 表示(*)  | V) 統計(G) メッセージ(M) | V=11(T) ∧11.7(B)                                                     | ● ローカルフォルダ                                            | and the second second        |
|--------------------------------------|-------------------|----------------------------------------------------------------------|-------------------------------------------------------|------------------------------|
| 2.受信 ▼ / 作成 ■ F                      | キャット 島アドレス帳   4   | アドレス帳( <u>B</u> ) Ctrl+Shift+B                                       | ファイル(E) 編集(E) 表示()                                    | L) 移動(G) メッセージ(M) ツール(I) /   |
| ▲ westuser1@<br>▲ 受信トレイ<br>■ 送信済みトレイ | Thunderbi         | 保存したファイル(止) Ctrl+3<br>アドオン(Δ)<br>イベントログの管理(⊻)<br>チャット状態(⊆) →         | ▲受信 - ●作成 ■チ                                          | ヤット 島アドレス嘘   ゆ タグー 9、        |
| ▲ <u>■</u> ローカルフォルダ                  | アカウント             | チャットに参加(工)                                                           | testuser10                                            |                              |
| 10 ごみ箱<br>1巻 送信トレイ                   | 🔅 このアカウ           | メ <b>ッセージフィルタ(E)</b><br>フォルダにフィルタを適用(B)<br>メッセージにフィルタを適用( <u>U</u> ) | ▲ 受信トレイ ■ 送信済みトレイ                                     | メッセージを取得する(G)<br>新しいタブで聞く(I) |
|                                      | ■ メール             | 迷惑メールフィルタを実行( <u>C</u> )<br>注感メールとマークされたメールを削除( <u>D</u> )           | <ul> <li>      ⊡ ごみ箱       4 ■ ローカルフォルダ   </li> </ul> | 新しいウィンドウで開く(0)               |
|                                      |                   | 設定とデータのインポート( <u>M</u> )<br>エラーコンソール( <u>E</u> ) Ctrl+Shift+3        | 1 ごみ箱                                                 | メリビーン社会会(2)…                 |
|                                      | 局度な機能             | リモートデバッグを許可(G)<br>最近の履歴を消去(H)                                        | ▲ 送信トレイ                                               | 100174709(II) E              |
|                                      | ○、 メッセージ          | アカウント設定(5)                                                           |                                                       | 設定(E)                        |
|                                      | A. Ander 8        | オプション(0)                                                             |                                                       |                              |

STEP2 左側メニューの[送信(SMTP)サーバ]をクリックし、対象サーバを選択して[編集]をクリックします。

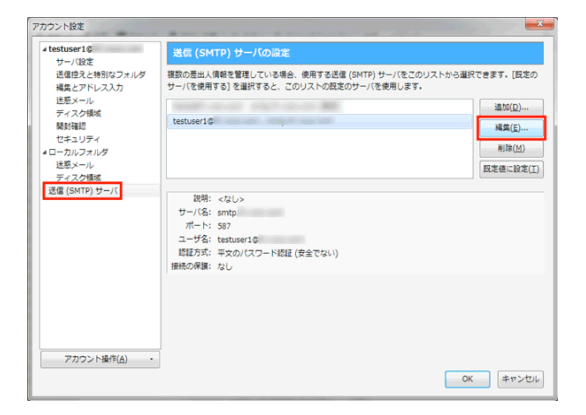

STEP3 ポート番号は「587」、[接続の保護]の項目にて[STARTTLS]を選択し、 認証方式を[暗号化されたパスワード認証]を選択して[OK]をクリックします。

| 舌信 (SMTP) サーバ         |                |  |
|-----------------------|----------------|--|
| 設定<br>説明( <u>D</u> ): |                |  |
| サーバ名( <u>S</u> ):     | smtp           |  |
| ポート番号( <u>P</u> ):    | 587 😓 既定値: 587 |  |
| セキュリティと認証             |                |  |
| 接続の保護( <u>N</u> ):    | STARTTLS •     |  |
| 認証方式( <u>I</u> ):     | 暗号化されたパスワード認証  |  |
| ユーザ名( <u>M</u> ):     | testuser1@     |  |
|                       | OK キャンセル       |  |

STEP4 アカウント設定の画面に戻り、設定が変更されていることを確認し、[OK]をクリックして完了となります。

| testuser10                         | 送信 (SMTP) サーバの設定                                                         |                             |
|------------------------------------|--------------------------------------------------------------------------|-----------------------------|
| ジーハ設定<br>送信控えと特別なフォルダ<br>編集とアドレス入力 | 複数の差出人情報を管理している場合、使用する送信 (SMTP) サーバ<br>サーバを使用する] を道訳すると、このリストの説定のサーバを使用し | をこのリストから選択できます。[既定の<br>/ます。 |
| 迷惑メール                              |                                                                          | 通加(D)                       |
| 開封確認                               | testuser1©                                                               | 編集(E)                       |
| セキュリティ                             |                                                                          | HIR(M)                      |
| *ローカルフォルタ<br>迷聴メール                 |                                                                          | Minde and an Alberta (197   |
| ディスク領域                             |                                                                          | なた他に収た(土)                   |
|                                    | パート: 587<br>ユーザ名: testuser16<br>認証方式: 嶋号化されたパスワード認証<br>接続の弾機: STARTTLS   |                             |
|                                    |                                                                          |                             |

※STARTTLSを利用する設定にしたあとの、初回の送信時に下記のエラーが出ます。

1.[メッセージの送信エラー]が出たら[OK]をクリックして送信前のメール画面を閉じます。

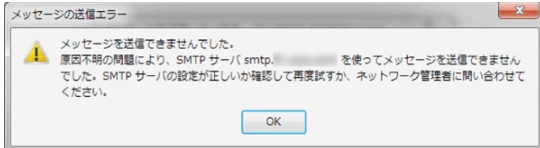

2.送信しようとしたメールを閉じると「セキュリティ例外の追加」画面が出ているので、[次回以降にもこの設定を有効にする] に チェックを入れ [セキュリティ認証を承認] をクリックしたあとに再度送信をお試しください。

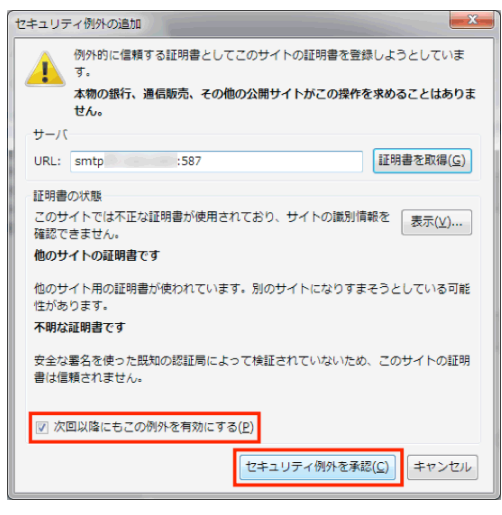

## Becky!のSTARTTLSの設定

Becky!の基本設定方法は[Becky!の設定]をご確認ください。

STEP1 対象のメールアドレスを右クリックして[プロパティ]をクリック、または[ツール]から[メールボックスの設定]をクリックします。

| 7-r40-8400 第500 2400 - 2-400 - 4029     10 - 40     10 - 40     10 - 40     10 - 40     10 - 40     10 - 40     10 - 40     10 - 40     10 - 40     10 - 40     10 - 40     10 - 40     10 - 40     10 - 40     10 - 40     10 - 40     10 - 40     10 - 40     10 - 40     10 - 40     10 - 40     10 - 40     10     10 - 40     10     10     10     10     10     10     10     10     10     10     10     10     10     10     10     10     10     10     10     10     10     10     10     10     10     10     10     10     10     10     10     10     10     10     10     10     10     10     10     10     10     10     10     10     10     10     10     10     10     10     10     10     10     10     10     10     10     10     10     10     10     10     10     10     10     10     10     10     10     10     10     10     10     10     10     10     10     10     10     10     10     10     10     10     10     10     10     10     10     10     10     10     10     10     10     10     10     10     10     10     10     10     10     10     10     10     10     10     10     10     10     10     10     10     10     10     10     10     10     10     10     10     10     10     10     10     10     10     10     10     10     10     10     10     10     10     10     10     10     10     10     10     10     10     10     10     10     10     10     10     10     10     10     10     10     10     10     10     10     10     10     10     10     10     10     10     10     10     10     10     10     10     10     10     10     10     10     10     10     10     10     10     10     10     10     10     10     10     10     10     10     10     10     10     10     10     10     10     10     10     10     10     10     10     10     10     10     10     10     10     10     10     10     10     10     10     10     10     10     10     10     10     10     10     10     10     10     10     10     10     10     10     10     10     10     10     10     10     10     10     10     10     10     10     10                                                                                                    | ファイル(F) 編集(E) 表示(V) メール(M)<br>参 き き ひ 型 型   ③ * ③ * ③<br>GLUSTAマニュアル用<br>・ CLUSTAマニュアル用<br>・ 受信箱 | <ul> <li>ツール(T) ヘルブ(H)</li> <li>ペールボックスの設定(<u>U</u>)…</li> <li>全観的な設定(<u>C</u>)…</li> <li>プラグインの設定(<u>U</u>)</li> <li>ペーリングリストマネージャ(<u>L</u>)…</li> </ul> | - fi |
|----------------------------------------------------------------------------------------------------|--------------------------------------------------------------------------------------------------|----------------------------------------------------------------------------------------------------|------|
| ● CANESE<br>● 27.000m<br>● 27.000m<br>● 27.000m                                                                                                    | ▲ 🚅 送信箱<br>📣 墓稿                                                                                  | メーリングリストマネージャに登録(I)                                                                                                    | _    |
| 10日 2010年<br>2010年<br>201 |                                                                                                  |                                                                                                    |      |

STEP2 [基本設定]の項目にて、[SMTPS] にチェックを入れます。

| [iCLUSTAマニュアル用]の設定                                                                                                    |  |  |  |
|----------------------------------------------------------------------------------------------------|--|--|--|
| メールボックス名( <u>X</u> ): iCLUSTAマニュアル用 『 巡回対象(/)                                                                                                    |  |  |  |
| 基本設定接続 メール作成 受信 詳細                                                                                                    |  |  |  |
| 個人情報<br>名前(N): iCLUSTAマニュアル用                                                                                                    |  |  |  |
| メールアドレス(A): testuser1@                                                                                                    |  |  |  |
| サーバー情報<br>受信プロトコル(I): POP3 -                                                                                                    |  |  |  |
| POP3サーバー(受信)(M): pop                                                                                                    |  |  |  |
| SMTPサーバー(送信)(S): smtp VOP25B VSMTPS                                                                                                    |  |  |  |
| ユーザーID(U): testuser1( パスワード(P): ●●●●●●●●                                                                                                    |  |  |  |
| 認証方式(出) ④ 標準 APOP CRAM-MD5 NTLM<br>受信メールをサーバー(ご残す(L) 0 日後(首耶条(000場合削除しない)(D)                                                                         |  |  |  |
| SSL/TLSによる通信の暗号化を行います。<br>サーバーがSSL/TLSに対応していない場合は必ずのFFにして下ろい。<br>標準SSLボート SMTP486 P09995 MAPE993)以外では、STARTTLSを使用します。<br>ボートなど細かいカスタマイズは「詳細」タブで行います。 |  |  |  |
| プロファイル(皮): (標準) ・ 新規(型) 削除(D) 取込(Y)                                                                                                    |  |  |  |
| グローバルプロファイル(G) OK キャンセル ヘルプ                                                                                                    |  |  |  |

STEP3 [詳細タブをクリックし、SMTP ポートは「587」のまま、SSL/TLS 関連の [送信用] の選択肢から [STARTTLS] を選択し [証明書を検証しない] にチェックを入れて[OK]をクリックします。

| [ICLUSTAマニュアル用]の設定                                            |                             |
|---------------------------------------------------------------|-----------------------------|
| メールボックス名(X): iCLUSTAマニュア                                      | ル用                          |
| 基本設定接続 メール作成 受信                                               | 詳細                          |
| サーバーのボート番号                                                    | SMTPEZEE                    |
| SMT <u>P</u> : 587 (標準: 25)                                   | CRAM-MD5 VLOGIN VPLAIN      |
| POP <u>3</u> 110 (標準: 110)                                    | ユーザーID( <u>U</u> ):         |
| IMAP4: 143 (標準: 143)                                          | パスワード( <u>0</u> ):          |
| - SSL/TLS関連                                                   | ※省略時は受信用のIDとバスワードを使用        |
| 受信用( <u>C</u> ): デフォルト ▼                                      | POP before SMTPを使用          |
| 送信用(I): STARTTLS 🗸                                            | 認証後 300 ミリ秒待つ 認証用サーバー(A)    |
| <ul> <li>✓ 証明書を検証しない(S)</li> <li>✓ クライアント証明書を使用(E)</li> </ul> | ▼ESMTPを使用(W) (SMTP認証には必須)   |
| IMAP関連                                                        |                             |
| I <u>M</u> APフォルダ:                                            | ─ 接続時にフォルダの未読数を更新(い)        |
| ▼ごみ箱をサーバー上に置く(①                                               | ごみ箱のフォルダ名: Trash            |
| 草稿をサーバー上に置く(L)                                                | 草稿のフォルダ名: Draft             |
| 送信済みをサーバー上に置く(E)                                              | 送信済みのフォルダ名: Sent            |
| ■「タスク」をサーバー上(ご置く( <u>K</u> ) ■                                | 拡張ネームスペースを表示(日) (1) (1) (2) |
| プロファイル( <u>R</u> ): (標準)                                      | ▼ 新規(W) 前耶除(D)… 取込(Y)       |
| グローバルプロファイル( <u>G</u> )                                       | OK キャンセル ヘルプ                |

※設定が終わったら、テスト送受信を行っていただくことをお勧めいたします。
# POP over SSL の設定

PPOP over SSL はメール受信の際、当社サーバーから、お客さまのパソコン上のメールソフトまでの通信経路上を SSL によって 暗号化して通信を行う機能です。

メールソフトにてメールの送受信の設定をされていない方は、各種メールソフトのマニュアルをご参考のうえ、設定を行ってください。

Outlook2013の POP over SSL 設定

<u>Thunderbird の POP over SSL 設定</u>

Becky!の POP over SSL 設定

#### Outlook2013のPOP over SSL 設定

Outlook2013の基本設定方法は[Outlook2013の設定]をご確認ください。 STEP1 Ooutlook2013を起動し、[ファイル]をクリックします。

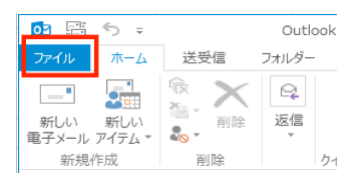

STEP2 [情報]の[アカウント設定]の中から[アカウント設定(A)]をクリックします。

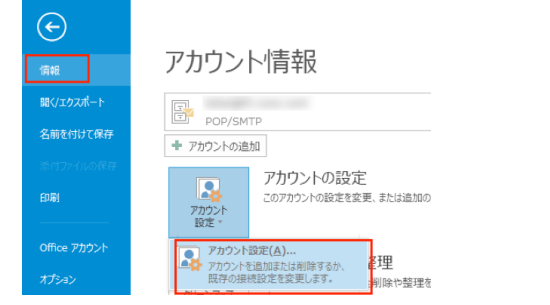

STEP3 変更するメールアドレスを選択し、「変更(A)…」をクリックします。

| アカウント設定                                     |                                  |            |
|---------------------------------------------|----------------------------------|------------|
| 電 <b>子メール アカウント</b><br>アカウントを追加または削除できます。また | 、アカウントを選択してその設定を変更できます。          |            |
| 「電子メール」 データ ファイル   RSS フィード   S             | harePoint リスト インターネット予定表   公開予定表 | を アドレス帳    |
| 😭 新規(N) 🎲 修復(B) 🚰 変更                        | (A) 🕲 既定に設定(D) 🗙 削除(M) 🔹 🏺       |            |
| 名前                                          | 種類                               |            |
| Stestuser1@                                 | POP/SMTP (送信で使用す                 | る既定のアカウント) |

#### STEP4 [詳細設定]をクリックします。

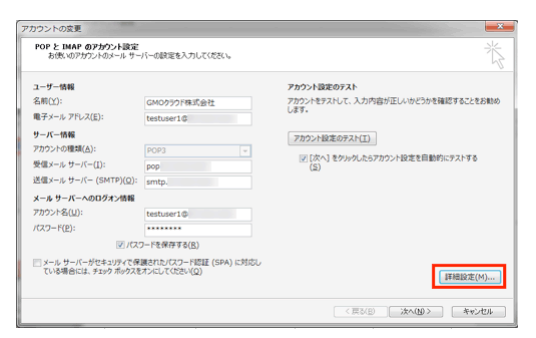

STEP5 [受信サーバー(POP)(O)] 欄を"110"から"995"に変更し、[このサーバーは暗号化された接続(SSL)が必要(E)] に チェックを入れて、[OK]をクリックします。

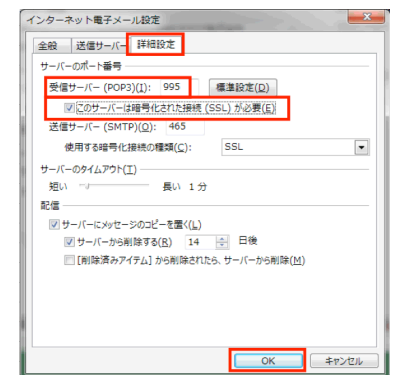

STEP6 アカウント設定のテスト [アカウントの変更]の画面に戻るので[次へ]をクリックします。

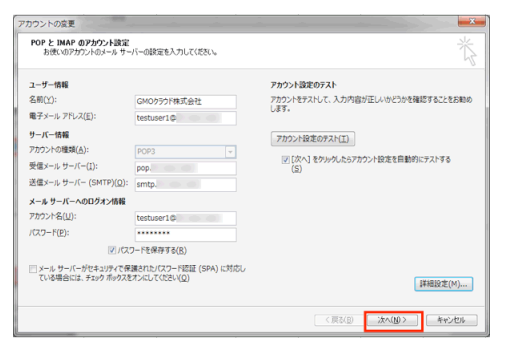

※下記の警告画面が出るので[はい]をクリックして閉じます。

(共用サーバーのため、設定したドメインと証明書のドメイン名が異なるために警告が表示されますが、ご利用に問題はございません。)

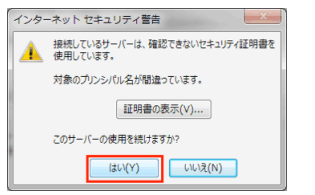

STEP7 インターネットセキュリティ警告にて[はい]をクリック後、[テスト電子メール メッセージの送信]が[完了]と 表示されるので[閉じる]をクリックします。

|                            | 中亚(三) |        |
|----------------------------|-------|--------|
|                            |       | 開じる(⊆) |
| リスク エラー                    |       |        |
| 920                        | 状況    |        |
| ✔ 受信メール サーバー (POP3) へのログオン | 完了    |        |
| ✔ テスト電子メール メッセージの送信        | 完了    |        |

STEP8: [完了]をクリックして設定は完了です。

| アカウントの変更                                    |                  | 電子メール アカウント<br>アカウントを追加または利用できます。また、7                                        | 7カウントを選択してその設定を変更できます。                                                                                |
|---------------------------------------------|------------------|------------------------------------------------------------------------------|----------------------------------------------------------------------------------------------------|
| すべて第了しました<br>フカウントウセットアップに必要な情報がすべて入力されました。 |                  | ■子メール データ ファイル RSS フィード Sha<br>● 新規(1) 没 侍頃(8) 雪 変更(6)<br>名軒<br>● testuser18 | rePoint U2ト (-)クータット学家表 22展示定表 776-2番)<br>… ② 民志には注(1) X 指体(2) ※ 参<br>構成<br>DO5/SMTP (正信で使用する民主の7かつと) |
|                                             |                  |                                                                              |                                                                                                    |
|                                             |                  | 道沢したアカウントでは、新しいメッセージを次の場<br>フォルターの変更( <u>E</u> ) testuser10<br>データファイル: C:¥U | ትርድርዌሁዴም:<br><b>የሚጨነሳ-ና</b><br>pet                                                                    |
|                                             | (反3(8) <b>芜7</b> |                                                                              |                                                                                                    |

※変更設定が終わったら、テスト送受信を行っていただくことをお勧めいたします。

## ThunderbirdのPOP over SSLの設定

#### Thunderbirdの基本設定方法は[Thunderbirdの設定]をご確認ください。

STEP1 メニューバーの[ツール]の[アカウント設定]をクリック、または左側のメールアドレスを右クリックして[設定]をクリックします。

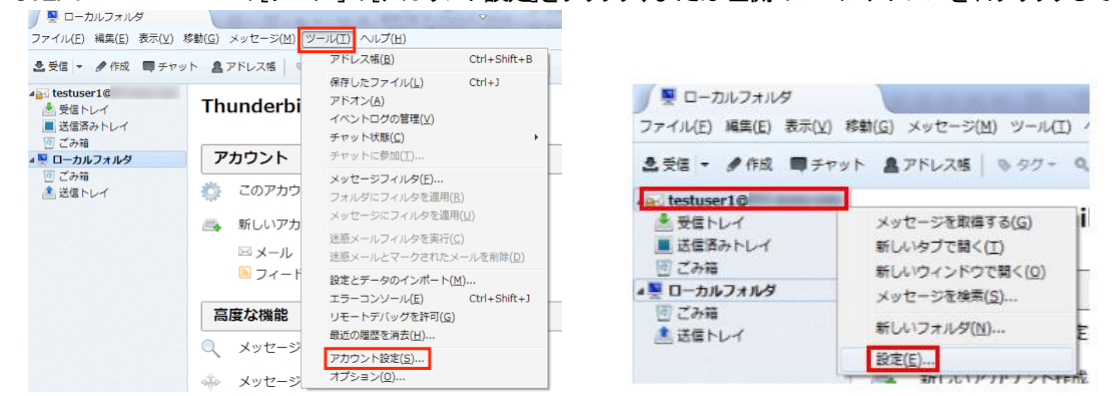

STEP2 左側メニューの [サーバ設定] をクリックし、[接続の保護] にて [SSL/TLS] を選択するとポート番号が「995」に変更されます。 [認証方式] にて[暗号化されたパスワード認証] を選択し、[OK] をクリックします。

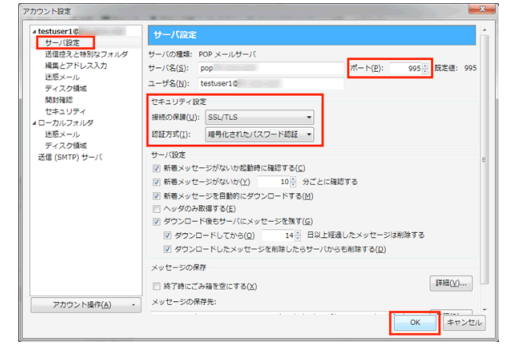

受信設定時の各ポート番号と認証方式

|       | 通常の設定             | SSL を利用する場合 |
|-------|-------------------|-------------|
| ポート   | 110               | 995         |
| 接続の保護 | なし                | SSL/TLS     |
| 認証方式  | 平文のパスワード認証(安全でない) | 通常のパスワード認証  |

※設定にしたあとの、初回の受信時に下記のエラーが出ますので、[次回以降にもこの設定を有効にする] にチェックを入れ [セキュリティ認証を承認] をクリックしたあとに再度送信をお試しください。

| セキュリラ      | ティ例外の追加                                         |                              | X                     |
|------------|-------------------------------------------------|------------------------------|-----------------------|
| <u></u>    | 例外的に信頼する証明書としてこ<br>す。<br>本物の銀行、通信販売、その他の<br>せん。 | このサイトの証明書を登録<br>の公開サイトがこの操作を | しようとしていま<br>次めることはありま |
| ーサーバ       | (                                               |                              |                       |
| URL:       | pop. :995                                       |                              | 証明書を取得( <u>G</u> )    |
| 証明書        | の状態                                             |                              |                       |
| このサ<br>確認で | けイトでは不正な証明書が使用され<br>きません。                       | ており、サイトの識別情報                 | 報を 表示(⊻)              |
| 他のサ        | オイトの証明書です                                       |                              |                       |
| 他のサ<br>性があ | ナイト用の証明書が使われています<br>5ります。                       | ・別のサイトになりすま                  | そうとしている可能             |
| 不明な        | 証明書です                                           |                              |                       |
| 安全な<br>書は信 | ≷署名を使った既知の認証局によっ<br>調頼されません。                    | て検証されていないため、                 | このサイトの証明              |
| ☑ 次        | 回以降にもこの例外を有効にする(<br>                            | ( <u>P</u> )                 |                       |
|            |                                                 | セキュリティ例外を承認                  | ( <u>C</u> ) キャンセル    |

※変更設定が終わったら、テスト送受信を行っていただくことをお勧めいたします。

### Becky!の POP over SSL の設定

#### Becky!の基本設定方法は[Becky!の設定]をご確認ください。

STEP1 対象のメールアドレスを右クリックして[[プロパティ]をクリック、または [ツール] から [メールボックスの設定] をクリックします。

| 27 + 64 (9) 4400, 1510 (2 + 400) 5 + 610 (2 + 100) 5 + 61                                                                                                    | ファイル(F) 編集(E) 表示(V) メール(M) | ソール(T)<br>メールボックスの設定(M)…<br>全般的な設定(G)…<br>プラグインの設定(U)<br>え、メーリングリストマネージャ(L)… | 1 |
|----------------------------------------------------------------------------------------------------|----------------------------|------------------------------------------------------------------------------|---|
| ●                                                                                                    | ▲ 🚅 送信箱<br>2 2 葉稿          | <br>メーリングリストマネージャに登録( <u>I</u> )                                             |   |
| マスパクロ<br>をあっても<br>ののです。<br>ののです。<br>のです。<br>のです。 |                            |                                                                              |   |

STEP2 [基本設定]の項目にて、[POP3S] にチェックを入れます。※下記の画面が出てくるので、[OK]をクリックします。

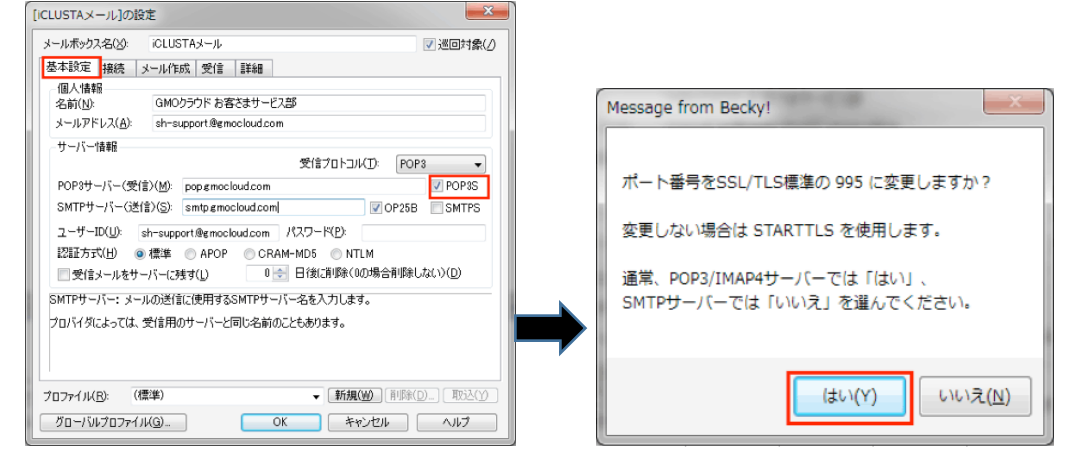

STEP3 [詳細] タブに移動し、SSL/TLS 関連の [受信用] の選択肢から [over SSL 3.0] を選択し [証明書を検証しない] にチェックを入れて[OK]をクリックします。 ※POP3 のポートは「995」に変更されています。

|                                                                                 | ☑ 巡回対象                                                          |
|---------------------------------------------------------------------------------|-----------------------------------------------------------------|
| 基本設定 接続 メール作成 受信                                                                | 目半細                                                             |
| サーバーのボート番号                                                                      | SMTPEZEE                                                        |
| SMTP: 587 (標準: 25)                                                              | 🗹 CRAM-MD5 🛛 LOGIN 📝 PLAIN                                      |
| POP <u>3</u> 995 (標準: 110)                                                      | ユーザーID( <u>U</u> ):                                             |
| IMAP <u>4</u> : 143 (標準: 143)                                                   | パスワード( <u>0</u> ):                                              |
| SSL/TLS関連                                                                       | ※省略時は受信用のIDとパスワードを使用                                            |
| 受信用(C): over SSL 3.0 🗸                                                          | POP before SMTPを使用                                              |
| 送信用(I): デフォルト 🗸                                                                 | 認証後 300 ミリ秒待つ 認証用サーバー(A)                                        |
| <ul> <li>✓ 証明書を検証しない(S)</li> <li>✓ ジライアント証明書を使用(E):</li> <li>■ MAR明道</li> </ul> | ✓ ESMTPを使用(W) (SMTP認証(には必須)                                     |
| 1000 BUC                                                                        | ■ 接続時にフォルダの未読数を更新(\/)                                           |
| I <u>M</u> APフォルダ:                                                              |                                                                 |
| I <u>M</u> APフォルダ:<br>図 こみ箱をサーバー上に置く(①                                          | ごみ箱のフォルダ名: Trash                                                |
| I <u>M</u> APフォルダ:<br>▼こみ箱をサーバー上に置く(T)<br>■ 草稿をサーバー上に置く(L)                      | ごみ箱のフォルダ名: Trash<br>草稿のフォルダ名: Draft                             |
| I <u>M</u> APフォルジ:                                                              | <i>こ</i> み輪のフォルダ名: Trash<br>草稿のフォルダ名: Draft<br>送信済みのフォルダ名: Sent |
| I <u>M</u> APフォルダ:                                                              |                                                                 |

※設定が終わったら、テスト送受信を行っていただくことをお勧めいたします。

# Mac のメール設定

本ガイドは、バージョン El Capitan でのメール設定の手順をご案内となります。 メール設定に必要なメールサーバー情報やパスワードについては、下記の FAQ をご参照のうえご確認ください。 FAQ:メール設定に必要なパスワードなどの情報がわかりません。

STEP1 Dock より[メール]を選択します。

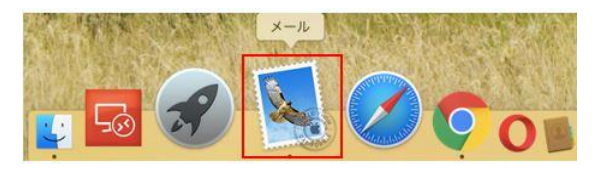

STEP2 [メールアカウントのプロバイダを選択]の画面にて[その他のメールアカウント]にチェックし[続ける]ボタンをクリックします。 ※既に別のメールアドレスが登録されている場合には、メニューから[メール]を選択し、[アカウントを追加]を選択すると、 [メールアカウントのプロバイダを選択]の画面が表示されます。

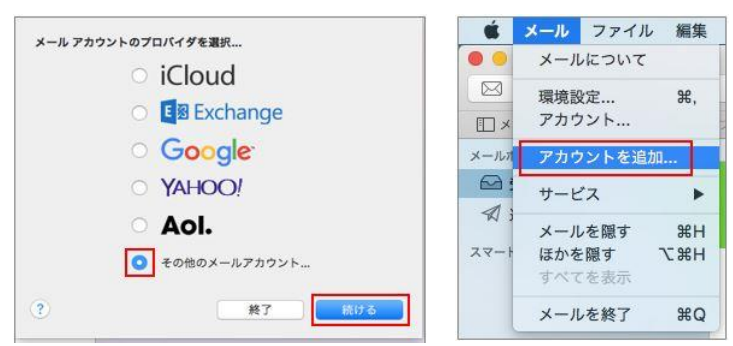

STEP3 [メールアカウントを追加]画面で各項目を入力します。

| 別に、次の情報を入 | ,,,,,,,,,,,,,,,,,,,,,,,,,,,,,,,,,,,,,, |  |
|-----------|----------------------------------------|--|
| 名前:       | GMOクラウド                                |  |
| ールアドレス:   | guide@ .jp                             |  |
| パスワード:    |                                        |  |

| 名前      | 受信者側に表示される名称  |
|---------|---------------|
| メールアドレス | 設定するメールアドレス   |
| パスワード   | メールアドレスのパスワード |

STEP4 メールサーバなどを入力する画面が表示されますので、入力して[サインイン]をクリックします。

| x 1071.0X. | guide@ .jp             |
|------------|------------------------|
| ユーザ名:      | guide@ .jp             |
| パスワード:     |                        |
| アカウントの種類:  | POP                    |
| 受信用メールサーバ: | popjp                  |
| 送信用メールサーパ: | smtpjp                 |
|            | アカウント名またはパスワードを確認できません |

| メールアドレス   | 設定するメールアドレス             |
|-----------|-------------------------|
| ユーザ名      | メールアドレスを入力              |
| パスワード     | メールアドレスのパスワード           |
| アカウントの種類  | POP を選択                 |
| 受信用メールサーバ | 「pop.ドメイン名」または IP アドレス  |
| 送信用メールサーバ | 「smtp.ドメイン名」または IP アドレス |

STEP5 [メール]メニューから[環境設定]をクリックします。

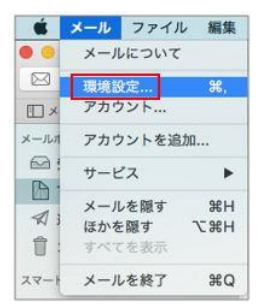

| ポート                 | 110から 995 に変更       |
|---------------------|---------------------|
| SSLを使用              | チェックを入れる            |
| 認証                  | [ <b>パスワード</b> ]を選択 |
| セキュリティ保護されていない認証を許可 | チェックを入れない           |

STEP6 [アカウント]画面にて[詳細]メニューをクリックし、受信メールサーバの設定を変更します。

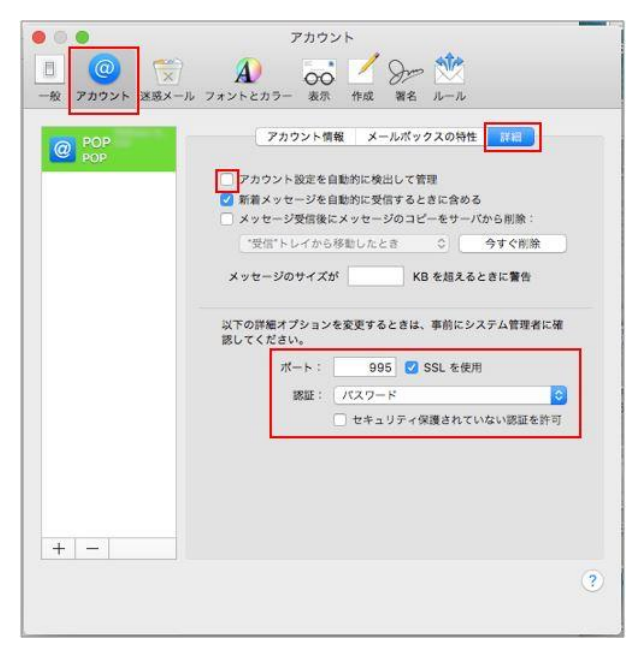

STEP7 [アカウント情報]をクリックし、[送信用メールサーバ(SMTP)]から[SMTP サーバリストを編集]をクリックします。

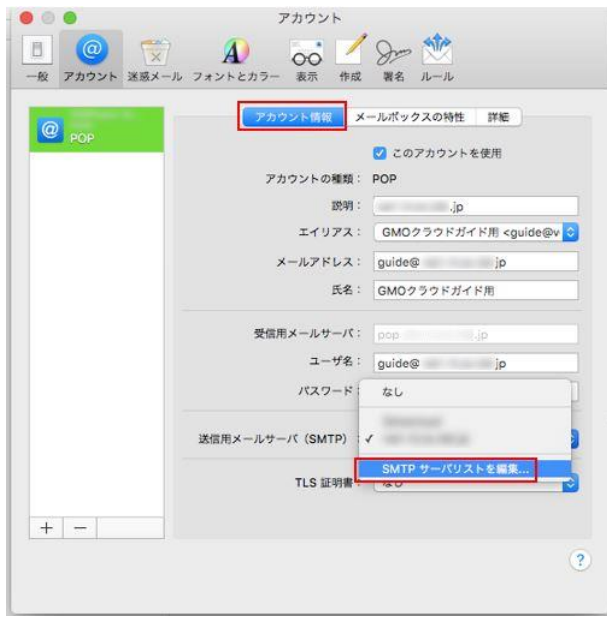

STEP8 [詳細]メニューにて送信メールサーバの設定を変更して[OK]ボタンをクリックします。

| アカウント設定を自動的に検出して管理  | チェックを <mark>外す</mark> |
|---------------------|-----------------------|
| ポート                 | 587または <b>465</b> に変更 |
| SSL を使用             | チェックを入れる              |
| 認証                  | [ <b>パスワード</b> ]を選択   |
| セキュリティ保護されていない認証を許可 | チェックを入れない             |

| 的化明日         | サーバ名                                                         |                                                                   | 使用してい                                                    | るアカウント |   |
|--------------|--------------------------------------------------------------|-------------------------------------------------------------------|----------------------------------------------------------|--------|---|
| Gmocloud     | 1 1                                                          | i                                                                 |                                                          |        |   |
| 1000 Support | . smtp.                                                      | jp                                                                | POP                                                      | jp     |   |
| +            | 7,00                                                         | アカウント                                                             | 青報 詳細<br>検出して管理                                          |        |   |
| +-           | □ アカウ<br>ポート:                                                | アカウント<br>シト設定を自動的に<br>465 2                                       | 青報<br>詳細<br>検出して管理<br>SSL を使用                            |        |   |
| [+]-]        | □ アカウ<br>ポート:<br>認証:                                         | アカウント(<br>ント設定を自動的に<br>465 2<br>パスワード                             | <b>育報 詳細</b><br>検出して管理<br>SSL を使用                        |        | 3 |
| + -          | <ul> <li>アカウ<br/>ポート:</li> <li>認証:</li> <li>ユーザ名:</li> </ul> | アカウント1     ント設定を自動的に     465    ✓     パスワード     セキュリティ     quide∞ | 背敬 <mark>詳細</mark><br>検出して管理<br>SSLを使用<br>実護されていない<br>io | 8証を許可  | 0 |

STEP9 smtp、pop それぞれ確認事項が表示されますので、[続ける]ボタンをクリックします。

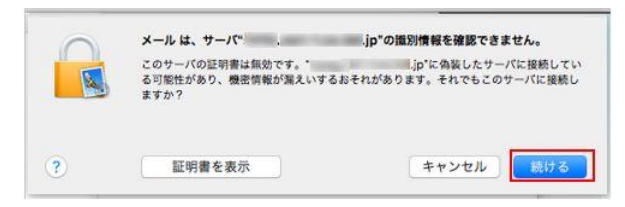

STEP10 [メールサーバ名を常に信頼する]の項目にチェックを入れて、[続ける]ボタンをクリックします。

|                                           | メールは、サーバ                                 | .jp"の識別情報を確認できません。                                |
|-------------------------------------------|------------------------------------------|---------------------------------------------------|
|                                           | このサーバの証明書は無効です<br>る可能性があり、機密情報が漏<br>ますか? | 。"」p に偽装したサーバに接続してい<br>えいするおそれがあります。それでもこのサーバに接続し |
|                                           | Ljp*への接続時に"                              | "左常に信暇                                            |
|                                           |                                          | 0                                                 |
| Certificate                               | 自己署名ルート証明書<br>有効期限:2019年4月22日月           | 曜日 13時07分54秒 日本標準時                                |
|                                           | ○ この証明書は*<br>います                         | 」jp"にとって信頼されているものとして指定されて                         |
|                                           |                                          |                                                   |
| <ul> <li>▶ 信頼</li> <li>▶ 詳細な情報</li> </ul> |                                          |                                                   |

STEP11 設定変更許可の認証を求められますので、ご利用の PC のログイン情報を入力して[設定をアップデート]をクリックします。

| するには、パス | ワードを入力し | てください。    |
|---------|---------|-----------|
| ユーザ名:   |         |           |
| パスワード:  |         |           |
|         |         |           |
|         | キャンセル   | 設定をアップデート |

STEP12 以上で設定は完了です。 テスト送受信をお試しください。

# iPhone の設定

iPhone メールアカウント設定方法

STEP1 Phone の『設定』から『メール/連絡先/カレンダー』を選択し、次の画面ではアカウント>アカウントを追加 を選択します。

| 設定              |     |                |       |
|-----------------|-----|----------------|-------|
| 🔟 メール/連絡先/カレンダー | - > | < 設定 メール/連絡先/カ | レンダー  |
| メモ              | >   | アカウントを追加       |       |
| リマインダー          | >   |                |       |
| 電話              | >   | データの取得方法       | プッシ:  |
| ] メッセージ         | >   |                |       |
| FaceTime        | >   |                |       |
| マップ             | >   | , 7002-        | 75. ( |
| 3 コンバス          | >   | TO/CCラベルを表示    |       |
| 💋 Safari        | >   | スワイプオプション      |       |
|                 |     |                |       |

※新規で作成される場合は、『その他』を選択、追加される場合は、『メールアカウントを追加』のボタンを選択します。

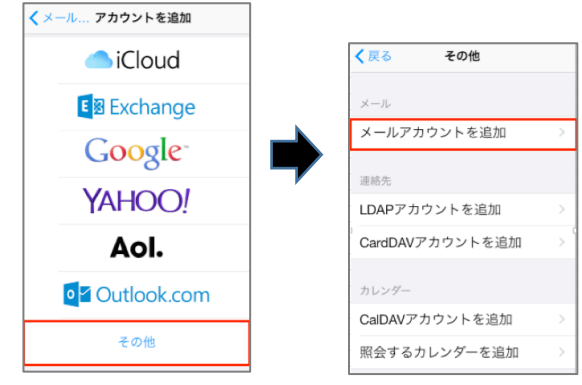

STEP2『新規アカウント』の画面で基本情報を入力します。

| キャンセル | 新規アカウント 次へ       |       |                        |
|-------|------------------|-------|------------------------|
| 夕前    | John Analysis of | 名前    | 差出人として受信者に表示されます。      |
| 右則    | John Appleseed   | メール   | メールアドレスを入力します。         |
| パスワート | K 必須             | パスワード | 上記メールアドレスのパスワードを入力します。 |
| 説明    | 自分のメールアカウント      | 説明    | iPhone に表示されるメールの名称です。 |
| ļ     |                  |       |                        |

STEP3『新規アカウント』の画面でメールサーバー情報を入力します。

#### [POP 接続される場合の設定]

GMO CLOUD

保存

ャンセル 新規アカウント

メール

IMAP

ホスト名 smtr **ユーザ名** オブション パスワード オブション

名前

説明 受信メール ホスト名 ma ユーザ名 必須 パスワード ・・・・・・・

| キャンセル                | 新規アカウント 次 |   |
|----------------------|-----------|---|
| IMAP                 | POP       |   |
|                      |           |   |
| 名前                   | テストIMAP   |   |
| メール                  |           |   |
| 説明                   |           |   |
| w7 000 - 1 - 11 - 12 |           | _ |
| 受信メールサ               |           |   |
| 小人下石                 |           | - |
| ユーサ名                 |           | _ |
| バスワート                | •••••     |   |
| 送信メールサ               | 77        | _ |
| ホスト名                 |           |   |
| ユーザ名                 | オプション     |   |
| パスワート                | オブション     |   |

#### [] 定

|       | 受信メールサーバ                                           |
|-------|----------------------------------------------------|
|       | 受信用メールサーバー名を入力します。                                 |
| ホスト名  | 例:ドメイン名が example.com で IMAP 接続の場合:imap.example.com |
|       | ドメイン名が example.com で POP 接続の場合:pop.example.com     |
| ユーザ名  | ユーザー名を入力します。@マーク以降も含めメールアドレス形式でご入力をお願いします。         |
| パスワード | 上記ユーザを作成した際に登録したパスワードを入力します。                       |

|       | 送信メールサーバ                                   |
|-------|--------------------------------------------|
| +7L8  | 送信用メールサーバー名を入力します。                         |
|       | 例:ドメイン名が example.com の場合、smtp.example.com  |
| ユーザ名  | ユーザー名を入力します。@マーク以降も含めメールアドレス形式でご入力をお願いします。 |
| パスワード | 上記ユーザを作成した際に登録したパスワードを入力します。               |

STEP4 『SSL で接続できません』というポップアップは『はい』を選択します。 STEP5 以下の画面のようなポップアップは『続ける』を選択します。

| t | ーバの識別情報を検証で<br>きません                              |
|---|--------------------------------------------------|
| ĥ | の識別情報を<br>で確認できませ<br>。続けるには、証明書の詳細を<br>確認してください。 |
|   | キャンセル                                            |
|   | 詳細                                               |
|   | 続ける                                              |

STEP6 POP をご選択の際に、以下のような画面で追加したアカウントの表示名が表示されれば設定が完了です。 IMAP をご選択の際には、右上の[保存]を選択して設定完了となります。

| 設定 メール/連絡先/カレンダー                         |   |       |      |
|------------------------------------------|---|-------|------|
| アカウント                                    |   |       |      |
| <b>iCloud</b><br>進絡先、写真、iPhoneを探す、書類とデータ | > |       |      |
| メール                                      | > | キャンセル | IMAP |
| アカウントを追加                                 | > |       |      |
|                                          |   | 🔤 メール |      |
| データの取得方法 ブッシュ                            |   | - × = |      |
|                                          |   |       |      |

STEP7 メール送信時には以下のエラーが表示されます。『続ける』を選択します。

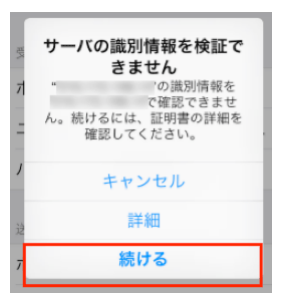

# ・メールの送信ができない場合

『メール/連絡先/カレンダー』のメニューから、追加したアカウント名を選択します。

| < 設定 メール/連絡先/カレンダー                       |   |
|------------------------------------------|---|
| アカウント                                    |   |
| <b>iCloud</b><br>連絡先、写真、iPhoneを探す、書類とデータ | > |
| メール                                      | > |
| アカウントを追加                                 | > |
|                                          |   |
| データの取得方法 プッシュ                            | > |
|                                          |   |

#### 『送信メールサーバ』を選択します。

| キャンセル        | 完了 |
|--------------|----|
|              |    |
| 受信メールサーバ     |    |
| ホスト名         |    |
| ユーザ名         |    |
| パスワード •••••• |    |
|              |    |
| 送信メールサーバ     |    |
| SMTP         | >  |
|              |    |
| 詳細           | >  |
|              |    |
| アカウントを削除     |    |

『プライマリサーバ』を選択します。

| < SMTP     |      |
|------------|------|
| プライマリサーバ   | オン > |
| ほかのSMTPサーバ |      |
|            | オフ > |

『サーバポート』の番号が、『465』もしくは、『587』に変更し、『完了』を選択します。送信できなかったメールは一度破棄していただき、新 規作成の上、送信をお試し願います。最後に、『アカウント情報』の画面で『完了』を選択します。

| キャンセル 完了     | キャンセル        | 完了 |
|--------------|--------------|----|
| サーバ          | アカウント        |    |
|              | POPアカウント情報   |    |
| 送信メールサーバ     | 名前           |    |
| ホスト名         | メール          | >  |
| ユーザ名         | 説明           |    |
| バスワード •••••• | 受信メールサーバ     |    |
| SSLを使用       | ホスト名         |    |
| 認証 パスワード >   | ユーザ名         |    |
| サーバポート 587   | パスワード •••••• |    |

# iPad の設定

STEP1 iPadの『設定』から『メール/連絡先/カレンダー』を選択します。 [アカウント]項目の[アカウントを追加]を選択します。

| iPad 🗘  |                    | 11:15                          | 100%         |
|---------|--------------------|--------------------------------|--------------|
| 6       | 設定                 | メール/連絡先/カレンダー                  |              |
| ۲       | 壁紙/明るさ             | アカウント                          |              |
| -       | サウンド               | iCloud                         |              |
| 8       | バスコード              | 連絡先、カレンダー、Safari、リマインダーとその他4項目 |              |
| 0       | プライバシー             |                                | >            |
|         |                    | アカウントを追加                       | >            |
|         | iCloud             |                                |              |
|         | メール/連絡先/カレンダー      | データの取得方法 フッシ                   | 1 >          |
|         | メモ                 | メール                            |              |
|         | リマインダー             | プレビュー 2                        | Ξ>           |
|         | メッセージ              | TO/CCラベルを表示                    |              |
|         | FaceTime           | <b>フラグのスタイル</b> カラ・            | - >          |
|         | マップ                | 削除前に確認                         |              |
| 0       | Safari             | 画像を読み込む                        | D            |
|         |                    | スレッドにまとめる                      | D            |
| $\odot$ | iTunes & App Store |                                |              |
| ۵       | ミュージック             | 常にBccに自分を追加                    | $\mathbb{D}$ |
| ~~~     | ビデオ                | 引用のマークを増やす オ                   | 2.5          |
| ٠       | 写真とカメラ             | 署名 iPadから送                     |              |
|         | iBooks             | 1018.0                         |              |
| -       | Game Center        | 並べ替え順序 姓.:                     | 名 >          |
|         |                    | 表示順序 姓,                        | 名 >          |
| 9       | Twitter            | 略称                             | >            |
|         | Easshook           |                                |              |

※新規で作成される場合は、『その他』を選択し、追加される場合は、『メールアカウントを追加』のボタンを選択します。

| 15:15 100% B      | ∎Pad ♥                                                                                                    | 11:16 991               |
|-------------------|----------------------------------------------------------------------------------------------------|-------------------------|
| くメール/連絡光 アガウントを通加 |                                                                                                    | C FUID RELIAN EVIL      |
| Claud             |                                                                                                    | X-1-                    |
|                   |                                                                                                    | メールアカウントを追加 >           |
| E 🛛 Exchange      |                                                                                                    | 遗略先                     |
| Casalar           | <b>G</b> 79479-                                                                                                    | LDAPアカウントを追加            |
| Google            | iCloud                                                                                                    | CardDAVアカウントを追加 >       |
| YAHOO!            | メール/連絡先/カレンダー                                                                                                    |                         |
|                   | ×+                                                                                                    | カレンター<br>CalDAVアカウントを追加 |
| Aol.              |                                                                                                    | Rotation (1997)         |
| Outlook.com       |                                                                                                    | Max 9 G / D / P C ADM   |
|                   |                                                                                                    |                         |
| その他               | Faceline                                                                                                    |                         |
|                   | S 297                                                                                                    |                         |
|                   | 🧭 Safari                                                                                                    |                         |
|                   | Tunes & App Store                                                                                                    |                         |
|                   | 1 ミュージック                                                                                                    |                         |
|                   | ビデオ                                                                                                    |                         |
|                   | 🌸 写真とカメラ                                                                                                    |                         |
|                   | iBooks                                                                                                    |                         |
|                   | 🥵 Game Center                                                                                                    |                         |
|                   |                                                                                                    |                         |
|                   | y Twitter                                                                                                    |                         |
|                   | 15     000 ±       マール/8050     アカウントを追加       ご言にloud     ご言にloud       ご言たhange     このの見を*       YAHOO!     Aol.       ご言 Outlook.com       その他 | this 0000               |

STEP2『新規アカウント』の画面で基本情報を入力します。

| 名前    | 差出人として受信者側に表示されます。     |
|-------|------------------------|
| メール   | メールアドレスを入力します。         |
| パスワード | 上記メールアドレスのパスワードを入力します。 |
| 説明    | iPad に表示されるメールの名称です。   |

| キャンセ | ル 新規アカウント 次へ     |
|------|------------------|
| 名前   | John Anniasaari  |
| ×-)  | user@example.com |
| パスク  | 7-ド 必須           |
| 說明   | 自分のメールアカウント      |
|      |                  |
|      |                  |
|      |                  |
|      |                  |
|      |                  |
|      |                  |
|      |                  |
|      |                  |

STEP3『新規アカウント』の画面でメールサーバー情報を入力します。

| NM         NM           840         AVF           440         AVF           440                                                                                                    | zル 新規アカウント 保存         | キャンセル 新規アカウント 次へ      |
|----------------------------------------------------------------------------------------------------|-----------------------|-----------------------|
| <ul> <li>第</li> <li>ール</li> <li>ール</li> <li>オール</li> <li>第</li> <li>オール</li> <li>第</li> <li>第</li> <li></li></ul> | IMAP POP              | POP POP               |
| ×ール<br>取用<br>取用<br>数部~45~11<br>大本名 mail manufal colm<br>二・サ系 参加<br>パスワード<br>数ポームサーバ<br>ホスト名 mail manufal colm<br>二・サ系 参加<br>パスワード<br>数ポームサーバ<br>ホスト名 mail manufal colm<br>二・サ系 参加<br>パスワード<br>数ポームサーバ<br>ホスト名 mail manufal colm<br>二・サ系 参加<br>パスワード<br>数ポームサーバ<br>ホスト名 mail manufal colm<br>二・サ系 オブレッン<br>パスワード                                                                                                    |                       | 名前                    |
| 期期<br>高度 - ルタッ・パ<br>取入 名 mul sample.com<br>ユーザ名 かか<br>になフード<br>酸ルールタッ・パ<br>ホスト名 mul sample.com<br>ユーザ名 オブション<br>コージ名 オブション<br>パスワード<br>コージス オブション<br>パスワード                                                                                                    | л 🗰 🗰 🗰 🗰             | メール                   |
| 第ポールサーバ<br>ホスト名 mail example.com<br>ユーザ名 参加<br>パスワード<br>選邦ールサーバ<br>ホスト名 mith example.com<br>ユーザ名 参加<br>パスワード<br>選邦ールサーバ<br>ホスト名 emp example.com<br>ユーザ名 ポブション<br>パスワード<br>コーザ名 ポブション<br>パスワード<br>ノスワード<br>ノスワード                                                                                                    | and the second second | 1- 說見明]               |
|                                                                                                    | メール・サーバ               | 受信メールサーバ              |
| ユーザ名 参照<br>バスフード<br>第ポールデーバ<br>ネスト名 serp sample.com<br>ユーザ名 ポブション<br>バスフード<br>パスフード<br>パスフード                                                                                                    | ト名 mail.example.com   | ホスト名 mail.example.com |
| バスワード<br>ボストルサーバ<br>ボストルカーバ<br>ホストルカーバ<br>ボストルカーバ<br>ボストルカー<br>ボストルカー<br>ボストルカー<br>ボストルカー<br>ボストルカー<br>ボストー<br>ボストー<br>ボストー<br>ボストー<br>ボストー<br>ボストー<br>ボストー<br>ボストー<br>ボストー<br>ボスート                                                                                                    | ザ名 必須                 | ユーザ名 必須               |
| 建築メールサーバ<br>建築メールサーバ<br>和大ト名 mitp sample.com<br>ユーザ名 オブション<br>パスワード // // // // // // // // // // // // //                                                                                                    | ワード                   | バスワード                 |
| #スト名 smp.example.com<br>ユーザ名 オブション<br>パスクード                                                                                                    | メールサーバ                | 送信メールサーバ              |
| ユーザ名 オブション<br>バスワード スペント スペント スペント スペント スペント スペント スペント スペント                                                                                                    | 卜名 smtp.example.com   | ホスト名 smtp.example.com |
| バスワード パスワード                                                                                                    | ザ名 オブション              | ユーザ名 オブション            |
|                                                                                                    | ワード                   | s バスワード               |
|                                                                                                    | 4                     | s //スワード              |

| ホスト名  | 受信用メールサーバー名を入力します。                                     |  |
|-------|--------------------------------------------------------|--|
|       | 例:ドメイン名が example.com で IMAP 接続の場合: imap.example.com    |  |
|       | ドメイン名が example.com で POP 接続の場合:pop.example.com         |  |
| ユーザ名  | ユーザー名を入力します。@マーク以降も含めメールアドレス形式でご入力をお願いします。             |  |
| パスワード | 上記ユーザを作成した際に登録したパスワードを入力します。                           |  |
|       | 送信メールサーバ                                               |  |
| ホスト名  | 送信用メールサーバー名を入力します。                                     |  |
|       | 例:ドメイン名が example.com の場合、smtp.example.com              |  |
| ユーザ名  | <b>ユーザ名</b> ユーザー名を入力します。@マーク以降も含めメールアドレス形式でご入力をお願いします。 |  |
|       |                                                        |  |

STEP4『SSLで接続できません』というポップアップは『はい』を選択します。

STEP5 以下の画面のようなポップアップは『続ける』を選択します。

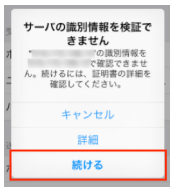

STEP6 POP をご選択の際に、以下のような画面で追加したアカウントの表示名が表示されれば設定が完了です。 IMAP をご選択の際には、右上の[保存]を選択して設定完了となります。

| Pad T              | #129                            | 97% <b>=</b> 0 |
|--------------------|---------------------------------|----------------|
| 設定                 | メール/連絡先/カレ                      | レンダー           |
| 歴が明るさ              |                                 |                |
| 💶 サウンド             | iCloud                          |                |
| 1/23-F             | 連結先、カレンダー、Safari、ワマイン!          | ダーとその他4項目      |
| 794/19-            | 1000 C                          | ,              |
|                    | 10 B 10 B 10 B                  | >              |
| Cloud              | アカウントを追加                        |                |
| 😑 メール連絡処力レンダー      |                                 |                |
| = ×=               | データの取得方法                        | ブッシュ >         |
| リマインダー             | x-5                             |                |
| 💟 メッセージ            | プレビュー                           | 217 >          |
| FaceTime           | TO/CCラベルを表示                     | 0              |
| হ্য ২৬৫            | フラグのスタイル                        | カラー >          |
| 🧭 Safari           | 前除前に確認                          | 0              |
|                    | 画像を読み込む                         |                |
| ITunes & App Store | スレッドにまとめる                       |                |
| 1日 ミュージック          |                                 | _              |
| ビデオ                | 常にBocに自分を追加                     | $\bigcirc$     |
| 🌸 写真とカメラ           | 引用のマークを増やす                      | オント            |
| Books              | 著名                              | iPadから送信 >     |
| Same Center        | デフォルトアカウント                      |                |
|                    | メール以外で作成したメッセージはこ<br>トから送信されます。 | このデフォルトアカウン    |
| y Twitter          | 10000                           |                |
| 20                 | 28.80.75                        |                |

STEP7 メール送信時には以下のエラーが表示されます。『続ける』を選択します。

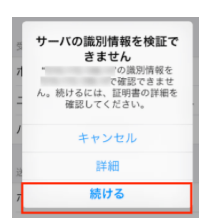

## ・メールの送信ができない場合

『メール/連絡先/カレンダー』のメニューから、追加したアカウント名を選択します。

| 102                | メール/連絡先/カレンダー                              |
|--------------------|--------------------------------------------|
|                    |                                            |
|                    | アカウント                                      |
|                    | iCloud<br>連絡先、カレンダー、Safari、リマインダーとその他4項目 > |
|                    |                                            |
| 0 //////           |                                            |
| iCloud             | アカウントを追加 >                                 |
| 📨 メール/連絡先/カレンダー    |                                            |
|                    | データの取得方法 ブッシュ >                            |
| リマインダー             | ×-1/2                                      |
| 💟 メッセージ            | プレビュー 2行 >                                 |
| FaceTime           | TO/CCラベルを表示                                |
| 刺 マップ              | <b>フラグのスタイル</b> カラー >                      |
| 💋 Safari           | 削除前に確認                                     |
|                    | 画像を読み込む                                    |
| iTunes & App Store | スレッドにまとめる                                  |
| 51 ミュージック          |                                            |
| ビデオ                | 常にBccに自分を追加                                |
| 🌸 写真とカメラ           | 引用のマークを増やす オン >                            |
| iBooks             | 署名 iPadから送信 >                              |
| 5 Game Center      | デフォルトアカウント >                               |
|                    | メール以外で作成したメッセージはこのデフォルトアカウン<br>トから送信されます。  |
| y Twitter          |                                            |

『送信メールサーバ』を選択し、『プライマリサーバ』を選択します。

『サーバポート』の番号が、『465』もしくは、『587』に変更し、『完了』を選択します。 送信できなかったメールは一度破棄していただき、新規作成の上、送信をお試し願います。 最後に、『アカウント情報』の画面で『完了』を選択します。

|          | 完了      | キャンセル                 | アカウント |
|----------|---------|-----------------------|-------|
|          |         | i IMAPアカウント街          | 報     |
|          |         | 名前                    |       |
| サーバ      |         | メール                   |       |
|          |         | 1. 說明                 |       |
|          |         | 7. 05/0 x - 1.++ - /C |       |
| * •••••• |         | マート ホスト名              |       |
| ŋ        |         | , ユーザ名                |       |
|          | パスワード > | パスワード                 |       |
| ート 587   |         |                       |       |
|          |         | 送信メールサーバ              |       |
|          |         | SMTP                  |       |
|          |         |                       |       |
|          |         | 5M 677                |       |

## Android のメール設定

Android2.3(端末キャプチャー例: Docomo Xperia arc SO-01C AndroidOS2.3.3)のメール設定方法です。

STEP1 PlanManager にログインし、メールアドレス、POP アカウント、POP3 サーバー、SMTP サーバーの情報を確認します。 マニュアル: PlanManager/ユーザー情報画面

STEP2 メニューからメールをタップします。

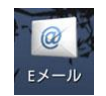

STEP3 メールアドレス、パスワードを入力し、[手動セットアップ]をタップします。

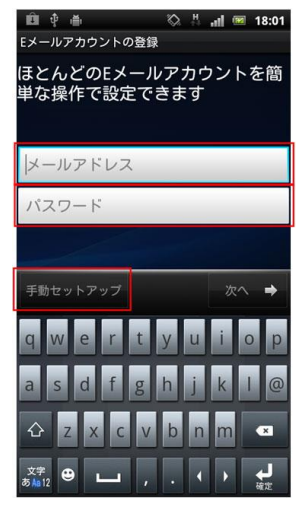

既にメールの設定がされている場合、受信トレーが表示されます。

メニューキーを押し、[アカウント]をタップします。

アカウント選択画面で再度メニューキーを押し、[アカウントを追加]をタップします。

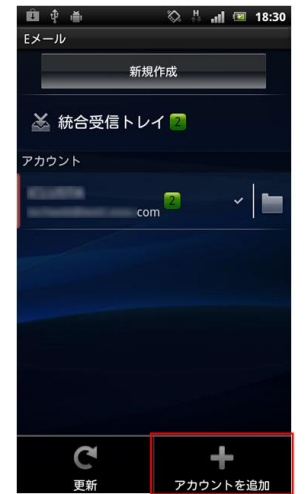

STEP4 メールアカウントのタイプをタップします。ここでは[POP3]をタップします。

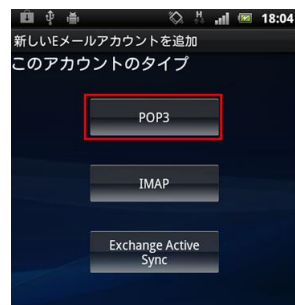

STEP5 受信サーバーの設定を入力し、[完了]をタップ、[次へ]をタップすると自動的にサーバーの確認が始まります。

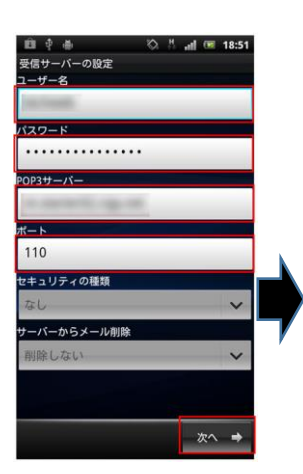

| ユーザー名     | メールアドレス(ユーザー名@ドメイン名) |
|-----------|----------------------|
| パスワード     | 自動的に入力されます。          |
| POP3 サーバー | pop.ドメイン名または IP アドレス |
| ポート       | 110                  |

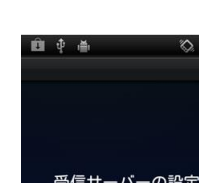

STEP6 送信サーバーの設定を入力し、[次へ]をタップすると自動的にサーバーの確認が始まります。

| 送信サーバーの設定<br>SMTPサーバー |                     |           |                       |
|-----------------------|---------------------|-----------|-----------------------|
| and the second second |                     |           |                       |
| ポート                   |                     |           |                       |
| 587                   |                     |           |                       |
| セキュリティの種類             |                     | SMTP サーバー | Smtp.ドメイン名または IP アドレス |
|                       | 🏥 한 🎳 🛛 🖏 🛤 ன 18:15 | ポート       | 587                   |
| ■ リションか必要<br>ユーザー名    |                     | セキュリティの種類 | なし                    |
| .com                  |                     | ログインが必要   | チェックを入れます             |
|                       |                     | ユーザー名     | メールアドレス(ユーザー名@ドメイン名)  |
|                       | 送信サーバーの設定を確認中       | パスワード     | 自動的に入力されます。           |
|                       |                     |           |                       |
| 次へ ⇒                  |                     |           |                       |

STEP7 オプションの設定を行い[次へ]をタップし、アカウントに名前(省略可能)および From 欄の氏名を入力し[完了]をタップします。

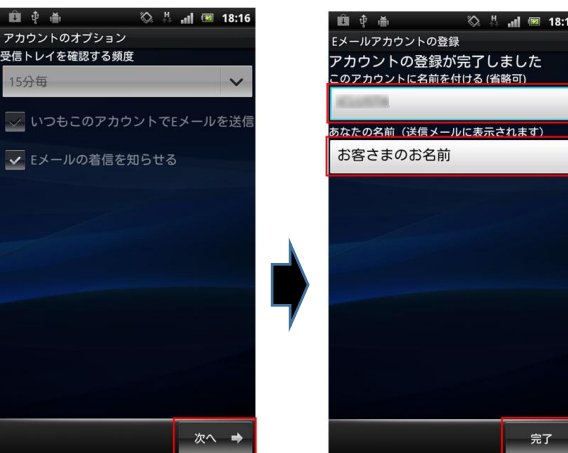

以上で設定は完了です。 メールの送受信をお試しください。

# ■FTP ソフトの設定

# FFFTP の設定

Windows FFFTP を使用する場合

ウェブサーバーにファイルを転送するプロセスを "FTP" (File Transport Protocol)と呼びます。 ウェブページをパソコン上にて作成・編集し、ウェブサーバーにアップロードすることにより、 作成したウェブサイトがインターネットからアクセスできるようになります。

ホスト(ファイルをアップロードする場所)を登録する。

FFFTP を起動すると最初にホストー覧ウィンドウが表示されますので、【新規ホスト】ボタンをクリックしてください。

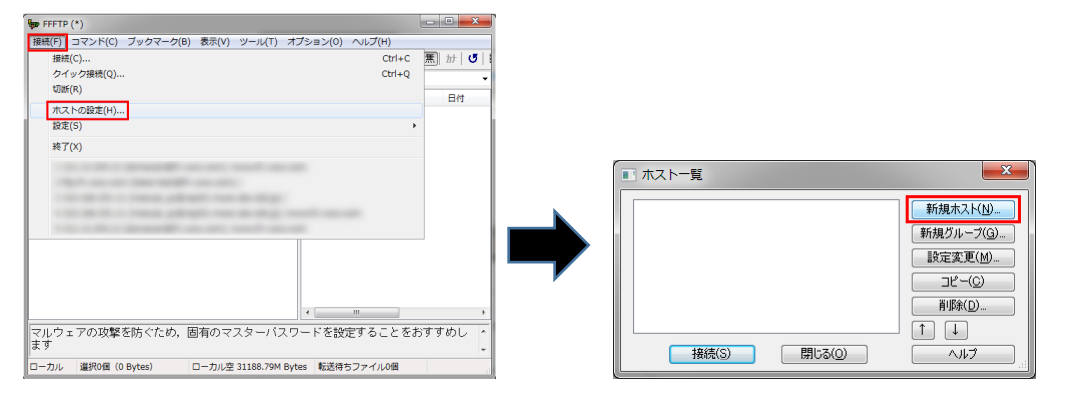

#### 初期設定の登録をします。

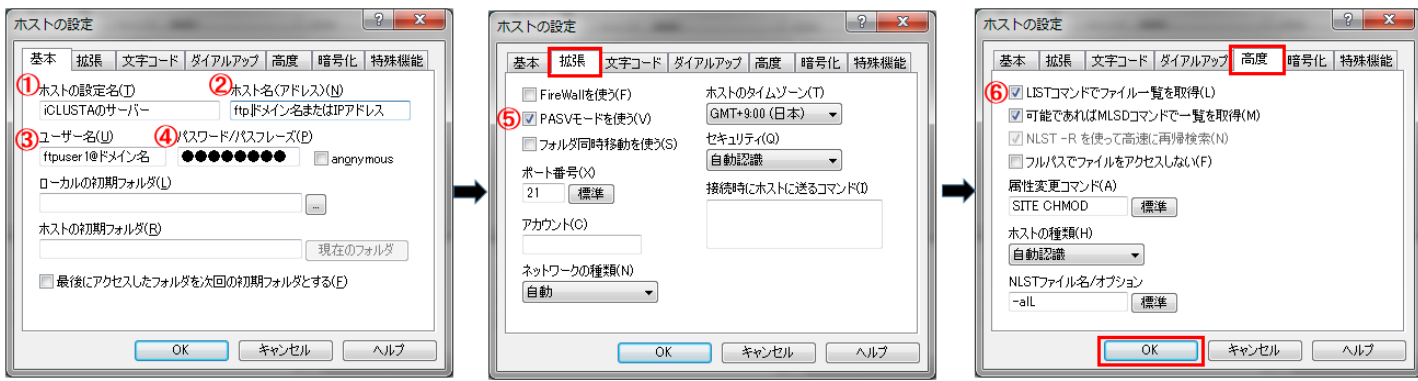

| 1 | ホストの設定名             | サーバー名など、FTP 接続する名称を入力します。                          |
|---|---------------------|----------------------------------------------------|
| 2 | ホスト名(アドレス)          | ftp.ドメイン名 または 211. で始まる IP アドレスのどちらかを入力します。        |
|   |                     | 移転等でドメイン名での接続ができない場合は、PP アドレスを設定してください。            |
|   |                     | P アドレスはユーザー情報でご確認いただけます。確認方法につきましては、各個別ユー          |
|   |                     | ザーで PlanManager にログイン後、ユーザー情報から確認が可能です。            |
| 3 | ユーザー名               | ユーザー名@ドメイン名 を入力します。                                |
|   |                     | FTP に接続いただく際のアカウント・パスワードには、お客さま側で PlanManager よりユー |
|   |                     | ザー権限が[ドメイン管理者]もしくは[サイト管理者]で登録いただいたアカウント名とパスワ       |
|   |                     | ードでの接続となります。                                       |
|   |                     | 契約者アカウント名とパスワードでは、FTP 接続は行えません。                    |
| 4 | パスワード/パスフレーズ        | 上記のユーザー名に設定したパスワードを入力します。                          |
| 5 | PASV モードを使う         | チェックを入れてください。                                      |
| 6 | LIST コマンドでファイル一覧を取得 | チェックを入れてください。                                      |

ホストに接続する。

| ■ ホストー覧      | ×                 |
|--------------|-------------------|
| ELUSTADH-//- | 新規ホスト(N)          |
|              | 新規グループ(G)         |
|              | 設定変更( <u>M</u> )  |
|              |                   |
|              | 育圳\$余( <u>D</u> ) |
|              | ↑ ↓               |
| 接続(S) 閉じる(Q) | <i>م</i> الک      |

ホストへの接続に成功すると、FFFTP インターフェイスにて、左側に自分のパソコンのディレクトリー、 右側にサーバー側のディレクトリーが表示されます。

「ドメイン管理者」の権限で接続した場合は、サーバー内の「www.お客さまのドメイン名」というフォルダが表示されます。 ウェブコンテンツは、「www.お客さまのドメイン名」のフォルダの中にアップロードします。

(「www.お客さまのドメイン名」のフォルダをダブルクリックすると下の右側の画面が表示されます。)

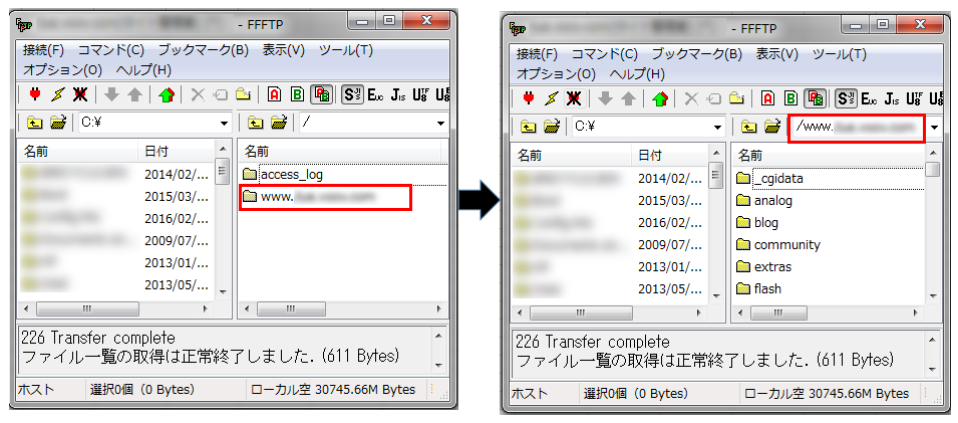

「サイト管理者」の権限で接続した場合は、「www.お客さまのドメイン名」というフォルダの中身が表示されます。

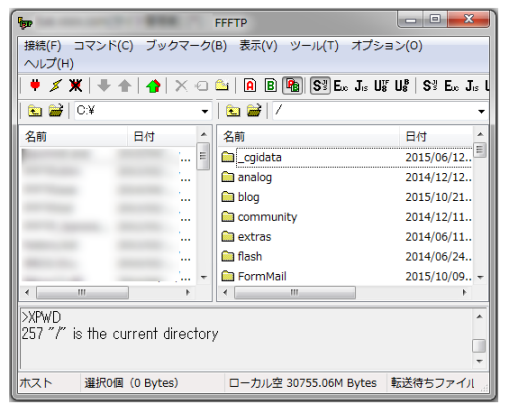

ファイルをアップロードします。ご利用のパソコンのディレクトリーにあるホームページのファイル(例では index.html ファイル)を サーバー側のディレクトリーにドラッグ&ドロップします。

| fee .                            |                                                         | FFFTP                  |                                                         |  |  |  |  |
|----------------------------------|---------------------------------------------------------|------------------------|---------------------------------------------------------|--|--|--|--|
| 接続(F) コマンド(0<br>ヘルプ(H)           | 接続(F) コマンド(C) ブックマーク(B) 表示(V) ツール(T) オプション(O)<br>ヘルプ(H) |                        |                                                         |  |  |  |  |
| 🕈 🗶 🗶   🖶 1                      | ►   <b>^</b>   X @                                      | 🖴   🔒 🖪 🌆 Sy Exc Jis U | la <sup>®</sup> U8 <sup>B</sup> S <sup>3</sup> E∞ Jıs L |  |  |  |  |
| 🖭 对   C:¥                        | •                                                       | 🖻 🚔   🖊                | •                                                       |  |  |  |  |
| 名前                               | 日付 🔺                                                    | 名前                     | 日付 _                                                    |  |  |  |  |
| 🗈 index.html                     | 2015/06/ ≡                                              | Cgidata                | 2015/06/12                                              |  |  |  |  |
|                                  |                                                         | 🗀 analog               | 2014/12/12                                              |  |  |  |  |
|                                  |                                                         | 🗀 blog                 | 2015/10/21                                              |  |  |  |  |
|                                  |                                                         | Com nity               | 2014/12/11                                              |  |  |  |  |
|                                  |                                                         | 🖻 🔐 aras               | 2014/06/11                                              |  |  |  |  |
|                                  |                                                         | 🗀 flash                | 2014/06/24                                              |  |  |  |  |
|                                  | •                                                       | 🗀 FormMail             | 2015/10/09 👻                                            |  |  |  |  |
| <                                | 4                                                       | < III                  | F                                                       |  |  |  |  |
| >XPWD                            |                                                         |                        |                                                         |  |  |  |  |
| 257 "/" is the current directory |                                                         |                        |                                                         |  |  |  |  |
|                                  |                                                         |                        | -                                                       |  |  |  |  |
| ホスト 選択0個                         | (0 Bytes)                                               | ローカル空 30755.06M Bytes  | 転送待ちファイル                                                |  |  |  |  |

以上でアップロードの作業は終わりです。

無事ファイルがアップされていれば、ファイルをブラウザで見ることができるようになっています。

#### 参考

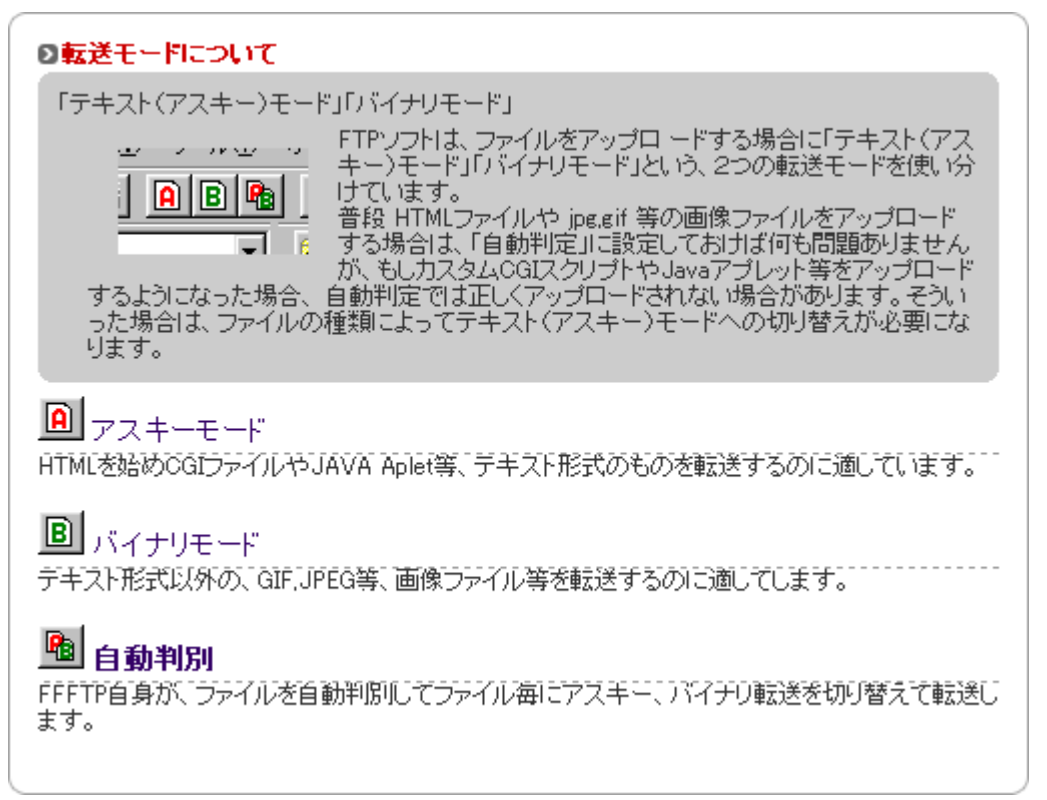

## FileZilla の設定

Windows FileZilla を使用する場合、「FileZilla」を以下の URL よりダウンロードしお客さまのパソコンにインストールを行ってください。 フリーソフト 入手先: http://filezilla-project.org/

FTP クライアントを使用しウェブコンテンツをサーバーにアップロードする方法を、FTP クライアントソフト「FileZilla」(フリーソフト)を利用した場合について説明いたします。

公式サイトには、FileZilla client と FileZilla server があると思いますが、今回必要なのは FileZilla client です。 対応している OS にあわせて、FileZilla client ファイルをダウンロードしてください。

ホスト(ファイルをアップロードする場所)を登録します。FileZillaを起動し、[サイトマネージャ]をクリックします。

| FileZilla     |                              |                                 |                       |                        |             |   |
|---------------|------------------------------|---------------------------------|-----------------------|------------------------|-------------|---|
| ファイル(E) 編集(E  | :) 表示(⊻) 転送(エ) サーバ( <u>9</u> | <ol> <li>ブックマーク(B) へ</li> </ol> | Jレプ( <u>日</u> ) 新バージ: | ョンを利用できます!( <u>N</u> ) |             |   |
| 1             | ) 🔁 🗱 🏹 🔛                    | R 🖗 🖍                           |                       |                        |             |   |
| ホスト(且):       | ユーザ名(旦):                     | パスワー                            | ド( <u>₩</u> ):        | ポート( <u>P</u> ):       | クイック接続(Q)   | • |
|               |                              |                                 |                       |                        |             | ~ |
|               |                              |                                 |                       |                        | -           | - |
| ローカル サイト: C:  | ¥                            | -                               | リモート サイト:             |                        |             | 7 |
|               | ュメント                         | *                               |                       |                        |             | - |
| ☆ 小栗 コンピュー    | ター                           |                                 |                       |                        |             |   |
| ÷ 🚣 C: (09    |                              |                                 |                       |                        |             |   |
| ファイル名         | ファイル ファイルの種類                 | 最終更新日時 🔶                        | ファイル名                 | ファイル ファイル              | . 最終更新日時 パ- | - |
| 퉲             |                              |                                 |                       |                        |             |   |
|               | The star Tax .               |                                 |                       | どのサーバにも接待されている         | Ftt 6.      |   |
| ₹ <u></u>     |                              | 4                               | •                     |                        | + 270       | F |
| 7 個のファイル と 19 | 個のディレクトリ. 合計サイズ:             | 7,148,381,301 バイト               | 未接続です.                |                        |             |   |
| サーバ/ローカル ファ   | マイル 方向 リモート                  | ファイル                            | サイズ 優先度               | 状態                     |             | 1 |
| キュー ファイル      | 失敗した転送 転送成功                  |                                 |                       |                        |             | 1 |
|               |                              |                                 |                       | 10日 キュー                | ありません ●●    |   |

サイトマネージャが表示されたら[新しいサイト] をクリックし、初期設定を登録します。

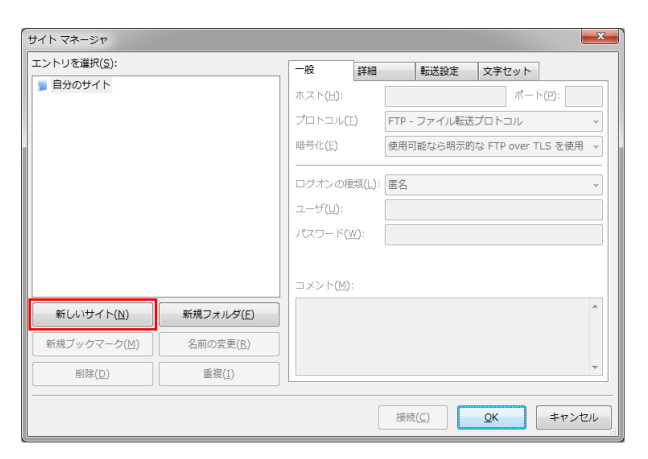

各項目を入力します。

| ントリを選択( <u>S</u> ):  |                   | 一般               | 詳細                |       | 転送設定   | 文字セット      |         |                  |
|----------------------|-------------------|------------------|-------------------|-------|--------|------------|---------|------------------|
| ■自分のサイト<br>新規サイト(1)  |                   | ホスト( <u>H</u> ): | 2                 | ftp.  |        |            |         | ポート( <u>P</u> ): |
| ±                    |                   | プロトコル(1          | ) ( <b>3</b> )    | FTP - | ファイル転送 | プロトコル      |         |                  |
|                      |                   | 暗号化( <u>E</u> )  | 4                 | 使用可   | 能なら明示的 | は FTP over | FLS を使用 |                  |
|                      |                   | ログオンの種           | <b>5</b><br>類(L): | 通常    |        |            |         |                  |
| \<br>\               |                   | ユーザ(U):          | 6                 | ftp_u | ser1@  |            |         |                  |
|                      |                   | パスワード()          | ⊻): <b>⑦</b>      | •••   | ••••   |            |         |                  |
| \                    |                   |                  |                   |       |        |            |         |                  |
|                      |                   | コメント(M)          |                   |       |        |            |         |                  |
| 新しいサイト( <u>N</u> )   | 新規フォルダ(E)         |                  |                   |       |        |            |         |                  |
| 新規ブックマーク( <u>M</u> ) | 名前の変更( <u>R</u> ) | ]                |                   |       |        |            |         |                  |
| 削除(D)                | 重複( <u>I</u> )    | ī                |                   |       |        |            |         |                  |

| - |                 |                                                    |
|---|-----------------|----------------------------------------------------|
| 1 | 新規サイト           | 接続の名称を設定できます。[名前の変更]ボタンをクリックすると変更が行えます。            |
| 2 | ホスト             | ftp.ドメイン名 または 211. で始まる IP アドレスのどちらかを入力します。        |
|   |                 | 移転等でドメイン名で接続ができない場合は、ホスト名に P アドレスを設定してください。        |
|   |                 | IP アドレスはユーザー情報でご確認いただけます。確認方法につきましては、各個別ユ          |
|   |                 | ーザーで PlanManager にログイン後、ユーザー情報から確認が可能です。           |
| 3 | プロトコル           | 初期値のまま(FTP-ファイル転送プロトコル)で問題ありません。                   |
| 4 | <del>暗号</del> 化 | 初期値のまま(使用可能なら明示的な FTP over TLS を使用)で問題ありません。       |
|   |                 | 接続する際に自動的に SFTP 接続を行います。                           |
| 5 | ログインの種類         | [通常]を選択してください。                                     |
| 6 | ユーザ             | ユーザー名@ドメイン名 を入力します。                                |
|   |                 | FTP に接続いただく際のアカウント・パスワードには、お客さま側で PlanManager よりユー |
|   |                 | ザー権限が[ドメイン管理者]もしくは[サイト管理者]で登録いただいたアカウント名とパス        |
|   |                 | ワードでの接続となります。                                      |
|   |                 | 契約者アカウント名とパスワードでは、FTP 接続は行えません。                    |
| 7 | パスワード           | 上記のユーザー名に設定したパスワードを入力します。                          |

入力後、[接続]ボタンをクリックして、ホストに接続します。

[不明な証明書]と表示された場合には、「今後もこの証明書を常に信用する」にチェックを入れて[OK]ボタンをクリックします。

| 下明な証 | 明書                                    | ×                  |
|------|---------------------------------------|--------------------|
| 1    | サーバの証明書は不明です.信用できるサー/<br>証明書を調べてください. | い確認するために注意深く       |
|      | 詳細                                    |                    |
|      | 有効期限開始:                               |                    |
|      | 有効期限終了:                               |                    |
|      | シリアル番号:                               |                    |
|      | 公開鍵アルゴリズム: RSA - 2048 ビット             |                    |
|      | 署名アルゴリズム: RSA-SHA256                  |                    |
|      | 指衩 (SHA-256):                         |                    |
|      | #227 (CHA_1)·                         |                    |
|      | BEX (SHA-1).                          |                    |
|      | 証明書のサブジェクト                            | 証明書発行者             |
|      | 共有名:                                  | 共有名:               |
|      | 組織: GMO CLOUD K.K.                    | 組織: GMO CLOUD K.K. |
|      | 国: JP                                 | 国: JP              |
|      | 都道府県: Tokyo                           | 都道府県: Tokyo        |
|      | ローカル: Shibuya-ku                      | ローカル: Shibuya-ku   |
|      | セッション詳細                               |                    |
|      | ホスト: ftp. :21                         |                    |
|      | プロトコル:                                |                    |
|      | 罐交换:                                  |                    |
|      | 暗号化方式:                                |                    |
|      | MAC:                                  |                    |
|      | この証明書を信用して接続を実行しますか?                  |                    |
|      | ✓ 合領もこの証明書を営に信用する(A)                  |                    |
|      | THOUGH THE CHICEN ? O(D)              |                    |
|      |                                       | ● OK キャンセル         |

ホストへの接続に成功すると、FileZilla インターフェイスにて、左側に自分のパソコンのディレクトリー、 右側にサーバー側のディレクトリーが表示されます。

「ドメイン管理者」の権限で接続した場合は、サーバー内の「www.お客さまのドメイン名」というフォルダが表示されます。 ウェブコンテンツは、「www.お客さまのドメイン名」のフォルダの中にアップロードします。 (「www.お客さまのドメイン名」のフォルダをダブルクリックすると下の右側の画面が表示されます。)

| 2                   | E Avenue and a second second s |                    | ×              | E                                                                                                    |                | Real Property lies and the lies of the lies of the lie | -                         |               |
|---------------------|----------------------------------------------------------------------------------------------------|--------------------|----------------|----------------------------------------------------------------------------------------------------|----------------|----------------------------------------------------------------------------------------------------|---------------------------|---------------|
| ファイル(E) 編集(E) 表示(Y) | ) 転送(I) サーバ( <u>S</u> ) ブックマー                                                                                                    | -ク(B) ヘルプ(H)       |                | ファイル(E)                                                                                                    | 編集(E) 表示(⊻     | () 転送(I) サーバ( <u>S</u> ) ブックマ                                                                                                    | ?ーク(B) ヘルプ(日              | )             |
| 新バージョンを利用できます!(N    | )                                                                                                    |                    |                | 新バージョンを                                                                                                    | を利用できます!(      | <u>v</u> )                                                                                                    |                           |               |
| 1 - 17: 🖓 🖬         | ∦ 🍽 🗽 🛷 📰 🕂 😚 🗥                                                                                                    |                    |                | 1 - 1                                                                                                    | : (*) <b>;</b> | 💥 🍽 💺 🛷 💷 🛒 🤔 🕷                                                                                                    |                           |               |
| ホスト(且):             | ユーザ名( <u>U</u> ):                                                                                                    | パスワード( <u>W</u> ): | #-             | ホスト(且):                                                                                                    |                | ユーザ名( <u>U</u> ):                                                                                                    | パスワード( <u>W</u> ):        | ポー            |
| 状態: "/www.          | "のディレクトリー覧を取得                                                                                                    | 忡                  | ^              | 状態:                                                                                                    | */www.         | " のディレクトリー覧を即                                                                                                    | 得中                        | *             |
| 状態: ディレクトリー         | -覧の表示成功 "/www.                                                                                                    |                    | -              | 状態:                                                                                                    | ディレクトリ         | 一覧の表示成功 "/www. <mark>!</mark>                                                                                                    |                           | -             |
| ローカル サイト: C:¥ 🗸     | リモート サイト: /                                                                                                    |                    | -              | ローカル サイ                                                                                                    | ト: C:¥ →       | リモート サイト: /www.                                                                                                    |                           | •             |
|                     | · E- 🎉 🖊                                                                                                    |                    |                | <u>]</u> ] マイ                                                                                                    | ′ドキュメン 🔺       |                                                                                                    |                           | *             |
| □ □ □ □ □ □ □ □     |                                                                                                    |                    |                |                                                                                                    | ピューター 🛄        |                                                                                                    |                           | E             |
| (                   |                                                                                                    |                    |                |                                                                                                    | C: (OS)        | ⊕- <mark>}</mark> www.                                                                                                    |                           | -             |
| ファイル名 ファー           | ファイル名 ファイル                                                                                                    | ファイル 最終更新日         | 時 🔨            | ファイル名                                                                                                    | 77 ^           | ファイル名 ファイ                                                                                                    | ル ファイル                    | 最終更新日時 🔺      |
| 🏭 🖃                 | 🌺                                                                                                    |                    | E              | Jan 1997 - 1997 - 1997 |                | <b>)</b>                                                                                                    |                           |               |
| 👔 mar na ann        | access_log                                                                                                    | ファイル 2016/02/2     | 3 🔤            |                                                                                                    | -              | 🎉 _cgidata                                                                                                    | ファイル …                    | 2015/06/12    |
|                     | 📕 www.                                                                                                    | ファイル 2016/02/1     | 5 <sub>+</sub> |                                                                                                    | -              | 鷆 analog                                                                                                    | ファイル …                    | 2014/12/12 🖕  |
| 4                   | •                                                                                                    |                    | - F            | <                                                                                                    | +              | < III                                                                                                    |                           | F.            |
| 7 個のファイル と 19 個のディ  | 3 個のディレクトリ                                                                                                    |                    |                | 7 個のファイル                                                                                                    | , と 19 個のディ    | 28 個のファイル と 18 個のディレ                                                                                                    | ~クトリ. 合計サイズ               | : 798,358 バイト |
| サーバローカル ファイル        | 方向 リモート ファイル<br>'''                                                                                                    | サイズ 優先度            | 状族             | サーバローカ                                                                                                    | ルファイル          | 方向 リモート ファイル<br>III                                                                                                    | <del>.</del> <del>.</del> | イズ 優先度 状態     |
| キューファイル 失敗した転送      | 关 転送成功                                                                                                    |                    |                | キュー ファイ                                                                                                    | (ル 失敗した転       | 送転送成功                                                                                                    |                           |               |
|                     | a F                                                                                                    | ፼ キュー:ありません        | • •            |                                                                                                    |                | <b>∂</b> /                                                                                                    | ∞ キュー:ありま                 | せん ・・         |

「サイト管理者」の権限で接続した場合は、「www.お客さまのドメイン名」というフォルダの中身が表示されます。

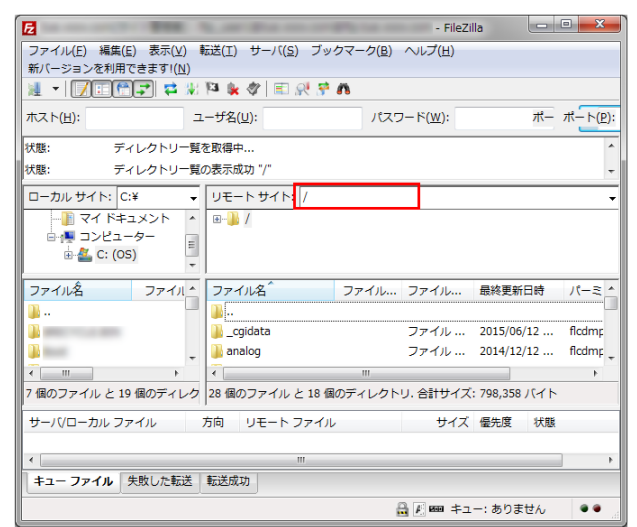

ファイルをアップロードします。左側のローカルディレクトリーから、アップロードしたいファイルを選択します。 (Shift キー+クリックや Ctrl キー+クリックで、複数のファイルを選択できます。) 右クリックからアップロードを選択すると、右側の FTP サーバーのドキュメントルートへアップロードすることができます。

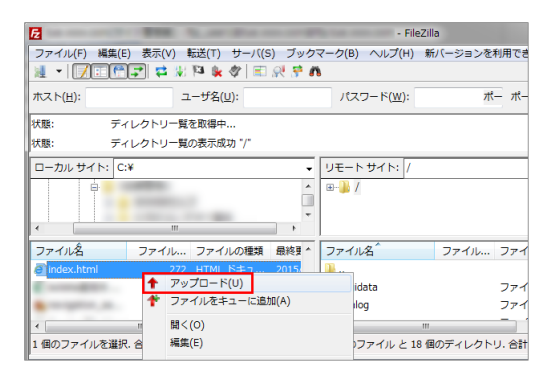

以上でアップロードの作業は終わりです。

無事ファイルがアップされていれば、ファイルをブラウザで見ることができるようになっています。

# Fetch の設定

シェアウェア 入手先:<u>http://fetch.jp/</u> ショートカットに自分のホームディレクトリーを登録します。 【カスタム】から【新しいショートカット…】を開きます。

|        |                                                                | ブックマーグの編集                                                                                           |
|--------|----------------------------------------------------------------|----------------------------------------------------------------------------------------------------|
| ディレクトリ | カスタム<br>窓 ヘルプ<br>初期設定<br>Internet Config<br>拡張子割り付け<br>後処理割り付け | フックマーの編集<br>名称: ① 好きな名前<br>タイプ: どちらか不明 ▼<br>ホスト(接続(2) fp.お客さまのドメイン名<br>ユーザー名: ③ 0000<br>ユーザ名を入力します。 |
|        | 新しいショートカット…<br>ブックマーク編集…<br>ブックマーク削除                           | パスワード:<br>ディレクトリ:<br>漢字コード: 無変換 ▼ キャンセル OK<br>パスワードを入力します。                                          |

| 1 | 名称       | 接続の名称を設定できます。                                           |
|---|----------|---------------------------------------------------------|
| 2 | ホスト(接続先) | ftp.ドメイン名 または 211. で始まる IP アドレスのどちらかを入力します。             |
|   |          | 移転等でドメイン名で接続ができない場合は、ホスト名に IP アドレスを設定してください。            |
|   |          | ₽ アドレスはユーザー情報でご確認いただけます。確認方法につきましては、各個別ユーザーで            |
|   |          | PlanManager にログイン後、ユーザー情報から確認が可能です。                     |
| 3 | ユーザー名    | ユーザー名@ドメイン名 を入力します。                                     |
|   |          | FTP に接続いただく際のアカウント・パスワードには、お客さま側で PlanManager よりユーザー権限が |
|   |          | [ドメイン管理者]もしくは[サイト管理者]で登録いただいたアカウント名とパスワードでの接続となります。     |
|   |          | 契約者アカウント名とパスワードでは、FTP 接続は行えません。                         |
| 4 | パスワード    | 上記のユーザー名に設定したパスワードを入力します。                               |

初期設定を登録します。

[生データ(Raw date)]を選択し、[OK]ボタンをクリックしてください。

| General Download Upload Formats Firewall Mirrors Miso                                                                                                    | 新規接続                                                                                                    |
|----------------------------------------------------------------------------------------------------|----------------------------------------------------------------------------------------------------|
| <ul> <li>デフォルトのテキスト形式:</li> <li>デキストでないとき:</li> <li>生データ(Raw data)</li> <li>生データ(Raw data)</li> <li>生データ(Raw data)</li> <li>エク(Raw data)</li> <li>エク(Raw data)</li> <li>エア・ク(Raw data)</li> <li>エア・ク(Raw data)</li></ul> | ホスト名、ユーザーIDパスワードを設定してください<br>(またはショートカットから選択してください):<br>ホスト(接続先): [ttp.お客さまのドメイン名<br>ユーザー名: FTP アカウント<br>パスワード:<br>ディレクトリ: [<br>漢字コード: 無変換 ▼<br>ショートカット: ▼ [キャンセル] OK |

www サーバーにログイン(接続)する。

【ファイル】から【新しい接続】を開くと、新しい接続先を選択する【新規接続】画面が表示されます。

[ショートカット]から、登録したショートカットを選択して、[OK]をクリックすると、接続されたサーバーのディレクトリー内が表示されます。

「ドメイン管理者」の権限で接続した場合は、サーバー内の「www.お客さまのドメイン名」というフォルダが表示されます。 ウェブコンテンツは、「www.お客さまのドメイン名」のフォルダの中にアップロードします。 「サイト管理者」の権限で接続した場合は、「www.お客さまのドメイン名」というフォルダの中身が表示されます。 「一般ユーザー」の権限で接続した場合が、該当ユーザーに割り当てられたサーバー内のフォルダの中身が表示されます。

ドラッグ&ドロップでアップロードします。

サーバー内が表示されたら、後はファイルを 直接ドラッグ&ドロップしてアップ ロードすることができます。

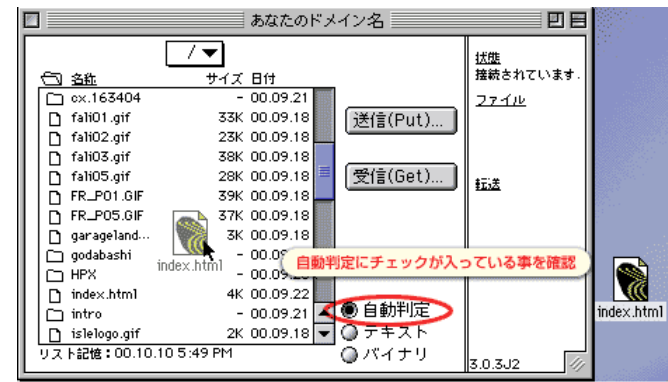

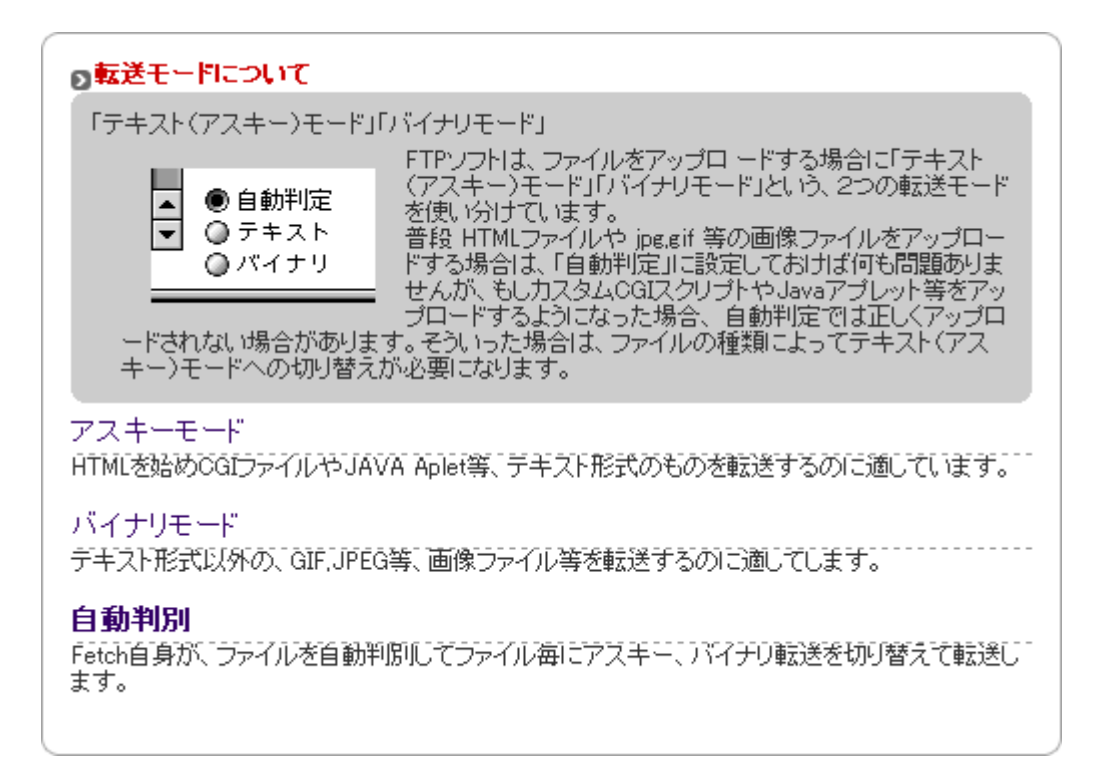

# Cyberduck の設定

Mac 用 FTP クライアントソフト、Cyberduck の設定です。 新規接続 メニューから、[新規接続]を選択すると入力画面が表示されますので、各項目に入力していきます。

|                                                                                         |                | ▲ FTP (ファイル転送プロトコル) ・ |
|-----------------------------------------------------------------------------------------|----------------|-----------------------|
|                                                                                         |                | ש−/ (נ) ftp. #− 21 ×  |
|                                                                                         |                | URL : <u>ftp://</u>   |
|                                                                                         |                | ユーザ名2 ftp_user1@      |
|                                                                                         |                | パスワード30 ●●●●●●●       |
| Cyberduck<br>ファイル 編集 表示 移動 ブックマーク ウインドウ ヘルプ                                             |                | ■ Anonymous ログイン      |
|                                                                                         | アップロード 転送 接続解除 | (4) 🖉 Save Password   |
| に         い         新規ブックマーク         Ctrl+Shift+B           ブックマークを削除         ブックマークを削除 | ▼▲ 検索… ♪       |                       |
| tp://         ブックマークを編集         Ctrl+E           ブックマークを複製         ブックマークを複製            |                | パス:                   |
| ●                                                                                       |                | 接続モード パッシブ・           |
| ftp.fri.voov.com – FTP                                                                  |                | エンコーティンク: デフォルト ・     |
| +/-                                                                                     |                | 秘密鍵が選択されていません         |
| 1 ブックマーク                                                                                |                | łi.                   |

新規接続

| 1 | サーバ      | ftp.ドメイン名 または 211. で始まる IP アドレスのどちらかを入力します。       |
|---|----------|---------------------------------------------------|
|   |          | 移転等でドメイン名で接続ができない場合は、ホスト名に IP アドレスを設定してください。      |
|   |          | P アドレスはユーザー情報でご確認いただけます。確認方法につきましては、各個別ユーザ        |
|   |          | ーで PlanManager にログイン後、ユーザー情報から確認が可能です。            |
| 2 | ユーザー名    | ユーザー名@ドメイン名 を入力します。                               |
|   |          | FTPに接続いただく際のアカウント・パスワードには、お客さま側でPlanManagerよりユーザー |
|   |          | 権限が                                               |
|   |          | [ドメイン管理者]もしくは[サイト管理者]で登録いただいたアカウント名とパスワードでの接続     |
|   |          | となります。                                            |
|   |          | 契約者アカウント名とパスワードでは、FTP 接続は行えません。                   |
| 3 | パスワード    | 上記のユーザー名に設定したパスワードを入力します。                         |
| 4 | Save     | チェックを入れるとパスワードが保存され、次回からパスワードの入力をしないで接続しま         |
|   | Password | す。                                                |
| 5 | 接続モード    | [デフォルト]または[パッシブ]を選択します。                           |

各項目に入力後、「接続」ボタンをクリックすると、サーバーに接続を開始します。

[非セキュアな FTP 接続]が表示されたら、「次回から表示しない」にチェックを入れて[続ける]をクリックします。 ※[変更]をクリックして暗号化接続することも可能です。

| 非セキュ | アな FTP 接続                                 |
|------|-------------------------------------------|
| ?    | 非セキュアな FTP 接続                             |
|      | このサーバは暗号化通信に対応しています。FTP-SSL に切<br>り替えますか? |
|      | → 続ける                                     |
|      | → 変更                                      |
| ☑ 次  | 回から表示しない                                  |
| 0 _  | uz -                                      |

FTP 接続

[接続]ボタンをクリック後、サーバー側のディレクトリーが表示されます。

「ドメイン管理者」の権限で接続した場合は、サーバー内の「www.お客さまのドメイン名」というフォルダが表示されます。 ウェブコンテンツは、「www.お客さまのドメイン名」のフォルダの中にアップロードします。 「サイト管理者」の権限で接続した場合は、「www.お客さまのドメイン名」というフォルダの内容が表示されます。

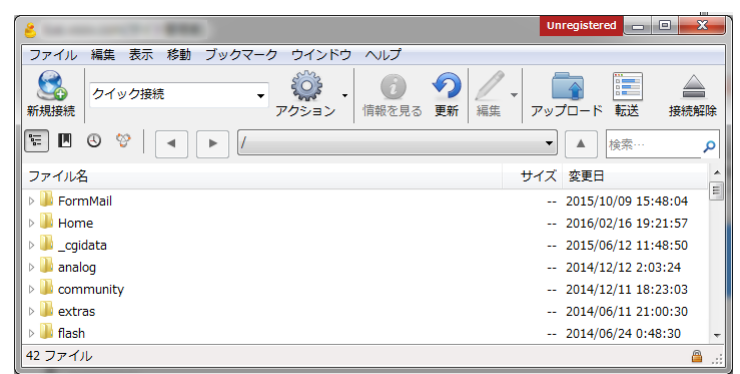

## ファイルのアップロード

[アップロード]のアイコンをクリックすると、PCのフォルダが表示されますので、対象ファイルを選択してアップロードします。

|                                                                                                    |                     | 🗧 ファイルを開く   |                 |                                                                                                    |
|----------------------------------------------------------------------------------------------------|---------------------|-------------|-----------------|----------------------------------------------------------------------------------------------------|
|                                                                                                    |                     | ファイルの場所(1): |                 | - 🧿 🌶 🔛 -                                                                                                    |
|                                                                                                    |                     | Gi          | 名前              | ^                                                                                                    |
| Constant and the constant of the constant of t | Unregistered 🔤 💌 X  | 最近表示した場所    | e index.html    |                                                                                                    |
| ファイル 編集 表示 移動 ブックマーク ウインドウ ヘルプ                                                                                                    |                     |             |                 |                                                                                                    |
|                                                                                                    |                     | デスクトップ      |                 |                                                                                                    |
|                                                                                                    | アップロード 転送 接続解除      |             |                 | ##1.co                                                                                                    |
|                                                                                                    |                     | ライブラリ       |                 | and the second second sec |
|                                                                                                    |                     | 1           | A CONTRACTOR OF | -1885-0                                                                                                    |
| ファイル名                                                                                                    | サイズ 変更日 🔶           | コンピューター     | -               | · · · · · · · · · · · · · · · · · · ·                                                                                                    |
| 🕨 👪 FormMail                                                                                                    | 2015/10/09 15:48:04 | G           | 3810            | index bitml                                                                                                    |
| 🕨 🖟 Home                                                                                                    | 2016/02/16 19:21:57 | ネットワーク      | ABW-            |                                                                                                    |
| 🛛 🖻 📕 _cgidata                                                                                                    | 2015/06/12 11:48:50 |             |                 | 道沢 主心セル                                                                                                    |

または、PC 側のフォルダから直接ドラッグ&ドロップでアップロードをします。

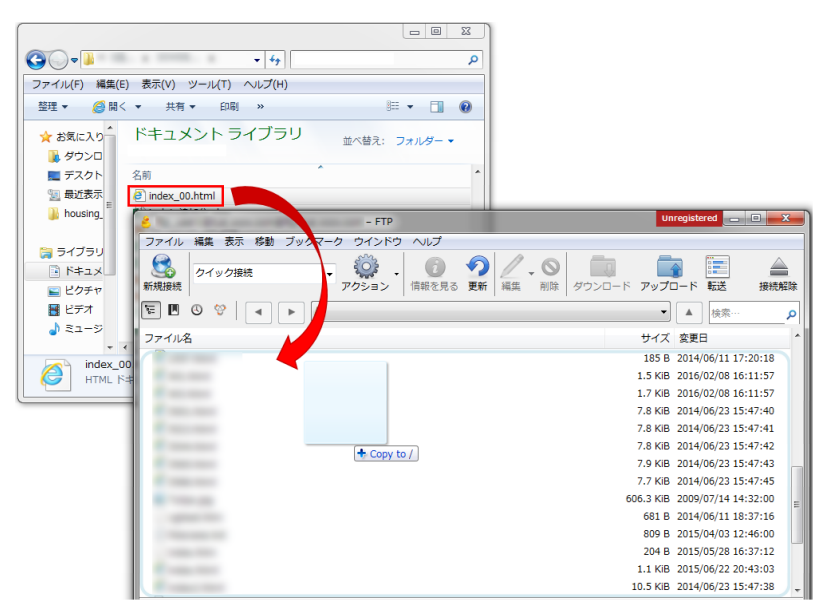

ブックマークに登録することで、FTP 接続情報の設定が保存されます。

| 8 Cyberduck   |                                                   | Unregistered 🗖 🗖 🗙 |
|---------------|---------------------------------------------------|--------------------|
| ファイル 編集 表示 移動 | ブックマーク ウインドウ ヘルプ                                  |                    |
|               | ブックマークを表示/噂す Ctrl+B<br>Sort By ▶                  | ▼ アップロード 転送 接続解除   |
| 1 🛛 🕲 🕲 🗐     | 新規ブックマーク         Ctrl+Shift+B           ブックマークを削除 | ·<br>▼ ▲ 検索… ♪     |
| ftp://        | ブックマークを編集 Ctrl+E<br>ブックマークを複製                     |                    |
|               | ③ 履歴 →<br>谷 Bonjour                               |                    |
|               | tp.fri.voov.com - FTP                             |                    |
| + // -        |                                                   |                    |
| 1 ブックマーク      |                                                   | .::                |

# NextFTP の設定方法

NextFTP は WindowsOS 用の FTP クライアントソフトです。NextFTP の入手方法等に関しましては以下のページをご参照ください。 NextFTP 配布元サイト

【注意】

NextFTP はシェアウェアです。ダウンロードしたソフトを PC にインストールしてご利用ください。 弊社では NextFTP ソフトのインストール方法やご利用方法に関するサポートは行っておりませんので予めご了承ください。

STEP1 NextFTP を起動すると、初回のみウインドウの分割方法の選択画面が表示されます。

好みのレイアウトを選択し、[OK] をクリックします。

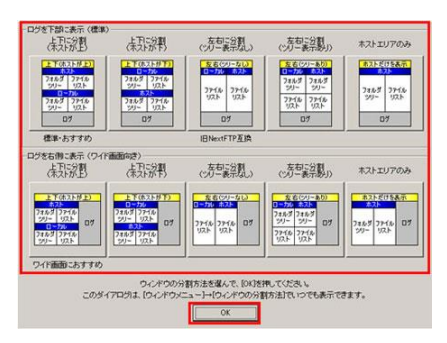

STEP2 [新規ホスト]をクリックし、の設定ウインドウが表示されたら、必要項目を入力し、[OK]をクリックします。

|                                                                               |                         | ホストの設定                   | 212                                          |
|-------------------------------------------------------------------------------|-------------------------|--------------------------|----------------------------------------------|
| ストに接続 - NextFTP4                                                              | ×                       | □ 基本的な設定   ✓ 高度な設定   ○ 冬 | イヤルアップ   🍠 追加の設定                             |
| <ul> <li>● ダウンロードサイト</li> <li>● 企業</li> <li>● プロバグ地</li> <li>● 個別田</li> </ul> | 新規ホスト(型)<br>編集(E)       | 本スト名(2)<br>              | ユーザーID<br>anonymous<br>1(277-F(P)<br>メールアドレス |
|                                                                               | HP転送前チェック<br>ジェートカット(年成 | ホスト開始フォルダ(5)             | ブロトコル(2)<br>「Pv4 ▼ 荷ち時間(2)<br>10 秒           |
|                                                                               | E~@                     | ローカル開始フォルダの              | 転送モード① 再报税回数(B)<br>自動判定 ▼ □ □                |
|                                                                               | 种植物(E)                  | F 切断時のフォルダを保存(S)         | □ パスワードをマスクしない                               |
| A +                                                                           | 新規フォルが(E)<br>オブション      |                          |                                              |
| 簡易接続(Q) (同く(Q) キャンセル                                                          | ヘルゴ(日)                  | OK                       | ++).til                                      |

| 入力項目        | 入力内容                                               |
|-------------|----------------------------------------------------|
| ホスト名        | 任意のお名前を設定できますが、通常はサイト名やドメイン名を入力します。                |
| ホストアドレス     | 「ftp.お客さまのドメイン名」又は FTP の IP アドレスを入力します。            |
| ユーザー₪       | ドメイン管理者もしくはサイト管理者のユーザー名を入力します。「ユーザー名@ドメイン名」の形式です。  |
| パスワード       | 上記アカウントに対するパスワードを入力します。                            |
| ホストの開始フォルダ  | 入力不要です。                                            |
| ローカルの開始フォルダ | 設定しなくても問題はありませんが、通常はアップロードするファイルを格納しているフォルダを指定します。 |

### 【注意】 PASV モードについて

LAN 環境等から接続される場合には PASV モードの設定が必要な場合があります。 通常の設定で接続できない場合には[高度な設定]タブの[PASV モード]にチェックを入れて接続をお試しください。

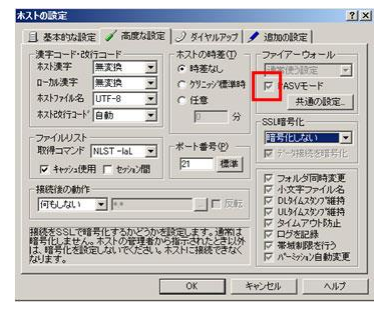

## 【補足】

FTP の SSL/TLS 接続について

iCLUSTA シリーズでは SSL/TLS での FTP 接続が可能です。

SSL/TLS を使用することでより通信内容が暗号化され、安全な FTP 通信が行えます。

SSL/TLS を使用する場合は、[高度な設定]タブの[SSL 暗号化]より Explicit を含む何れかの項目を選択してください。

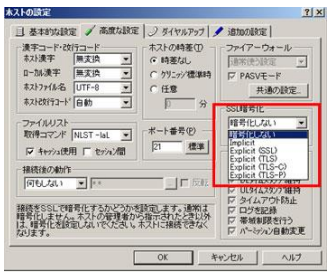

STEP3 作成したホストに接続する場合は、該当ホストを選択し、「接続」をクリックします。

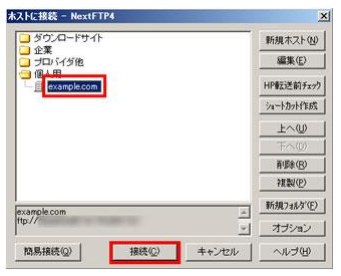

サーバーに正常に接続が完了すると、FTP アカウントのホームディレクトリに接続されます。 (ホストの開始フォルダを指定している場合は、そのフォルダに接続されます。)

接続が完了したら、該当 Web サイトのドキュメントルートにコンテンツをアップロードします。 通常は、ローカル欄のウインドウよりファイルを選択し、ホスト側のウインドウにドラッグ&ドロップすることでアップロードを行います。

アップロード先フォルダ

アップロード先フォルダは、接続を行うFTP ユーザーの権限によってウインドウ内表示が異なります。 接続のユーザー権限を確認の上、アップロードを行います。

#### ドメイン管理者"の場合

FTP 接続時に「www.お客さまのドメイン名」のディレクトリがホスト側のウインドウに表示されます。 「www.お客さまのドメイン名」のディレクトリーを選択してから Web コンテンツをアップロードします。

#### サイト管理者の場合

FTP 接続時に「www.お客さまのドメイン名」のディレクトリー配下がホスト側のウインドウに表示されます。 そのまま Web コンテンツをアップロードします。

| 1 211132042                           | Com Com           |                                                                               |                                         |                    | - C   |
|---------------------------------------|-------------------|-------------------------------------------------------------------------------|-----------------------------------------|--------------------|-------|
| access log                            | 7711/8 (          | 91%                                                                           | 更新日付                                    | パーション              | 18.   |
|                                       | 1.1               | (000                                                                          | 11/08/31 1816                           | PRO                | is in |
|                                       | Caridata          | CORO                                                                          | 11/06/28 16:39                          | FIRE               | icie. |
|                                       | Caridata old      | (090)                                                                         | 11/03/31 16:35                          | FRECTOR            | isle. |
|                                       | analog            | <0000                                                                         | 11/04/06 1750                           | PRO7*37*X          | isle_ |
|                                       | aspriet_client    | (000)                                                                         | 11/06/18 11:35                          | PROPAGIT*X         | isle. |
|                                       | attachments       | (DIR)                                                                         | 11/07/02 1415                           | FROD*30*X          | iale. |
|                                       | Cas               | (DBR)                                                                         | 11/04/06 1750                           | F#02*32*X          | isle  |
|                                       | Custom            | <d0r0< td=""><td>11/04/06 1748</td><td>F#02*32*X</td><td>isle_</td></d0r0<>   | 11/04/06 1748                           | F#02*32*X          | isle_ |
|                                       | 🛄 data            | <diro< td=""><td>11/07/02 1416</td><td>PROPRIOTICS</td><td>isle_</td></diro<> | 11/07/02 1416                           | PROPRIOTICS        | isle_ |
|                                       | EasyBBS           | (DIR)                                                                         | 11/08/31 1556                           | LMUL-31-3          | isle_ |
|                                       | Jefo              | (DBO                                                                          | 11/06/24 2017                           | 1803-31-X          | iole  |
|                                       | FormMail          | (000)                                                                         | 11/07/25 12:20                          | PHOD=32=X          | iste  |
|                                       | 2000              | <000                                                                          | 11/05/09 1040                           | LHOG73X            | 1010  |
|                                       | hasecamo          | <000                                                                          | 11/03/31 1816                           | 1003-33-3          | 1010. |
|                                       | Home              | CUBO                                                                          | 11/08/10 14:48                          | 1003-35-X          | iole. |
| 8 2 71 191101                         |                   |                                                                               |                                         |                    |       |
| 1 71 2/21-7                           | 22                | CORO                                                                          | 11/08/31 18:22                          | _                  |       |
|                                       | 🔄 -<br>@testhrei  | (090<br>54                                                                    | 11/08/31 1822<br>11/08/31 1823          |                    |       |
| an 100€1-9                            | taj.<br>∰testhrei | (1090)<br>54                                                                  | 11/08/31 18:22<br>11/08/31 18:23        |                    |       |
| ₩ ±£->                                | 33-<br>€]testArel | (1970<br>54                                                                   | 11/08/31 1822<br>11/08/31 1823          |                    |       |
| 1 1 1 1 1 1 1 1 1 1 1 1 1 1 1 1 1 1 1 | 33-<br>Cotornal   | (DPO<br>54                                                                    | 11/08/31 1822<br>11/08/31 1823          |                    |       |
|                                       | iattai            | (CB90<br>54                                                                   | 11./08/31 1822<br>11./08/31 1823        |                    |       |
| 2000                                  | S.<br>Westeni     | (080<br>54                                                                    | 11.08/31 1822<br>11.08/31 1823<br>211.3 | 132042><br>132042> |       |

コンテンツをアップロードしたら、ご利用のドメイン名にてブラウザ上から動作確認をします。 (DNS 切り替え前にドメインでの接続を確認する場合には、hosts ファイルの設定をします。)

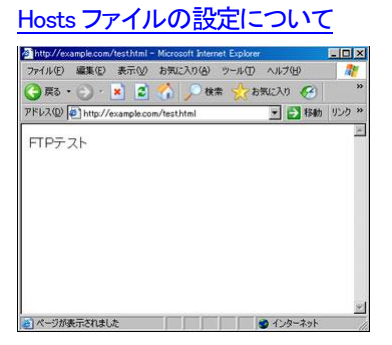

※正常に表示されない場合は以下項目をご確認ください。

ファイルをアップロードしたディレクトリの確認

ファイルをアップロードしたディレクトリが正しいドキュメントルートにアップされているかご確認ください。

# WinSCP での FTP 設定

WinSCP のインストールは、WinSCP 公式サイトの[Download]から「Installation package」を入手してください。 入手後にダブルクリックすることでインストールが始まります。インストール方法については、公式サイトをご参照ください。 ストールが完了すると、デスクトップに以下のようなアイコンが作成されています。

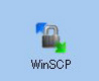

セッションの作成と保存

アイコンをダブルクリックすると、WinSCP が起動し、ログイン画面が表示されますので各項目に FTP 接続情報を入力します。

| 🌆 ログイン - WinSCP |                                                                                                    |
|-----------------|----------------------------------------------------------------------------------------------------|
| ■ 新しいサイト        | セッジョン 転送プロトコル(E) 暗号化(E) FTP ・ 暗号化なし ・ ホスト名(d) ・ ホート番号(E) ftp. ユーザ名(u) ② パスワード(P) ③ ftp_user1@ ・・・・・・・・・・・・・・・・・・・・・・・・・・・・・・・・・・・・ |
| ツール① ▼ 管理M ▼    | 🔁 ログイン 🔻 閉じる ヘルプ(日)                                                                                                    |

| 1 | ホスト名  | ftp.ドメイン名 または 211. で始まる IP アドレスのどちらかを入力します。       |
|---|-------|---------------------------------------------------|
|   |       | 移転等でドメイン名で接続ができない場合は、ホスト名に IP アドレスを設定してください。      |
|   |       | IP アドレスはユーザー情報でご確認いただけます。確認方法につきましては、各個別ユーザ       |
|   |       | ーで PlanManager にログイン後、ユーザー情報から確認が可能です。            |
| 2 | ユーザ名  | ユーザー名@ドメイン名 を入力します。                               |
|   |       | FTPに接続いただく際のアカウント・パスワードには、お客さま側でPlanManagerよりユーザー |
|   |       | 権限が                                               |
|   |       | [ドメイン管理者]もしくは[サイト管理者]で登録いただいたアカウント名とパスワードでの接続     |
|   |       | となります。                                            |
|   |       | 契約者アカウント名とパスワードでは、FTP 接続は行えません。                   |
| 3 | パスワード | 上記のユーザー名に設定したパスワードを入力します。                         |

各項目お入力後、[保存]ボタンをクリックします。

[保存]ボタンをクリックすると、確認ウィンドウが表示されます。

セッション名に「ユーザ名@ホスト名」が入力されていますが、管理しやすい FTP 接続の名称にご変更が可能です。

| 確認後、[OK]ボタンを押してください。 |              |   |  |  |
|----------------------|--------------|---|--|--|
|                      | セッションの保存名    | ? |  |  |
|                      | セッションの保存名(5) |   |  |  |
|                      |              |   |  |  |

| L                    |       |      |  |  |  |
|----------------------|-------|------|--|--|--|
| フォルダ(E)              |       |      |  |  |  |
| <なし>                 |       | -    |  |  |  |
| パスワードを保存(推奨されません)(P) |       |      |  |  |  |
| デスクトップにショートカットを作成(C) |       |      |  |  |  |
| ОК                   | キャンセル | ヘルプ曲 |  |  |  |

[パスワードを保存]にチェックを入れないままでセッションを保存しますと、FTP 接続を行う度にパスワードを要求されます。 セキュリティを考慮し、このまま[パスワードを保存]にチェックを入れない設定を推奨させていただきます。 セッションへのログイン

セッションの保存が完了すると、[保存したセッション]に、登録したセッション名が表示されます。

| 퉒 ログイン - WinSCP          |                            |                 |          |
|--------------------------|----------------------------|-----------------|----------|
| 「「新しいサイト<br>「」 (サイト管理者)」 | セッション<br>転送プロトコル(E)<br>FTP | 暗号化(E)<br>暗号化なし |          |
|                          | ホスト名田                      |                 | ポート番号(R) |
|                          | ftp.                       |                 | 21       |
|                          | ユーザ名山                      | パスワード(P)        |          |
|                          | ftp_user1@                 |                 |          |
|                          | 編集E                        |                 | 設定(□) ▼  |
|                          |                            |                 |          |
|                          |                            |                 |          |
|                          |                            |                 |          |
|                          |                            |                 |          |
|                          |                            |                 |          |
|                          | <b>5</b> n/54              | > ▼ 閉じる         | ヘルプ(H)   |

セッション名を選択した状態で、[ログイン]ボタンを押すと、パスワード入力が画面が表示されます。 パスワードを入力し、[OK]ボタンを押すと、FTP 接続が行われます。

FTP 接続と操作

FTP 接続が完了すると、下図のような画面表示になります。左側にローカルパネル、右側にリモートパネルが表示されます。

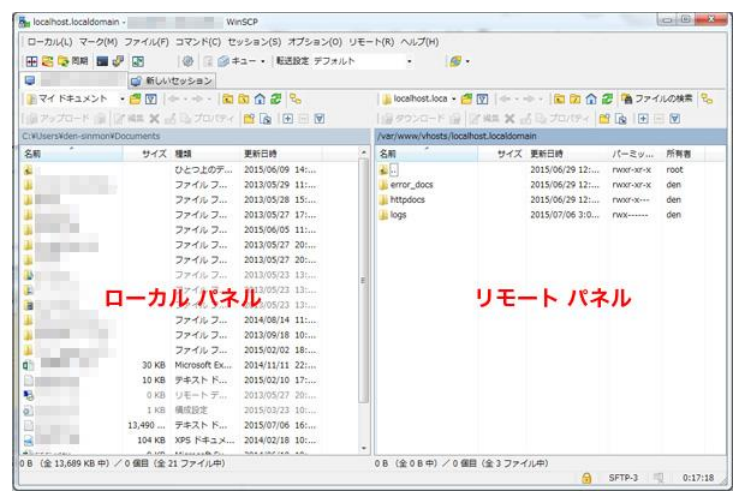

# ファイルのアップロード

左側のローカル側(パソコン側)にあるファイルを、右側(サーバー側)ヘドラッグ&ドロップすることでファイルのアップロードができます。

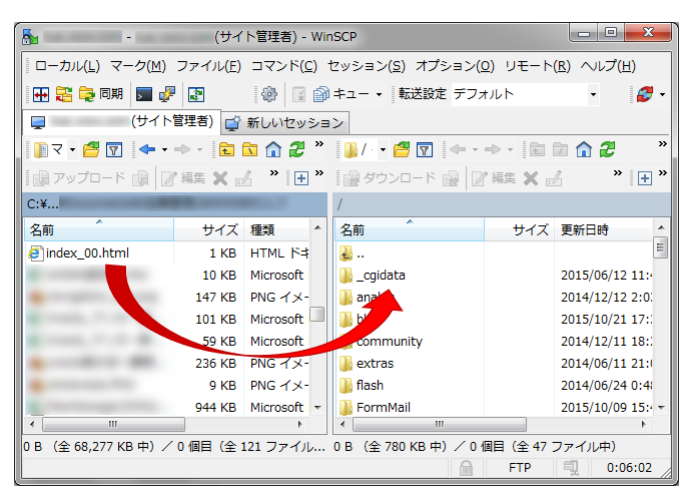

# Internet Explorer の設定

Windows をご利用の場合、Internet Explorer を使い FTP 接続することができます。手順は以下をご確認ください。 ホスト(ファイルをアップロードする場所)を登録します。

ブラウザのアドレス欄に「ftp://ftp.お客さまのドメイン名」を入力し、キーボードの Enter キーを押します。

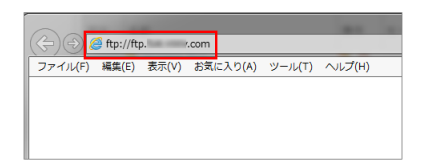

ユーザー名とパスワードを入力し、[ログオン]ボタンをクリックするとサーバーに接続できます。

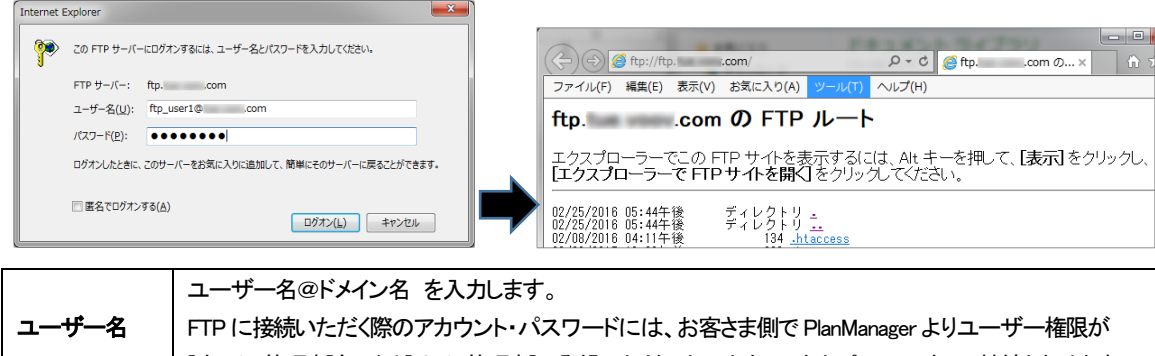

| ユーザー名 | FTP に接続いただく際のアカウント・パスワードには、お客さま側で PlanManager よりユーザー権限が<br>[ドメイン管理者]もしくは[サイト管理者]で登録いただいたアカウント名とパスワードでの接続となります。 |
|-------|----------------------------------------------------------------------------------------------------|
|       | 大利省ノバリンド省とハベノードでは、「「「技術は1」えよどの。                                                                                |
| パスワード | 上記のユーザー名に設定したパスワードを入力します。                                                                                      |

「ドメイン管理者」の権限で接続した場合は、サーバー内の「www.お客さまのドメイン名」というフォルダが表示されます。 ウェブコンテンツは、「www.お客さまのドメイン名」のフォルダの中にアップロードします。 「サイト管理者」の権限で接続した場合は、「www.お客さまのドメイン名」というフォルダの中身が表示されます。

[表示]メニューから「エクスプローラーで FTP サイトを開く」をクリックします。

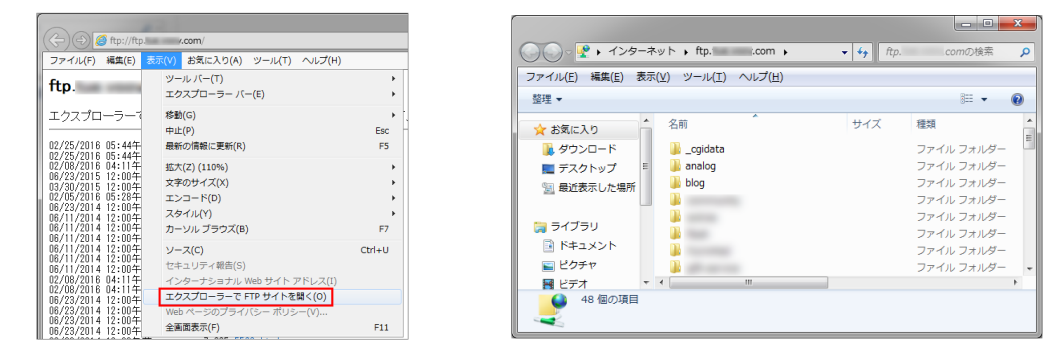

ブラウザの画面上にドラッグ&ドロップでデータをアップロードします。

| ۲                                                  | 7 • 4 <sub>9</sub>      | の00アップ用の検索 P<br>プローン   |                       |
|----------------------------------------------------|-------------------------|------------------------|-----------------------|
| ファイル(F) 編集(E) 表示(V)<br>整理 ▼ 共有 ▼ 新しい               | ッール(1) へル<br>フォルダー      |                        | _ D <b>_ X</b>        |
| ★ お気に入り  ↓ ダウンロード   ↓ ダウンロード   ↓ ダウンロード   ↓ ブスクトップ | ドキユ 並/<br>000アップ用<br>名前 |                        | .comの検索 🔎             |
| 💹 最近表示した場所                                         | index.html              | 整理 マ<br>☆ お気に入り ^ 名前 ^ | Ⅲ • 0<br>サイズ ^        |
|                                                    |                         | 〕 ダウンロード               | 2 KB<br>1 KB<br>11 KB |
|                                                    |                         | 1 単立表示した場所<br>ライブラリ    | 103 KB<br>3 KB        |

# .ftpaccess を使用する場合

「.ftpaccess」というファイルを利用し、ディレクトリーごとに接続元を指定することで FTP アクセスを制御することができます。 FTP 接続情報を知っている人物が自宅やその他外部からサーバー内に FTP 接続することを不可能にしたい 意図しない FTP 接続情報の漏洩により、ファイルの中身を書き換えられるといったことを自前に防止したい などの対策として非常に有効な手段です。

「.ftpaccess」の動作について

次に実際に「.ftpaccess」ファイルを設置した場合の動作環境の範囲についてご説明いたします。 「.ftpaccess」を設置したディレクトリーを含め、それ以下の領域に制限がかかります。

例) example.com でご利用されているサーバーのディレクトリー構成が以下の場合を例とし、指定した接続元以外から接続をした場合。

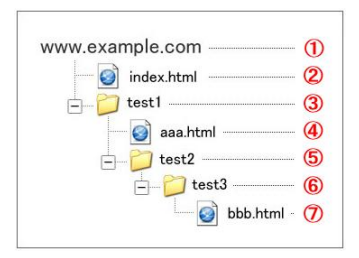

.ftpaccess ファイルを設置する場所により、接続可否が異なります。

| (1) に設置した場合 | 1~7まで表示・アクセス・操作等ができません。       |
|-------------|-------------------------------|
| (2) に設置した場合 | 1にはアクセスできるので、2は表示されます。        |
|             | 3 も含めそれ以下は、表示・アクセス・操作等ができません。 |
| (3) に設置した場合 | 1~4まではアクセスできます。               |
|             | 5 も含めそれ以下は、表示・アクセス・操作等ができません。 |
| (4) に設置した場合 | 1~5まではアクセスできます。               |
|             | 6、7の表示・アクセス・操作等はできません。        |

「.ftpaccess」の設定準備・注意点

1)ファイル作成環境

ファイルを作成するにあたり、まずテキストエディタが必要となります。 メモ帳などでも作成可能ですが、サーバーOS に適したエンコード等を指定できるという点で、 テキストエディタの使用をおすすめいたします。

フリーダウンロード可能なテキステトエディタのご紹介

Windows ユーザー向け Terapad : <u>http://www5f.biglobe.ne.jp/t-susumu/library/tpad.html</u> Mac ユーザー向け YooEdit Page : <u>http://www2s.biglobe.ne.jp</u>/yex/YooEdit

2)拒否または許可したい固定 IP アドレスの確認

設定するにあたり、許可、もしくは拒否をしたい固定 IP アドレスを自前に確認しておく必要がございます。 固定 IP アドレスはご利用のインターネットプロバイダーさま等にご確認ください。

【ご注意】正しい固定 № アドレスを指定していない場合、正常な動作を取ることができなくなってしまいます。ご注意ください。

## ファイルの作成

次に、実際に「.ftpaccess」ファイルを作成する方法を具体的にご説明いたします。

1) テキストエディタ等でファイルを作成する

この時行は左端に揃え、半角スペースなどが入らないように注意します。 ※以下は特定の固定 IP アドレスを許可する記述方法です。

| <limit all=""></limit> |
|------------------------|
| Order allow,deny       |
| Deny All               |
| Allow from ***.***.*** |
|                        |

【\*\*\*:\*\*\*\*\*\*\*\*】の部分には許可したい固定 IP アドレスを記入します。

| <limit all=""></limit> | Limit の後に引き続き Limit ディレクティブ用のコマンドを記述することで、そのコマンドに対して制限を行うことを定義します。 |  |
|------------------------|--------------------------------------------------------------------|--|
|                        | Limit ALL の場合はファイルの生成や書き込み、読み込み etc 全て(ALL)の動作に対して制限を行うという意味になります。 |  |
| Order allow,deny       | Allow···許可                                                         |  |
|                        | Deny···拒否                                                          |  |
|                        | Order の後に記入する順位でディレクティブをチェックする優先順位がきまります。                          |  |
|                        | Order allow, deny の場合は allow ディレクティブを最初にチェックをします。                  |  |
|                        | 指定先が allow ディレクティブで許可をされた場合は deny のチェックはされません。                     |  |
| Deny All               | ここで実際に許可(allow)や拒否(deny)をする接続元を指定します。                              |  |
| Allow from ——          | Deny All は全ての接続元を拒否                                                |  |
|                        | Allow from ――でその中から特別に許可する固定 IP を指定し命令をくだします。                      |  |

許可したい固定 IP アドレスを複数指定したい場合は

| <limit all=""></limit> |
|------------------------|
| Order allow,deny       |
| Deny All               |
| Allow from ***.***.*** |
| Allow from ***.***.*** |
| Allow from ***.***.*** |
|                        |

上記のように「Allow from \*\*\*.\*\*\*.\*\*\*」の部分を改行し追記していきます。

#### [Extra]

上記では「特定の固定 IP アドレスを許可する」記述をご紹介させていただきましたが、 特定の固定 IP アドレスを拒否する場合の記述は以下になります。

| <limit all=""></limit> |
|------------------------|
| Order deny,allow       |
| Deny from ***.***.***  |
| Allow all              |
|                        |

【\*\*\*\*.\*\*\*\*.\*\*\*\*】の部分には拒否したい固定 IP アドレスを記入します。

また、この時拒否したい固定 IP アドレスを複数指定したい時も本ページ上部にて記載した方法同様、 「Deny from \*\*\*.\*\*\*.\*\*\*」の部分を改行し追記していきます。

## 2)ファイルをローカルに保存する

記述したファイルを「ftpaccess.txt」等任意のファイル名でローカル上に保存します。 (Windows のパソコンでは"."(ドット)から始まるファイル名では保存できないためです。)

《手順1》お使いのテキスト作成ソフトで"名前を付けて保存"等を選択します。

| <b>*</b> | ☞ 無題 - TeraPad     |                |               |  |  |  |  |
|----------|--------------------|----------------|---------------|--|--|--|--|
| ファ       | ·イル(F) 編集(E) 検索(S) | 表示(V) ウィンドウ(W) | ッール(T) へルプ(H) |  |  |  |  |
|          | 新規作成(N)            | Ctrl+N         |               |  |  |  |  |
|          | 閙<(O)              | Ctrl+O         | 40  50 .      |  |  |  |  |
|          | 閉じて開く(C)           |                |               |  |  |  |  |
|          | 開き直す(R)            | •              |               |  |  |  |  |
|          | 再読込(L)             | F5             |               |  |  |  |  |
|          | 文字コード指定再読込(D)      | +              |               |  |  |  |  |
|          | 上書き保存(S)           | Ctrl+S         |               |  |  |  |  |
|          | 名前を付けて保存(A)        | Shift+Ctrl+S   |               |  |  |  |  |
|          | 折り返し反映保存(W)        | +              |               |  |  |  |  |
|          | 文字/改行コード指定保存(K)    |                |               |  |  |  |  |

《手順2》"ftpaccess.txt"等のファイル名でファイルを保存します。

|   | ₩ 無題 * - TeraPad                                                    | 😪 名前を付けて保存            |                               |                                      |                                          |
|---|---------------------------------------------------------------------|-----------------------|-------------------------------|--------------------------------------|------------------------------------------|
| 1 | ファイル(F) 編集(E) 検索(S) 表示(V) ワイ<br>〇 〇 〇 〇 〇 〇 〇 〇 〇 〇 〇 〇 〇 〇 〇 〇 〇 〇 | (呆存する場所(1):           | 🔒 000アップ用                     | - G 🕫 I                              | ≫                                        |
| ł | 10                                                                  | Ca                    | 名前                            | *                                    |                                          |
|   | 1   <limit all="">↓<br/>2 Order allow,deny↓<br/>3 Deny All↓</limit> | 会渉<br>最近表示した場所        |                               | 検索条件に一致する項目はありません。                   |                                          |
|   | 4 Allow from ****.****.****.****.<br>5 ↓<br>6 [E0F]                 | デスクトップ                |                               |                                      |                                          |
|   |                                                                     | <b>(</b><br>ライブラリ     |                               |                                      |                                          |
|   |                                                                     | <b>(人)</b><br>コンピューター |                               |                                      |                                          |
|   |                                                                     | <b>(</b><br>ネットワーク    | 、<br>ファイル名(N):<br>ファイルの種類(T): | '''<br>ftpaccess.txt<br>すべてのファイル(**) | <ul> <li>保存(S)</li> <li>キャンセル</li> </ul> |

この時ご利用のテキストエディタ文字コードなどを指定することが可能な場合は、

文字⊐ード∶EUC

改行コード:LF のみ

と指定していただくとサーバーに適したファイルを作成できます。

(指定を行わなくてもご利用いただける場合もございますが、正しい記述をしているにも関わらずファイルが正しい動作をしない場合は このコードが影響している場合もございます。上記指定にてファイルを保存しなおし、お試しください。)

#### ファイルのアップロード

ここではサーバー管理画面 PlanManager 内の機能、「ファイルマネージャー」を使用してのアップロード方法にてご説明いたします。 ファイルマネージャーについては弊社ホームページ「PlanManager ユーザーズガイド>ファイルマネージャー」をご覧ください。

1)制限をかけたいディレクトリー階層にて「アップロード」ボタンを押します。

| ③ Top > ユーディリティ > ファイルマネージャ                                                     |                                                      |                                                                              |                                     |                               |                                                      |
|---------------------------------------------------------------------------------|------------------------------------------------------|------------------------------------------------------------------------------|-------------------------------------|-------------------------------|------------------------------------------------------|
| <del>ر</del> ج                                                                  | ァイルマネージャ                                             |                                                                              |                                     |                               |                                                      |
|                                                                                 |                                                      |                                                                              |                                     |                               |                                                      |
|                                                                                 |                                                      |                                                                              |                                     |                               |                                                      |
| 作成: <u>HTML   PHP   CGI(Perl)   Text</u> / <u>ディレクトリー</u> / <mark>アップロード</mark> |                                                      |                                                                              |                                     |                               |                                                      |
|                                                                                 |                                                      |                                                                              |                                     |                               |                                                      |
| as 11 i 📼                                                                       | untmi 🖭 gir 🖭 jpg 📖 . C 📾 🕸 🤉                        | わりの 重く死                                                                      | ス:「石削川                              | ( 🔍 ( 📖 15                    |                                                      |
| 200 AD 2                                                                        | intmi ⊡igir ⊡jpg ⊑0%a≉4                              | 200 Tr / 36                                                                  | え:名前ル                               | ( • ( • •                     |                                                      |
| チェックした                                                                          | :ファイルを: 名前変更 ここにコ                                    | 1년 E-                                                                        | え: 名前順<br>- ド変更                     | 【 ▼ ( □ 15<br>削除 他へ           | 移動 □ピー                                               |
| そい: E                                                                           | :ファイルを: 名前変更 ここにコ                                    | 500 並べ家<br>1ピー (モ・                                                           | え: 名前ル<br>- ド変更                     | ( ▼ ( □ 15<br>削除 他へ           | 8動 コピー                                               |
| それ: 正                                                                           | 300001 回 gr 回 jpg 二、08374<br>277イルを: 名前変更 ここにコ<br>を当 | 2ビー 王·<br>授一 王·                                                              | ス: 石削川<br>- ド変更<br>- F - K          | !<br>● ( L 15<br>前除 他へ<br>サイズ | 8<br>移動<br>コピー<br>正<br>重<br>新                        |
| それ、 E                                                                           | num と gi                                             | 200 业人変<br>1ピー モ・<br>操作                                                      | X: 石削川<br>ード変更<br>モード               | 削除 他∧<br>サイズ<br>(byte)        | 移動<br>コピー<br>更新                                      |
| <ul><li>また、</li><li>チェックした</li><li>選択</li></ul>                                 | num とgi し)pg こ.exaxa<br>:ファイルを: 名前変更 ここにコ<br>名前      | 1ピー) モー<br>操作<br>気 (2)                                                       | ス: 石削ル<br>-ド変更<br>モード<br>755        | 削除 他へ<br>サイズ<br>(byte)        | 2 単松小<br>移動<br>二ピー<br>更新<br>2016/05/31 13:15         |
| ₹ 5 1 1 1 1 1 1 1 1 1 1 1 1 1 1 1 1 1 1                                         | numi ビgi ビjpg こ.etas-4<br>:ファイルを: 名前変更 ここにコ<br>名前    | 1ビー) モ・<br>操作<br>11、12<br>11<br>11<br>11<br>11<br>11<br>11<br>11<br>11<br>11 | ス: 石削ル<br>ード変更<br>モード<br>755<br>755 | 削除 他∧<br>サイズ<br>(byte)        | 2) 件4205 修動 □ピー 更新 2016/05/31 13:15 2016/05/31 13:15 |
い名前

あなたのコンピューターにあるファイルを転送します。 [参照...]ボタンをクリックしてファイルを選択し [アッブロード]ボタンをクリックしてください。 あなたのコンピューターにあるファイルを転送します。 [参照...]ボタンをクリックしてファイルを選択し [アップロード]ボタンをクリックしてください。 ファイルのアップロード
 ファール
 マート
 マート
 マート
 マート
 マート
 マート
 マート
 マート
 マート
 マート
 マート
 マート
 マート
 マート
 マート
 マート
 マート
 マート
 マート
 マート
 マート
 マート
 マート
 マート
 マート
 マート
 マート
 マート
 マート
 マート
 マート
 マート
 マート
 マート
 マート
 マート
 マート
 マート
 マート
 マート
 マート
 マート
 マート
 マート
 マート
 マート
 マート
 マート
 マート
 マート
 マート
 マート
 マート
 マート
 マート
 マート
 マート
 マート
 マート
 マート
 マート
 マート
 マート
 マート
 マート
 マート
 マート
 マート
 マート
 マート
 マート
 マート
 マート
 マート
 マート
 マート
 マート
 マート
 マート
 マート
 マート
 マート
 マート
 マート
 マート
 マート
 マート
 マート
 マート
 マート
 マート
 マート
 マート
 マート
 マート
 マート
 マート
 マート
 マート
 マート
 マート
 マート
 マート
 マート
 マート
 マート
 マート
 マート
 マート
 マート
 マート
 マート
 マート
 マート
 マート
 マート
 マート
 <li 整理 ▼ 新しいフォルダー H - II 🔞 .com 🍲 お気に入り ドキュメント ライブラリ 並べ替え: フォルダー 戻る 戻る メ おれに入り ダウンロード 二 デスクトップ 参照...ファイルが選択されていません。 **参照...** ftpaccess.bt 参照... ファイルが選択されていません。 ファイルが選択されていません。 参照... 🖳 最近表示した場 🗋 ftpaccess.txt 参照... ファイルが選択されていません。 参照... ファイルが選択されていません。 🍃 ライブラリ 参照... ファイルが選択されていません。 参照...ファイルが選択されていません。 ドキュメント
 ビクチャ
 ビデオ 参照.... ファイルが選択されていません。 参照....ファイルが選択されていません。 アップロードフォームの数: 5 💌 再表示 アップロードフォームの数: 5 • 再表示 🎝 ミュージック ■ファイル名を小文字に変換 ■拡張子".htm"を".html"に変換 ■ファイル名を小文字に変換 ファイル名(N) すべてのファイル (\*.\*) 🔹 □ 拡張子".htm"を".html"に変換 聞く(0) ▼ キャンセル アップロード リセット アップロード リセット

#### 2) ローカルから作成したファイルを参照し、保存した「ftpaccess.txt」ファイルをアップロードします。

#### 3) 転送が成功したことを確認します。

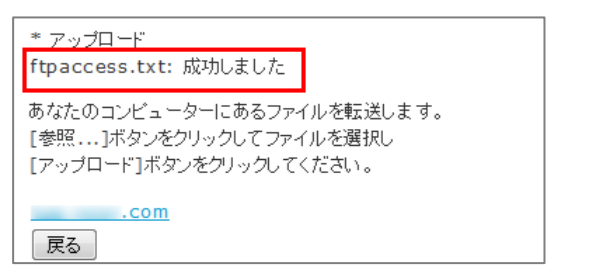

4) アップロードしたファイルの名前を変更します。変更されたファイル名にチェックを入れ、「名前変更」を選択し、 [新しい名前]欄に .ftpaccess と入力して[名前変更]ボタンをクリックしてください。

|      | .com                                       |                      |                           |                          |                         | ] |                  |            |
|------|--------------------------------------------|----------------------|---------------------------|--------------------------|-------------------------|---|------------------|------------|
| 表示:  | 作成: <u>H</u><br>図html 図gif 図jpg 回.で始まるもの す | TML   PHF<br>並べ変え: 1 | 2   <u>CGI(P</u><br>名前順 ▼ | <u>erl)  Text</u><br>] ( | / <u>ディレクトリー</u><br>再表示 |   | 変更する名前を入力してください。 |            |
| チェック | ったファイルを: 名前変更 ここにコピー                       | モード変更                | 削除                        | 他へ「移動                    | b) ⊐Ľ-                  |   | . <u></u>        |            |
| 選択   | 名前                                         | 操作                   | モード                       | サイズ<br>(byte)            | 更新                      |   | 名前               | 新しい名詞      |
|      | access log                                 | <b>1</b>             | 755                       | (byte)                   | 2016                    |   | ftpaccess.txt    | .ftpaccess |
|      | www                                        | 🙉 🙆                  | 755                       | -                        | 2016                    |   |                  |            |
|      | 🗎 wwwcom old                               | 😫 🧕                  | <u>755</u>                | -                        | 2014                    |   |                  |            |
|      | ftpaccess.txt                              | 1                    | <u>644</u>                | 79                       | 2016                    |   | 「名前変更」「キャンセル」    |            |

5)「名前変更 ftpaccess.txt → .ftpaccess」と表示されたら、[. で始まるもの]にチェックを入れて[再表示]をクリックすると 名前が変更されたファイルを確認することができます。

| * 名前                    | 変更                                                          |                                                                        |                                  |                                |                             |
|-------------------------|-------------------------------------------------------------|------------------------------------------------------------------------|----------------------------------|--------------------------------|-----------------------------|
| tpace                   | cess.txt → .ftpaccess: 成功しました                               |                                                                        |                                  |                                |                             |
| _                       | .com                                                        |                                                                        |                                  |                                |                             |
|                         | 作成                                                          | HTML   PH                                                              | IP   CGI(P                       | erl)   Text                    | /デルクトリ                      |
| 表示:                     | ▼html ▼ gif ▼ ipg ▼.で始まるもの                                  | 並べ変え:                                                                  | 名前順                              | (回逆)                           | 再表示                         |
|                         | 5 15                                                        |                                                                        |                                  |                                |                             |
|                         |                                                             |                                                                        |                                  |                                |                             |
| チェック                    | したファイルを: 名前変更 ここにコピー                                        | - 干一下変                                                                 | 更削除                              | 他へ「移動                          | h []¥-]                     |
| チェック                    | したファイルを: 名前変更 ここにコピー                                        | - モード変                                                                 | 更削除                              | 他へ「移動                          | ) =Ľ-                       |
| チェック                    | したファイルを: 名前変更 ここにコピー                                        | - モード変                                                                 | 更削除                              | )他へ <b>移動</b>                  | ) _Ľ-)                      |
| チ <del>ェ</del> ック<br>選択 | したファイルを: 名前変更 ここにコピー<br>名前                                  | - ) モード変要<br>操作                                                        | 更 削除<br>モード                      | )他へ 移動<br>サイズ<br>(byte)        | り コピー )<br>更新               |
| チェック<br>選択              | したファイルを: 名前変更 ここにコピー<br>名前                                  | <ul> <li>モード変列</li> <li>操作</li> <li>スロート</li> </ul>                    | 更 削除<br>モード<br>755               | )他へ <b>移動</b><br>サイズ<br>(byte) | b) コピー<br>更新<br>2016        |
| チェック<br>選択              | したファイルを: 名前変更 ) ここにコピー<br>名前<br><u>access log</u><br>wwwcom | <ul> <li>モード変通</li> <li>操作</li> <li>3</li> <li>3</li> <li>4</li> </ul> | 更 削除<br>モード<br><u>755</u><br>755 | 〕他へ 移動<br>サイズ<br>(byte)        | b コピー<br>更新<br>2016<br>2016 |

|       | .com                       |         |            |             |        |
|-------|----------------------------|---------|------------|-------------|--------|
|       | 作成: <u>HT</u>              | ML   PH | IP   CGI(F | erl)   Text | /デルクトリ |
| 表示: 『 | ℤhtml ⊠gif ⊠jpg ⊠.で始まるもの 並 | べ変え:    | 名前順        | • (□逆)      | 再表示    |
|       |                            |         |            |             |        |
| チェックし | ,たファイルを: 名前変更 ここにコピー       | モード変更   | 更   削除     | 他へ   移動     | カーコピー  |
|       |                            |         |            |             |        |
|       |                            |         |            | サイブ         |        |
| 選択    | 名前                         | 操作      | モード        | (byte)      | 更新     |
|       |                            |         |            | (0)(0)      |        |
|       | access log                 | 🔍 😳     | <u>755</u> | -           | 2016   |
|       | www.t com                  | 🚉 🙆     | 755        | -           | 2016   |
|       | <u>www.</u> .com_old       | 🙉 🙆     | 755        | -           | 2014   |
|       | <u>ftpaccess</u>           | 🖄 🙆     | 644        | 79          | 2016   |
|       |                            |         |            |             |        |

6) 名前が変更されたら FTP で接続し、ftpaccess が動作しているか確認します。

| Provincexample.com (*) - FFFTP<br>相続(2) コマンド(2) ブックマーク(8) 表示(2) ツール(2) | オブシンの ヘルプ型 |
|------------------------------------------------------------------------|------------|
| FFFT9:エラー<br>ファイルー覧<br>がダウンロードできませんでした。                                |            |
| Cのファイルを中止     全て中止                                                     |            |
|                                                                        |            |

## ■CGIの設定

## 簡易掲示板の設定

#### 管理者用メニュー

簡易掲示板とは記入順に新しいものから表示される、ベーシックなスタイルの掲示板です。 ページのデザインはテンプレートをお客さまが変更でき、記事の管理も簡単に編集が可能です。 掲示板の新規設置/削除や、設定の変更は管理者用メニューから行います。 簡易掲示板の管理画面へは PlanManager にドメイン管理者権限またはサイト管理者権限のユーザーでログインし、 [ウェブコントロール]メニュー内の[アプリインストーラー]の標準 CGI の管理画面トップページからたどって行くことができます。

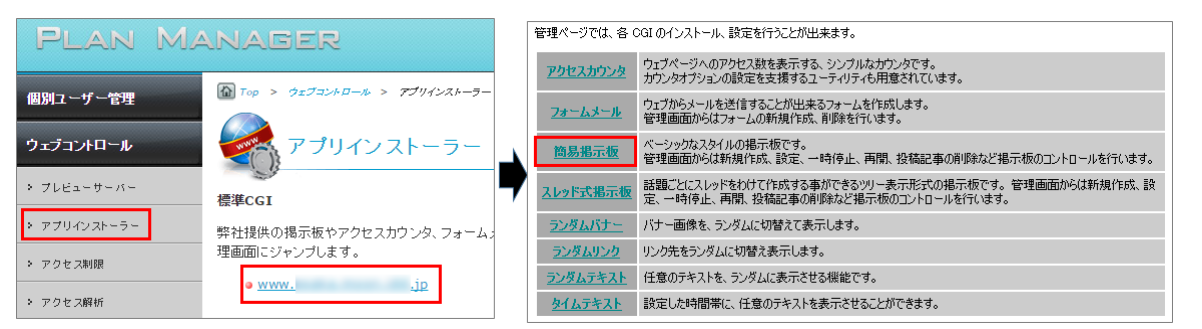

#### 揭示板管理画面

簡易掲示板の管理画面トップページには、掲示板の一覧が表示されます。

掲示板の一覧では現在の掲示板の状態を確認したり、設定の変更を行うことができます。

| 指示板名 (URL)                                       | 各種設定                 | 状態  | 状態変更                |
|--------------------------------------------------|----------------------|-----|---------------------|
| http://www.tai.com/http://fite/255/http://fite/1 | 基本設定<br>記事の管理        | 橡樹中 | <u>一時前東止</u><br>創版全 |
| 黒っぽい掲示板                                          | 基本設定<br>記事の管理        | 橡樹中 | 一8针夺止<br>到场         |
| サングル掲示板                                          | 基本設定<br>記集の管理        | 稼働中 |                     |
| 読置されていません                                        | -                    | -   | 新知識常                |
| 開発用線示板                                           | <u>基本設立</u><br>記書の管理 | 释曲中 | <u>一時前後止</u><br>動態  |

#### 稼動状況の確認

掲示板の稼動状況は掲示板の設置前、設置後で異なった内容を表示します。

#### 【揭示板設置前】

[新規設置]のリンク部分をクリックすると作成できます。

| 簡易掲示板の設定を行います。 |      |    |      |
|----------------|------|----|------|
| 揭示板名 (URL)     | 各種設定 | 状態 | 状態変更 |
| 設置されていません      | -    | -  | 新規設置 |

#### 【揭示板設置後】

| 簡易掲示板の設定を行います。                                         |                      |     |                   |
|--------------------------------------------------------|----------------------|-----|-------------------|
| 揭示板名 (URL)                                             | 各種設定                 | 状態  | 状態変更              |
| テストページ<br>http://wwwjp/freecgi/EasyBBS/index.cgi?bid=1 | <u>基本設定</u><br>記事の管理 | 稼働中 | <u>一時停止</u><br>削除 |

## 基本操作

簡易掲示板の基本操作説明です。

## 記事の表示

一覧は最新の投稿が上に表示されます。1ページあたりの表示件数は、初期設定で10件分を表示します。

## 投稿記事の件数表示

投稿記事の一覧表示画面では、一覧の上と下にページのナビゲーションが表示されています。 ナビゲーションからは次の項目を確認することができます。

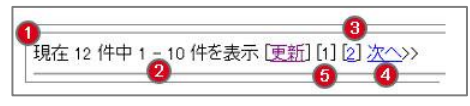

・(1) 現在までに投稿されている記事の総数

・(2) 全体から何件目の記事を表示しているか

- ・(3) ページが複数に渡る場合は各ページへのリンク
- ・(4) 表示されているページの次のページへのリンク
- (5) 表示ページの更新

## 記事の投稿

掲示板に投稿を行う時は、以下のフォームの必要な項目に入力を行います。

※お知らせ掲示板として動作している時は表示されません)

必要な項目を入力し送信すると、記事の一覧が再表示され送信した内容が一番上に追加されます。投稿された記事には、 自動的に記事番号と投稿日時が追加されます。ひとつの掲示板に投稿可能な記事数は 200 件までです。

### 入力フォームの詳細

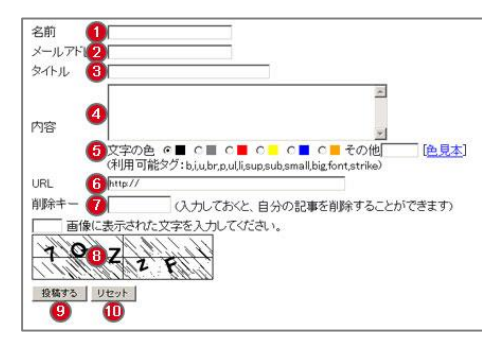

| 1  | 名前      | 空欄で投稿した場合、「(匿名)」と表示されます。                              |
|----|---------|-------------------------------------------------------|
| 2  | メールアドレス | メールアドレスを入力して投稿すると投稿者名に mailto:リンクが作成され、投稿者名をクリックすることで |
|    |         | メールソフトが起動しメール送信が行えます。                                 |
| 3  | タイトル    | 空欄で投稿した場合、「(無題)」と表示されます。                              |
| 4  | 内容      | 内容本文は入力必須項目です。基本設定で許可を指定したタグを使用することができます。             |
| 5  | 文字の色    | 文字の色を選択することができます。初期値では#000000(黒)が選択されています。            |
|    |         | [その他]にカラーコードもしくは色名を入れることでお好みの色を指定することもできます。           |
|    |         | 色見本からサンプルをご確認ください。                                    |
| 6  | URL     | URLを入力して投稿すると、本文の下部に URL リンクが表示されます。                  |
| 7  | 削除キー    | ユーザーが削除キーを指定して、記事の削除を行うことができます。                       |
| 8  | 画像認証    | 基本設定で「画像認証の設定」を行うことで、不正な投稿を抑制することができます。               |
| 9  | 投稿するボタン | フォームに入力された内容が投稿されます。                                  |
| 10 | リセットボタン | 入力された内容をすべてクリアします。                                    |

#### 記事の削除

記事の投稿時に削除キーを設定すると、あとから投稿した記事の削除を行うことができます。 削除したい記事のタイトルにあるにリンクされた「削除」をクリックすると、削除対象となる記事が表示されます。

## 記事削除の流れ

削除したい記事の日付の横にある[削除]のリンクをクリックすると削除画面が表示されます。 ※管理機能で削除キーを使用しない設定にしている場合は表示されません。

| [13] (無題) 名前:(匿名) 投稿日:2005/05/11 13:03:2 [前除]<br>前除のテストです<br>副除のテストです             |
|-----------------------------------------------------------------------------------|
|                                                                                   |
| 書き込みを削除します。削除キーを入力し「実行」ボタンを押してください。                                               |
| <u> </u>                                                                          |
| [13] (無題) 名前: (匿名) 技稿日: 2005/05/11 13:03:35<br>削除のテストです<br>削除キー実行<br>(<定 <u>る</u> |
| 掲示板画面へ                                                                            |

削除キー送信時の動作

- 削除キー送信後は確認結果に従って、それぞれ次の画面を表示します。
- <削除キーが一致した時> 記事の削除を実行して一覧画面を表示(メッセージなし)
- <削除キーが入力されていない時> メッセージ表示「削除キーを入力してください」
- <削除キーが一致しない時> メッセージ表示「削除キーが違います」

## 基本設定の変更

簡易掲示板は設置直後の初期設定状態でも使用することができますが、設定を変更して自由にカスタムすることができます。

## 設定の変更

掲示板の設定は掲示板一覧画面から行います。

基本設定画面へのリンクをクリックして、編集画面に移ってください。

| サンプル掲示板<br>http://www.takan.com/teerst/Teor/BRS/witer.com/teerst | <u>基本設定</u><br>記事の管理 | 稼働中 | <u>一時停止</u><br>削除 |  |
|------------------------------------------------------------------|----------------------|-----|-------------------|--|
|                                                                  |                      |     |                   |  |

(1) 変更を行いたい項目を編集します。

編集完了後、画面下にある「設定する」ボタンを押して設定を反映させます。

(2) 掲示板の設置先 URL

| 提示板の基本設定を行い   | ほす。                                                             |
|---------------|-----------------------------------------------------------------|
| 選択中の掲示板 り     | ングル掲示板(100//**********************************                  |
| H-1000        |                                                                 |
| 基本設定          |                                                                 |
| 最市場の基本福祉の設定   |                                                                 |
| 揭示板名          | サンブル福示板                                                         |
| 穩能            | ◎ 通常掲示板 〇 お知らせ掲示板 (管理ページからのみ、記事を投稿することができます)                    |
| 投稿フォームの位置     | ④ 記事の上 ○ 記事の下                                                   |
| 表示件数          | 10 (1 ページあたり)                                                   |
| 使用可能多り        | し.iu.br.p.ulli.sup.sub.smallbig.font.strike の(」(カンマ)で区切って指定します) |
| 戻り先           | ホームページへ                                                         |
| 戻り先のURL       | /index.html                                                     |
| タイトル設定        |                                                                 |
| タイトルに聞する設定を行い | います。画像を使用する場合には、「タイトル画像」に URL を指定してください。                        |
| 外仆师色          | ¥ce6363 #                                                       |
| タイトルサイズ       | 24 px (P2trill)                                                 |

設定が反映されると、設定完了のメッセージと送信した内容が表示されます。

| 加根示板(http://www.tok.com/com/beaue/Tax/200/inde.com/baby) |
|----------------------------------------------------------|
| I                                                        |
| サンプル掲示板                                                  |
| 通常揭示板                                                    |
| 紀準の上                                                     |
| 10 件 (1 ページあたり)                                          |
| b, iu, brpuilli sup, sub, a mall, big, font, strike      |
| ホームページへ                                                  |
| Andex.html                                               |
|                                                          |

# スレッド式掲示板の設定

## 基本操作

### 新規設置

掲示板の設置は管理画面の掲示板の一覧表示から行います。

スレッド式掲示板の管理画面へは PlanManager にドメイン管理者権限またはサイト管理者権限のユーザーでログインし、 [ウェブコントロール]メニュー内の[アプリインストーラー]の標準 CGI の管理画面トップページからたどって行くことができます。

| PLAN MA      | ANAGER                  |   | 管理ページでは、各(      | OGI のインストール、設定を行うことが出来ます。                                                            |
|--------------|-------------------------|---|-----------------|--------------------------------------------------------------------------------------|
|              |                         |   | アクセスカウンタ        | ウェブページへのアクセス数を表示する、シンプルなカウンタです。<br>カウンタオプションの設定を支援するユーティリティも用意されています。                |
| 個別ユーザー管理     |                         |   | フォームメール         | ウェブからメールを送信することが出来るフォームを作成します。<br>管理画面からはフォームの新規作成、削除を行います。                          |
| ウェブコントロール    | アプリインストーラー              | 4 | 簡易揭示板           | ベーシックなスタイルの掲示板です。<br>管理画面からは新規作成、設定、一時停止、再開、投稿記事の削除など掲示板のコントロールを行います。                |
| > プレビューサーバー  | 標準CGI                   | 7 | <u>スレッド式掲示板</u> | 話題ごとにスレッドをわけて作成する事ができるツリー表示形式の掲示板です。管理画面からは新規作成、設定、一時停止、再開、投稿記事の削除など掲示板のコントロールを行います。 |
| > アプリインストーラー | 弊社提供の掲示板やアクセスカウンタ、フォームス |   | ランダムバナー         | バナー画像を、ランダムに切替えて表示します。                                                               |
| ・ アクセフ制限     | 理画面にジャンプします。            |   | ランダムリンク         | リンク先をランダムに切替え表示します。                                                                  |
| • 7 7 C MINR | • www.                  |   | ランダムテキスト        | 任意のテキストを、ランダムに表示させる機能です。                                                             |
| > アクセス解析     |                         |   | <u> </u>        | 設定した時間帯に、任意のテキストを表示させることができます。                                                       |

設置は掲示板の名前を設定するだけで、すぐに利用開始できる状態にセットされます。[新規設置]をクリックします。

| スレッド式掲示板の設定を行います。 |      |    |             |
|-------------------|------|----|-------------|
| 揭示板名 (URL)        | 各種設定 | 状態 | 状態変更        |
| 設置されていません         | -    | -  | <u>新規設置</u> |

### [掲示板名]に掲示板のタイトルを入力し[設置する]ボタンをクリックします。

| スレッド式掲示板を設置します。初期設定を行ってください。 |           |  |  |
|------------------------------|-----------|--|--|
| 初期設定                         |           |  |  |
|                              |           |  |  |
| <b>指示</b> 被名                 | マニュアル用掲示板 |  |  |
|                              | 設置する      |  |  |

設置が完了すると、掲示板のタイトルと設置先の URL が表示されます。

| 掲示板の設定が完了いたしました。 |                                |                                   |
|------------------|--------------------------------|-----------------------------------|
| 設置された掲示板         | マニュアル用掲示板( <u>http://www</u> : | /freecgi/TreeBBS/index.cgi?bid=1) |

掲示板の設置後、一覧画面で稼動状態の確認を行ってください。

また、設置に成功するとユーザーディレクトリ(\_cgidata/TreeBBS/掲示板ID/とTreeBBS/掲示板ID/)に掲示板のデータが作成されます。

## 管理者メニュー

## 稼動状況の確認

掲示板の稼動状況は掲示板の設置前、設置後で異なった内容を表示します。

### 揭示板設置前

| 揭示板名 (URL)    | 各種設定 | 状態 | 状態変更   |
|---------------|------|----|--------|
| 設置されていません (1) | -    | -  | 新規設置 ② |

1. 未設置場合、「設置されていません」と表示されています。

2. 掲示板の設置画面へのリンクが表示されています。

#### 揭示板設置後

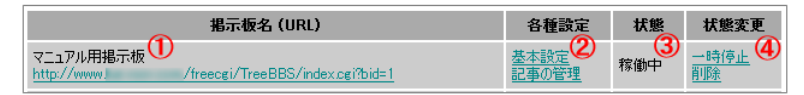

- 1. 掲示板のタイトルと URL が表示されています。
- 2. 基本設定画面と記事の管理画面へのリンクが表示されています。
- 3. 掲示板の動作状況が表示されています。
- 4. 変更メニューと各画面へのリンクが表示されています。

#### 掲示板の削除

掲示板の一覧から掲示板の[削除]部分をクリックします。

| 揭示板名(URL)                                   | 各種設定        | 状態  | 状態変更        |
|---------------------------------------------|-------------|-----|-------------|
| マニュアル用掲示板                                   | <u>基本設定</u> | 稼働中 | <u>一時停止</u> |
| http://www./freecgi/TreeBBS/index.cgi?bid=1 | 記事の管理       |     | <u>削除</u>   |

確認画面が表示されますので、[削除する]ボタンをクリックすると削除した掲示板のタイトルが表示されて完了です。

| 掲示板を削除します。削除した掲示板は、元に戻すことが出来ませんのでご注意下さい。                                       | 掲示板を削除しました。 |
|--------------------------------------------------------------------------------|-------------|
| <b>選択中の掲示板</b> マニュアル用掲示板( <u>http://www./freecgi/TreeBBS/index.cgi?bid=1</u> ) | マニュアル用掲示板   |
| 前時する                                                                           | <u>戻る</u>   |

【ご注意】削除された掲示板のデータは復旧できませんので、ご注意ください。

# アクセスカウンタの設定

管理画面からアクセスカウンタを新規設置/削除するための手順を説明します。

### 新規作成

アクセスカウンタの作成は管理画面から行います。

アクセスカウンタの管理画面へは PlanManager にドメイン管理者権限またはサイト管理者権限のユーザーでログインし、 [ウェブコントロール]メニュー内の[アプリインストーラー]の標準 CGI の管理画面トップページからたどって行くことができます。

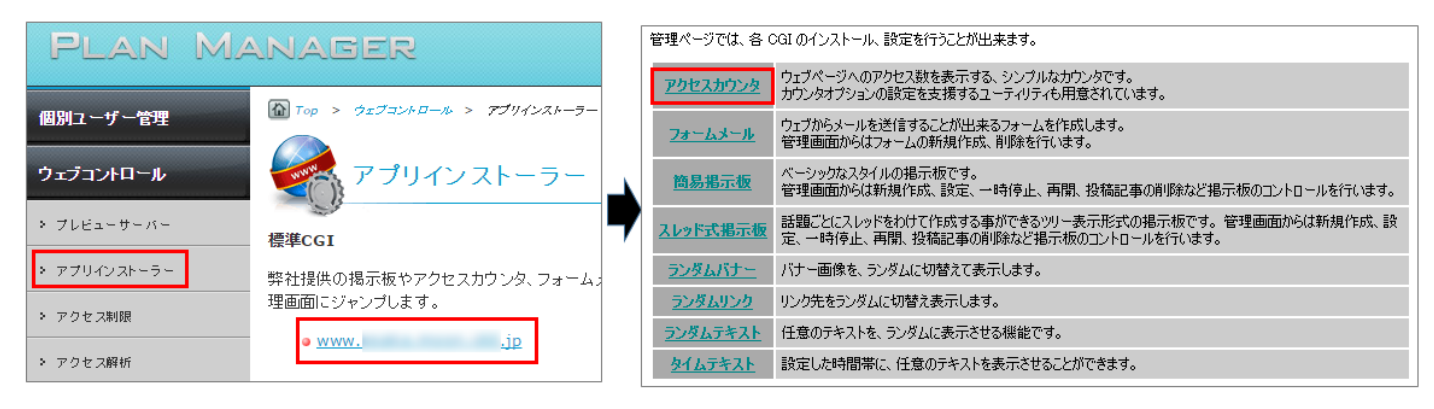

### 設置はアクセスカウンタの名前と開始番号を設定するだけで、すぐに利用開始できる状態にセットされます。

| アクセスカウンタの設定を行います。 |         |              |                    |              |
|-------------------|---------|--------------|--------------------|--------------|
| カウンタの新規作成         |         |              |                    |              |
|                   | 現在 13 件 | キ中 1 - 5 件を表 | 示 (更新) [1] [2] [3] | <u>次へ</u> >> |
| カウンタ名 (URL)       |         | 各種設定         | 画像 (現在値)           | 削除           |

カウンタの名前とカウンタの開始番号を入力して[作成する]ボタンをクリックします。 ※カウンタ名は半角英数(A~Z、a~z、0~9)を使用してください。

| アクセスカウンタを作成します<br>なお、「カウンタ名」に使用で | 。初期贈設定を行ってください。<br>きる文字は A-Z a-z 0-9 です。 |  |
|----------------------------------|------------------------------------------|--|
| 初期設定                             |                                          |  |
|                                  |                                          |  |
| カワンタ名                            | manual                                   |  |
| カウンタ数値                           | 1                                        |  |
|                                  | 作成する                                     |  |

設置が完了すると、カウンタの名前とカウンタの URL が表示されます。

| アクセスカウンタの設置が完了いたしました。 |                                          |                                             |  |  |
|-----------------------|------------------------------------------|---------------------------------------------|--|--|
| 設置されたカウンタ             | manual(カウンタ数値: 1)<br>( <u>http://www</u> | /freecgi/AccessCounter/index.cgi?df=manual) |  |  |

一覧ではカウンタの名前をアルファベット順にソートして、5件ずつ表示されています。作成したカウンタの有無を確認してください。 また、作成可能なカウンタの数に上限はありません。カウンタの作成が行われると、ユーザーのディレクトリにカウンタのデータを 記録したファイルが作成されます。(\_cgidata/AccessCounter/data/カウンタ名)

## 数値変更・イメージタグ生成

カウンタの数値の変更、9種類の画像からカウンタの画像変更が行えます。 また、プレビューボタンからプレビューとイメージタグの生成が行えます。

| manual #<br>http://www/freecgi/AccessCounter/index.cgi?df=manual 1 | 数値変更<br>イメージタグ生成 |  | 削除 |  |
|--------------------------------------------------------------------|------------------|--|----|--|
|--------------------------------------------------------------------|------------------|--|----|--|

#### 数値変更

[カウンタ数値]欄に変更する数字を入れて[変更する]ボタンをクリックします。

| アクセスカウンタの養 | (値を変更します。           |      |  |
|------------|---------------------|------|--|
| 選択中のカウン    | y manual (現在の数値: 1) |      |  |
| カウンタ数値の    | D変更                 |      |  |
| カウンタ数値     | 1                   |      |  |
|            |                     | 変更する |  |

#### イメージタグ生成

変更したい項目を指定したあと、[プレビュー]ボタンをクリックすると、イメージタグが生成されますので、控えておき、 アクセスカウンタを設置したいサイトの中に記述してください。

| HTMLファイル用の、イメージタグを生成します。<br>カウンタの画像、フレーム体)、表示形式やを選びしてルビュー」ポタンを押しますと、別ウィンドウにカウンタ画像が表示されます。<br>表示されたダウト HTMLフィイルのお好さな近置に挿入して下さい。                                                                                                    |                                                                                       |
|----------------------------------------------------------------------------------------------------|---------------------------------------------------------------------------------------|
| <b>選択中のカウンタ</b> manual (現在の数値: 1)                                                                                                    |                                                                                       |
| 画像の設定                                                                                                    |                                                                                       |
| 画称の選択<br>画称の選択<br>画称の選択<br>日本1945年195日195日195日<br>1234556789:4191,-0<br>123456789:4191,-<br>123456789:4191,-<br>12345789:40<br>12345789:40<br>12345789<br>12345789<br>123457878<br>123457878<br>123457878<br>12357878<br>123578787878<br>1235787878<br>12357878787878<br>1235787878<br>12357 |                                                                                       |
| フレームの設定                                                                                                    |                                                                                       |
| カウンタ画像の周りに表示する枠の設定を行います。<br>なお、「枠の大さ」を指定する場合は、2 px 以上を指定します。(5 px 以上推奨)                                                                                                    |                                                                                       |
| <b>枠の太さ</b> px (ピクセル)                                                                                                    |                                                                                       |
| <b>枠の色</b> (赤+f10000 黄+fff00 緑: 00ff00 書:0000ff 黒:000000)                                                                                                    |                                                                                       |
| その他の設定                                                                                                    |                                                                                       |
| カウンタの桁に間する設定を行います。<br>「表示桁預」の指定をする場合、5 桁以上を指定します。(5 未満を指定することは出来ません)<br>「位取り」を使用した場合には、3 桁にとにカンマで区切られます。                                                                                                    | アクセスカウンタブレビュー<br>表示されたタヴを、HTML ファイルのお好きな位置に挿入して下さい。                                   |
| 表示桁数 (5-80)                                                                                                    | 000001                                                                                |
| 位取り  ② 使用する  ③ 使用しない(使用する場合、「表示析数」の設定は無効になります。)                                                                                                    | <pre><img src="http://www/freecgi/AccessCounter/index.cgi?df=manual&amp;dd=C"/></pre> |
| <b>ブルビュー</b>                                                                                                    | ウィンドウ都知らる                                                                             |

## カウンタ削除

作成されたカウンタの削除を行うには、[削除]のリンクをクリックします。

| manual<br>http://www./freecgi/AccessCounter/index.cgi?df=manual | <u>数値変更</u><br>イメージタグ生成 | 88888 | 削除 |
|-----------------------------------------------------------------|-------------------------|-------|----|
|-----------------------------------------------------------------|-------------------------|-------|----|

カウンタ名と現在のカウント値が表示されますので、よろしければ[削除する]ボタンをクリックします。

| アクセスカウンタを削除します。                          |      |  |
|------------------------------------------|------|--|
| <b>選択中のカウンタ</b> <u>manual (現在の数値: 1)</u> |      |  |
|                                          | 削除する |  |

削除したカウンタ名が表示されて完了です。

| カウンタを削除しました。 |  |
|--------------|--|
| manual       |  |
| <u>戻る</u>    |  |

【ご注意】削除されたカウンタのデータは復旧できませんので、ご注意ください。

# フォームメールの設定

フォームメールの管理画面へは PlanManager にドメイン管理者権限またはサイト管理者権限のユーザーでログインし、 [ウェブコントロール]メニュー内の[アプリインストーラー]の標準 CGI の管理画面トップページからたどって行くことができます。

| PLAN MANAGER    |                                 |   | 管理ページでは、各 CGI のインストール、設定を行うことが出来ます。 |                                                                       |                                                                                      |  |  |
|-----------------|---------------------------------|---|-------------------------------------|-----------------------------------------------------------------------|--------------------------------------------------------------------------------------|--|--|
|                 |                                 |   | アクセスカウンタ                            | ウェブページへのアクセス鼓を表示する、シンブルなカウンタです。<br>カウンタオプションの設定を支援するユーティリティも用意されています。 |                                                                                      |  |  |
| 個別ユーザー管理        | 1 Top > 9±2=2+0=% > 721/422+=== |   | <u>フォームメール</u>                      | ウェブからメールを送信することが出来るフォームを作成します。<br>管理画面からはフォームの新規作成、削除を行います。           |                                                                                      |  |  |
| ウェブコントロール       | アプリインストーラー                      | 7 | 簡易揭示板                               | ベーシックなスタイルの掲示板です。<br>管理画面からは新規作成、設定、一時停止、再開、投稿記事の削除など掲示板のコントロールを行います。 |                                                                                      |  |  |
| > プレビューサーバー     | 標準CGI                           | 7 | 7                                   | <u>スレッド式掲示板</u>                                                       | 話題ごとにスレッドをわけて作成する事ができるツリー表示形式の掲示板です。管理画面からは新規作成、設定、一時停止、再開、投稿記事の削除など掲示板のコントロールを行います。 |  |  |
| > アプリインストーラー    | 弊社提供の掲示板やアクセスカウンタ、フォーム。         |   | ランダムバナー                             | バナー画像を、ランダムに切替えて表示します。                                                |                                                                                      |  |  |
| > アクセフ制限        | 理画面にジャンプします。                    |   | ランダムリンク                             | リンク先をランダムに切替え表示します。                                                   |                                                                                      |  |  |
| • / / C // TINK | • www.                          |   | ランダムテキスト                            | 任意のテキストを、ランダムに表示させる機能です。                                              |                                                                                      |  |  |
| ▶ アクセス解析        |                                 |   | <u> </u>                            | 設定した時間帯に、任意のテキストを表示させることができます。                                        |                                                                                      |  |  |

#### 設置方法

FormMail 管理メニューからフォームメールの新規作成ボタンを押して次の画面に進んでください。

| <u>トップページ</u> > フォームメール |  |
|-------------------------|--|
| フォームメールの設定を行います。        |  |
| フォームメールの新規作成            |  |

初期セットアップ画面で、フォームメール名と受け取りメールアドレスを入力し、[作成する]ボタンをクリックしてください。

| フォームメールを作成します。初期職定を行ってください。<br>なお、「フォームメール名」に使用できる文字は A-Z a-z 0-9 です。 |            |      |
|-----------------------------------------------------------------------|------------|------|
| 初期設定                                                                  |            |      |
|                                                                       |            |      |
| フォームメール名                                                              | test       |      |
| 受け取りメールアドレス                                                           | ftp_user1@ |      |
|                                                                       |            | 作成する |
|                                                                       |            |      |

| フォームメール名称   | ファイル名の一部として使用されるため半角英数にて表記します。        |
|-------------|---------------------------------------|
|             | (ここでは "test" と入力したものとします)             |
|             | ※フォームメール名は半角英数(A~Z、a~z、0~9)を使用してください。 |
| 受け取りメールアドレス | フォーム投稿時に送信されるメールアドレスになります。            |
|             | 管理者のメールアドレスを指定するのが一般的です。              |
|             |                                       |

設置が完了すると、受け取りのメールアドレスとフォームメールの URL が表示されます。

特にフォームを編集する必要がなければ、この時点で使用することができます。

フォームの URL は、http://www.お客さまドメイン名/FormMail/フォームメール名/FormMail.html となります。

| フォームメールの設置が完了い | たしました。                        |
|----------------|-------------------------------|
| 設置されたフォームメール   | manual (受け取)アドレス: ftp_user 1@ |

#### フォーム(HTMLCSS)の編集

/FormMail/test/FormMail.html

/FormMail/test/default.css

(フォームメール名称を"test"とした場合)

| E-B www.tokyo.voov.com | 这 🔪 🌗 /Form)     | fail/te: | 51             |         | Ŧ |
|------------------------|------------------|----------|----------------|---------|---|
| E-U Home               | 名前               | サ-       | 更新日時           | 寄住      |   |
| Celdata                | i 🖓 🗃 fin.oss    | 1539     | 2005/5/9 22:49 | -100-11 |   |
| - RandomBanner         | 🖹 🙋 FormMailhtml | 2941     | 2005/5/9 22:49 | -100-11 |   |
| - inatsu               |                  |          |                |         |   |
| E-C TreeBB5            |                  |          |                |         |   |
| EasyBBS                |                  |          |                |         |   |
| E FormMail             |                  |          |                |         |   |
| lest2                  |                  |          |                |         |   |
| - 1est                 |                  |          |                |         |   |
|                        |                  |          |                |         |   |
|                        |                  |          |                |         |   |

HTMLファイルの編集

FormMail.html には、メールフォームをカスタマイズするための「初期設定」項目があります。 「value= ~…… 」の部分を変更することによってカスタマイズを行います。

```
フォームに関する設定

<!-- フォームに関する設定(フォーム名:別名:必須入力)-->

<input type="hidden" name="_label_" value="name:名前:required">

<input type="hidden" name="_label_" value="zip:郵便番号">

<input type="hidden" name="_label_" value="address:住所">

<input type="hidden" name="_label_" value="address:住所">

<input type="hidden" name="_label_" value="address:住所">

<input type="hidden" name="_label_" value="address:住所">

<input type="hidden" name="_label_" value="address:住所">

<input type="hidden" name="_label_" value="address:住所">

<input type="hidden" name="_label_" value="address:住所">

<input type="hidden" name="_label_" value="address:住所">

<input type="hidden" name="_label_" value="address:住所">

<input type="hidden" name="_label_" value="address:住所">

<input type="hidden" name="_label_" value="address:住所">

<input type="hidden" name="_label_" value="address:住所">

<input type="hidden" name="_label_" value="address:住所">

<input type="hidden" name="_label_" value="address:住所">

<input type="hidden" name="_label_" value="address:住所">

<input type="hidden" name="_label_" value="address:住所">

<input type="hidden" name="_label_" value="address:住所">

</input type="hidden" name="_label_" value="address:住所">

</input type="hidden" name="_label_" value="address:住所">

</input type="hidden" name="_label_" value="address:住所">

</input type="hidden" name="_label_" value="address:type="box">

</input type="hidden" name="_label_" value="address:type="box">

</input type="hidden" name="_label_" value="address:type="box">

</input type="box"</input type="box"</input type="box"</input type="box"</input type="box"</input type="box"</input type="box"</input type="box"</input type="box"</input type="box"</input type="box"</input type="box"</input type="box"</input type="box"</li>
```

name="\_label\_" とし、value の値を "name:名前" のように指定することで、フォームメールの項目を追加することができます。 項目の並び順についても、ここで設定した順番通りフォームメールに反映されます。 また、"name:名前:required" のように :required を付加することで、必須項目として指定することができます。 必須項目とした項目を入力することなく、ユーザーが送信しようとしてもエラーとなります。 なお、email に関してはラベル名を変更せずにそのままご使用ください。(メールアドレスをチェックしています)

```
例 1)「名前」の次の入力項目として「ふりがな」を必須項目として追加した場合
|※<!-- 以下、追加項目 ―>から<!-- 以上、追加項目終了 ―>までの文章を追加します。
① 初期設定項目に「ふりがな」の項目を追加します。
  <!-- フォームに関する設定 (フォーム名:別名:必須入力) -->
  <input type="hidden" name="_label_" value="name:名前:required">
  <input type="hidden" name="_label_" value="name2:ふりがな:required">
  <input type="hidden" name="_label_" value="zip:郵便番号">
② フォームで表示される「ふりがな」の項目を追加します。
  名前 (必須)
  \input type="text" name="name" size="40">
  ふりがな (必須)
  <input type="text" name="name2" size="40" ×/td>
  郵便番号
 input type="text" name="zip" size="10">
 ...
```

```
例 2)テキストの入力項目ではなく、ラジオボタン等を追加することも可能です。
上記の例に続けて、「ふりがな」の下に「性別」のラジオボタンを追加します。
① 初期設定項目に「性別」の項目を追加します。
  <!-- フォームに関する設定 (フォーム名:別名:必須入力) -->
  <input type="hidden" name="_label_" value="name:名前:required">
  <!-- 以下、追加項目 -->
  <input type="hidden" name="_label_" value="name2:ふりがな:required">
  <!-- 以上、追加項目終了 -->
  <input type="hidden" name="_label_" value="select_1:性别">
  <input type="hidden" name="_label_" value="zip:郵便番号">

    フォームで表示される「性別」の項目を追加します。

  名前(必須)
  \input type="text" name="name" size="40">
  <!-- 以下、追加項目 -->
  ふりがな (必須)
  input type="text" name="name2" size="40">
  <!-- 以上、追加項目終了 -->
  性別
  <input type="radio" name="select_1" value="男性">男性
  <input type="radio" name="select 1" value="女性">女性
  郵便番号
  <input type="text" name="zip" size="10">
  ...
```

#### 確認画面の設定

```
完了画面の設定

<input type="hidden" name="_comp_title_" value="送信完了">

<input type="hidden" name="_comp_msg_head_" value="下記の内容で、送信しました。">

<input type="hidden" name="_comp_msg_foot_" value="ありがとうございました。">

<input type="hidden" name="_comp_return_text_" value="ホームページへ戻る">

完了画面での各メッセージを指定します。
```

#### 完了画面の設定

## CSS ファイルの編集

default.cssの変更はフォーム(HTML)だけでなく、確認画面・完了画面にも反映されます。

```
フォームに関する設定
/* ----- ページ全体 ----- */
body {
background-color: #ffffff; /* 背景色 */
}
ページ全体の背景色を指定します。文字色は 16 進数にて指定します。
/*----*/
.title {
color: #000000; /* 文字色 */
text-align: left; /* 配置 */
}
タイトルの文字色と配置を指定します。
/*----*/ メッセージ -----*/
.msg_head {
color: #000000; /* 文字色 */
text-align: left; /* 配置 */
}
.msg_foot {
color: #000000; /* 文字色 */
text-align: center; /* 配置 */
}
メッセージヘッダ、およびメッセージフッタの文字色と配置を指定します。
/*----*/
table {
border-style: none;
width: 80%:
margin: 20px 10%;
}
table th {
background-color. #cccccc; /* 背景色 */
color: #000000; /* 文字色 */
text-align: left; /* 配置 */
border-style: none;
white-space: nowrap;
padding: 5px;
                                                   83
```

## フォームメールに、共用 SSL をかける場合

フォームメールのHTMLソースを、一部修正する必要があります。 作成したフォームメールのファイルを、テキストエディタで開き、以下の部分を修正してください。

## CGIを呼び出す部分

 $<\!\!\text{form method="post" action="/freecgi/FormMail/index.cgi"}\!>$ 

<form method="post" action="https://共用 SSL サーバー名/www.お客さまドメイン名/freecgi/FormMail/index.cgi">

### スタイルシートの指定

<input type="hidden" name="\_css\_url\_" value="/FormMail/[フォームメール名]/default.css">

↓

Ţ

}

<input type="hidden" name="\_css\_url\_" value="https://共用 SSL サーバー名/www.お客さまドメイン名/FormMail/[フォームメール 名]/default.css">

### 戻り先 URL

Ţ

<input type="hidden" name="\_comp\_return\_url\_" value="/index.html">

<input type="hidden" name="\_comp\_return\_url\_" value="https://共用 SSL サーバー名/www.お客さまドメイン名/index.html">

## SSL の通信を終了してトップに戻る場合は以下となります。

<input type="hidden" name="\_comp\_return\_url\_" value="http://www.お客さまドメイン名/">

## SSI用CGIの設定

SSIで動作させるタイプの CGI のセットです。ランダムバナー、ランダムリンク、ランダムテキスト表示、 そして時間帯別テキスト表示の4種類の CGI より構成されています。

#### ランダムバナ—

ランダムでバナーを表示します。これにより、複数のバナーを使い分けることが可能です。 また、それぞれのバナーを表示した回数をレポートします。

## ランダムリンク

ランダムにリンクを表示します。登録した URL の中から無作為に選ばれた URL へとリンクします。 毎回違ったリンク先の URL が表示されることになります。

#### ランダムテキスト表示

ランダムにテキストを表示します。 毎回違ったメッセージでサイト訪問者を歓迎したり、またはテキスト広告各種をランダムに表示することが可能です。

#### 時間帯別(タイム)テキスト表示

設定した時間帯に任意のテキストを表示します。 例えば、午前中のサイト訪問者に「おはようございます・・・」と適切な挨拶メッセージを表示することができます。 SSI用 CGI セットのインストール方法に関しては PlanManager マニュアルをご参照ください。

## ■SSLの設定

## 共用 SSL

レギュラー、プロ、M、L、i+02、i+03、i+04、i+05 およびカスタムプラン ウェブ C では、SSL (Secure socket layer) セキュア機能をサポートしています。この機能によりユーザーのブラウザとウェブサイトの間での情報が保護されます。 共用 SSL の機能はきわめて簡単にご利用いただけます。 お客さまのファイルを別のディレクトリに移す必要は一切ありません。 ※ミニ、S、i+01 およびカスタムプランウェブ AB では有料オプションにてご利用可能です。

#### 共用 SSL を利用した場合の URL

https://SSL サーバー名/ご契約ドメイン名/

共用 SSL を利用した場合の URL(共用 SSL サーバー名)の確認は、PlanManager にドメイン管理者権限またはサイト管理者権限 およびウェブサイトを利用する一般ユーザーにてログインし、[個別ユーザー管理]メニュー内の[ユーザー情報]と進み、 [共用 SSL URL]の項目に表示されております。

※ログインしているユーザーの権限により、メニュー表示などが多少異なります。

#### [ドメイン管理者ユーザーの場合]

[サイト管理者ユーザーの場合]

[一般ユーザーの場合]

| Plan Manager |                            | Plan Manager  |                   |              | Plan Manager |                   |         |
|--------------|----------------------------|---------------|-------------------|--------------|--------------|-------------------|---------|
| インフォメーション    | Top > 最別ユーザー質型     ■       | 個別ユーザー管理      | Top               |              | 個別ユーザー管理     | Top               |         |
| 個別ユーザー管理     | 👗 個別ユーザー管理                 | > ユーザー情報      | 🚨 ユーザー情報          |              | > ユーザー情報     | 🎽 ユーザー情報          |         |
| > ユーザー情報     |                            | > パスワード変更     |                   |              | > パスワード変更    |                   |         |
| > バスワード変更    | 🦰 ユーザー情報                   | > 愛信済メール削除    | 現在ログインしているユーザーの情報 | <b>えです</b> 。 | > 受信済メール削除   | 現在ログインしているユーザーの情報 | 履です。    |
| > 受信済メール削除   | 現在ログインしているユーザー(            | り メールフィルター設定  | 基本情報              |              | * メールフィルター設定 | 基本情報              |         |
| メールフィルター設定   |                            | > メール自動返信設定   | ユーザー名             |              | > メール自動返信設定  | ユーザー名             | 1.00101 |
| > メール自動返信設定  | パスワード変更<br>現在ログインしているユーザー( | > ウェブメール<br>D |                   | サイト管理者       | > ウェブメール     | コメント<br>ユーザー権限    | 一般ユーザー  |
| > ウェブメール     | なお、eメールやFTPなどのサ・           | ウェブコントロール     | ユーザー権限            |              |              |                   |         |

#### 契約者アカウントでログインした場合、[個別ユーザー管理]メニューが表示されないため、下記の手順にてお進みください。

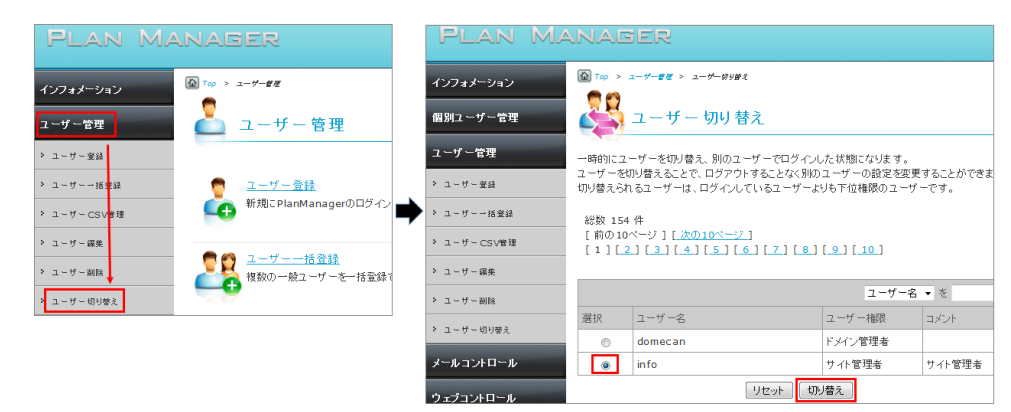

### リンク先ページで SSLを使用する指定の記述

<a href="https://SSLサーバー名/ご契約ドメイン名/~~~">

## 独自 SSL

iCLUSTA シリーズでは、SSL (Secure socket layer) セキュア機能をサポートしています。 この機能によりユーザーのブラウザとウェブサイトの間での情報が保護されます。 共用の SSL 認証の他、独自認証がご利用いただけます。

※独自 SSL は、https://ssl.お客さまのドメイン名/ でのご利用となります。

## グローバルサインの SSL を利用する場合

グローバルサインを認証機関として利用する場合、⊢05 プランでは無料にて、それ以外のプランではオプションでご利用いただけます。 ご利用可能になるまでのおおまかな流れは以下となります。

- 1. グローバルサイン独自 SSL 取得オプションのお申し込みをします。
- 2. 弊社にて CSR を発行後、グローバルサインへ申請を行います。
- 3. グローバルサインよりお客さまに SSL の承認依頼のご連絡がメールで届きますので、 内容に問題がなければ、ご承認をお願いいたします。
- 4. グローバルサインより証明書が発行されますので、弊社にてサーバーにインストールを実施いたします。

なお、証明書のインストールには、2~3 営業日程度かかります。 詳細な手順につきましては「独自 SSL(グローバルサイン) お申し込み・更新の流れ」をご確認ください。

## グローバルサイン以外の SSL を利用する

i→01 プランから Verisign 等、その他の認証局の独自認証をオプションにてご利用いただくことが可能です。 SSL の独自認証は、以下の手順にて発行されます。

## 1. CSR の発行(弊社にて行います)

<u>アカウントマネージャー</u>よりご依頼ください。 CSR の設定完了後、お客さまにメールにてお知らせいたします。 ※ お客さまによる申請漏れや誤入力などでの CSR の再発行は 承ることができません。 再度新規にオプション申し込みを行っていただく必要がございます。

#### 2. 認証機関への申し込み(お客さま)

発行された CSR をもとに、認証機関へ申し込みを行います。 認証局にお客さまより SSL の申請を行ってください。(弊社ではこの申請作業の代行は行いません) なお、証明書の発行方法や発行料金に関しましては、各認証機関へお問い合わください。

#### 3. 証明書の発行(認証機関)

認証局より必要な認証情報が送られてきましたら、メールにて弊社へコピーを転送してください。

4. 証明書のサーバーへのインストール(弊社にて行います)

お送りいただきました証明書を、弊社サーバーヘインストールいたします。

※証明書のインストールには2~3日程度かかります。

※証明書のサーバーへのインストールが完了いたしますと、お客さまのドメイン名にて SSL を使用することが可能です。 ※証明書のインストール完了後、お客さまにメールにてお知らせいたします。

# ■アクセス統計の設定

# Analog(アクセス統計の設定)

アクセス統計は、ウェブサイトへのアクセス数を分析したものです。 これは、サーバーへのアクセスが記録された「access\_log(アクセスログ)」ファイルをもとに、アクセス解析アプリケーションに よって出力されます。弊社ではデータの解析に、世界で最も多く用いられている「Analog(アナログ)」を採用しています。 ウェブサイトの統計結果を見るには、お客さまにて PlanManager より設定していただきました、任意の URL ヘアクセスしてください。 以下にそれぞれのレポートについての解説をご紹介します。 アクセスログの統計結果を見るための詳細は、アクセス解析 (解析結果の表示)をご参照ください。 以下は解析結果それぞれのレポートについての解説を紹介します。

全体の概要

ページの先頭に表示される「全体の概要」では、アクセスログから分析された統計結果の概要として下記のような項目が表示されます。

| リクエスト成功件数     | サーバーにあるデータ(HTML ファイルや画像ファイルなど)にアクセスしたユーザーが、正常にデータを読み込むことが            |
|---------------|----------------------------------------------------------------------|
|               | できた件数です。サーバー上にあるファイルすべてが対象となります。                                     |
| 上記の日別平均       | 上記「成功したリクエスト件数」の数字をアクセスログの記録された期間(解析期間)の日数で割った日別の平均値です。              |
| ページリクエスト成功件数  | 上記の「成功したリクエスト件数」と違い、こちらはサーバー上のファイルのうち「 HTM ファイル」だけが対象となります。こ         |
|               | の数字は一般に「ページビュー数」を意味します。                                              |
| 上記の日別平均       | 上記「ホームページへの成功したリクエスト件数」の数字を、アクセスログの記録された期間(解析期間)の                    |
|               | 日数で割った日別の平均値です。                                                      |
| リクエスト不成功件数    | ファイルがなかった、接続できなかったなど、失敗したリクエストの数です。                                  |
| リダイレクトされた     | リダイレクトされたリクエスト件数は、クライアント(アクセスしてきたユーザー)からのリクエストとは別のファイルが              |
| リクエスト件数       | 返された件数を示します。                                                         |
|               | 「リダイレクト」とはどんな状況を指すか例を挙げてみます。例えばウェブページ、                               |
|               | http://www.ABC.com/my_dir/index.html                                 |
|               | を表示する場合に、クライアントが                                                     |
|               | http://www.ABC.com/my_dir                                            |
|               | とブラウザに入力したとします。この時、サーバーへの接続が完了すると、自動的にブラウザの URL 表示が                  |
|               | http://www.ABC.com/my_dir/                                           |
|               | が表示されます。これはクライアント側からリクエストのあった「http://www.ABC.com/my_dir」というアドレスに対して、 |
|               | サーバーが「そのリクエストは、正確には末尾に「/」を加えた『http://www.ABC.com/my_dir/』ですね?」と、     |
|               | クライアントに対して、正し いと考えられるアドレスを推測し、返答したことによるものです。                         |
| 異なるリクエストファイル数 | サーバーにあるファイル(HTML ファイル、画像ファイルなど)へのリクエストで、重複しないファイルの数を                 |
|               | カウントしたものです。                                                          |
|               | 例えば、サーバー上に 10 個のファイルしかない場合、この項目の数値は最大で 10 になります。                     |
|               | つまり同じファイルにアクセスされた場合はカウントされません。事前にサーバー上にあるファイル数を把握しておけば、              |
|               | この項目の数値と比較することで、リクエストのないファイルがどのくらいあるか判断できます。                         |
|               | なお、この数値には、お客さまのホームディレクトリ下のファイルに加えて、システム上のファイルを読み込んだ件数も               |
|               | 含まれます。                                                               |
| 異なるサービスホスト数   | サーバーに接続された リモートホストの件数です。こちらも上記の「異なるファイルへのリクエスト件数」と同様に、               |
|               | 重複しているホスト名はカウントされません。                                                |
| 異常ログ行数        | accesslog 上のデータで Analog にて、読み取りや解析等ができない行をカウントします。                   |
| データ転送量        | サーバーからクライアントに転送されたデータの総量です。                                          |
|               | 例えば、データサイズが 10KB と 15KB の画像を持つ、HTML ファイル(データサイズ: 5KB)に対して、100件のアクセスが |
|               | あった場合、                                                               |
|               | (10KB+15KB+5KB)×100=3000KB(3MB) といった計算となります。                         |
| 上記の日別平均       | 上記「転送データ量」を、アクセスログの記録された期間(解析期間)の日数で割った日別の平均値です。                     |

## 月別/日別(前月分まで)/曜日別/時間別レポート

上記の各レポートは、お客さまのサーバー上のファイルへのアクセスを、異なる時間単位で集計した数値を示します。 各レポートには「リクエスト数」、「ページ数」という項目が含まれます。

| リクエスト数 | サーバー上にあるファイルへのリクエストで、エラー出力せずに正常にアクセスが行われた件数を示します。        |
|--------|----------------------------------------------------------|
|        | サーバー上にあるすべてのファイルが対象となります。一般に「ヒット数」と呼ばれる数値です。             |
| ページ数   | こちらも上記と同様に、サーバー上のファイルに対してのリクエストで、エラー出力せずに正常にアクセスが行われた件数を |
|        | 示します。この場合、カウントされるファイルは「 HTML ファイル」のみ対象となります。             |
|        | この数値は一般に「ページビュー数(PV)」と呼ばれます。                             |

### 組織別レポート

こちらは、TLD(Top Level Domain)別のアクセス数を表示します。トップレベルドメインには jp、uk、com、net、org、などがあります。 「unresolved numerical addresses」と表示される数値については、逆引き設定が行われていないドメイン、つまりアクセスしてきた クライアントのドメイン情報が得られな かった件数を示します。

### リンク元 URL レポート

このレポートでは、どのサイトからお客さまのページにアクセスがあったか表示されます。

例えば、このレポート中に「http://ABC.co.jp/」というサイトが含まれていた場合、これは、このページにあなたのホームページへの リンクが含まれていることを示します。

また、検索エンジンから検索キー「新光貴」とう文字列をもとにアクセスされた場合は、リンク元 URL レポートに

例 http://www.yahoo.co.jp/~ http://www.google.co.jp/~

といった形でお客さまのページにどのサイトからアクセスされたかを出力いたします。

また、お客さまのサイトをブックマーク(お気に入り)に登録されている場合や、直入力された場合の「リンク元 URL レポート」は http://お客さまのドメイン名/

のみを出力いたします。

### ブラウザのレポート

このレポートは、お客さまのサーバーにアクセスしてきたクライアントの種類を集計したものです。

一般的にアクセスしてきたユーザーの使用するブラウザの種類と、その割合を知ることができます。下記は表示例となります。

| 番号: | リクエスト数: | ページ数: | ブラウザ    |
|-----|---------|-------|---------|
| 1:  | 3801:   | 714:  | Safari  |
| 2:  | 1892:   | 410:  | MSIE    |
| 3:  | 1129:   | 123:  | Mozilla |

### ファイル種類別レポート

このレポートでは、リクエストされたファイルの拡張子の統計を表します。通信量の多いものから順に表示されます。

### ディレクトリレポート

こちらは、お客さまのサーバーへのアクセスを、設置された各ディレクトリ別に集計した数値です。リクエストの対象となるファイルは、 HTML ファイルや画像ファイルなど、サーバー上のすべてのファイルを含みます。

また「ルートディレクトリ」という記述は、お客さまのドキュメントルートに接続されたことを示します。例えば、

## http://お客さまのドメイン名/

が、ルートディレクトリを指し示します。この数値は一般にお客さまのウェブサイトのトップページへのアクセス数を示します。

### リクエストレポート

リクエストレポートは、ファイル別にリクエスト数を集計したものです。

対象となるファイルは、html、gf、jpg、midi、cgi などすべての種類のファイルが対象となります。

# ■MIME タイプ一覧

# MIME タイプ一覧

HTTP の実装では、ファイルの拡張子ごとにブラウザが受け取った時のアクションが決まっています。 この機能を MIME タイプといい、MIME タイプの設定されていないファイルを受け取った場合には、ブラウザは何をすべきかが 分からずファイルのダウンロードを始めます。

## 以下がサーバーで有効になっている、すべての MIME タイプです。

| 拡張子                                  | MIME タイプ                                 |
|--------------------------------------|------------------------------------------|
| kml                                  | application/vnd.google-earth.kml+xml kml |
| dmt                                  | application/x-decomail-template          |
| khm                                  | application/x-kddi-htmlmail              |
| hmt                                  | application/x-htmlmail-template          |
| ez                                   | application/andrew-inset                 |
| atom                                 | application/atom+xml                     |
| hqx                                  | application/mac-binhex40                 |
| cpt                                  | application/mac-compactpro               |
| mathml                               | application/mathml+xml                   |
| doc                                  | application/msword                       |
| bin dms lha lzh exe class so dll dmg | application/octet-stream                 |
| oda                                  | application/oda                          |
| ogg                                  | application/ogg                          |
| pdf                                  | application/pdf                          |
| ai eps ps                            | application/postscript                   |
| rdf                                  | application/rdf+xml                      |
| smi smil                             | application/smil                         |
| gram                                 | application/srgs                         |
| grxml                                | application/srgs+xml                     |
| mif                                  | application/vnd.mif                      |
| xls                                  | application/vnd.ms-excel                 |
| ppt                                  | application/vnd.ms-powerpoint            |
| rm                                   | application/vnd.m-realmedia              |
| wbxml                                | application/vnd.wap.wbxml                |

| wmlc            | application/vnd.wap.wmlc       |
|-----------------|--------------------------------|
| wmlsc           | application/vnd.wap.wmlscriptc |
| vxml            | application/voicexml+xml       |
| bcpio           | application/x-bcpio            |
| vcd             | application/x-cdlink           |
| pgn             | application/x-chess-pgn        |
| сріо            | application/x-cpio             |
| csh             | application/x-csh              |
| dcr dir dxr     | application/x-director         |
| dvi             | application/x-dvi              |
| spl             | application/x-futuresplash     |
| gtar            | application/x-gtar             |
| hdf             | application/x-hdf              |
| xhtml xht       | application/xhtml+xml          |
| ipx             | application/x-ipix             |
| ips             | application/x-ipscript         |
| js              | application/x-javascript       |
| skp skd skt skm | application/x-koan             |
| latex           | application/x-latex            |
| rss             | application/xml                |
| xml xsl         | application/xml                |
| dtd             | application/xml-dtd            |
| amc             | application/x-mpeg             |
| nc cdf          | application/x-netcdf           |
| sh              | application/x-sh               |
| shar            | application/x-shar             |
| swf             | application/x-shockwave-flash  |
| xslt            | application/xslt+xml           |
| mmf             | application/x-smaf             |
| sit             | application/x-stuffit          |
| sv4cpio         | application/x-sv4cpio          |

| sv4crc        | application/x-sv4crc      |
|---------------|---------------------------|
| tar           | application/x-tar         |
| tcl           | application/x-tcl         |
| tex           | application/x-tex         |
| texinfo texi  | application/x-texinfo     |
| t tr roff     | application/x-troff       |
| man           | application/x-troff-man   |
| me            | application/x-troff-me    |
| ms            | application/x-troff-ms    |
| ustar         | application/x-ustar       |
| src           | application/x-wais-source |
| хр            | application/x-xp          |
| zip           | application/zip           |
| 3g2           | audio/3gpp2               |
| au snd        | audio/basic               |
| mid midi kar  | audio/midi                |
| mpga mp2 mp3  | audio/mpeg                |
| aif aiff aifc | audio/x-aiff              |
| m3u           | audio/x-mpegurl           |
| wma           | audio/x-ms-wma            |
| ram ra        | audio/x-pn-realaudio      |
| wav           | audio/x-wav               |
| pdb           | chemical/x-pdb            |
| xyz           | chemical/x-xyz            |
| bmp           | image/bmp                 |
| cgm           | image/cgm                 |
| gif           | image/gif                 |
| ifm           | image/gif                 |
| ief           | image/ief                 |
| jpeg jpg jpe  | image/jpeg                |
| jpz           | image/jpeg                |

| png           | image/png                     |
|---------------|-------------------------------|
| pnz           | image/png                     |
| svg           | image/svg+xml                 |
| tiff tif      | image/tiff                    |
| djvu djv      | image/vnd.djvu                |
| wbmp          | image/vnd.wap.wbmp            |
| ras           | image/x-cmu-raster            |
| ico           | image/x-icon                  |
| pnm           | image/x-portable-anymap       |
| pbm           | image/x-portable-bitmap       |
| pgm           | image/x-portable-graymap      |
| ррт           | image/x-portable-pixmap       |
| rgb           | image/x-rgb                   |
| xbm           | image/x-xbitmap               |
| xpm           | image/x-xpixmap               |
| xwd           | image/x-xwindowdump           |
| igs iges      | model/iges                    |
| msh mesh silo | model/mesh                    |
| wrl vrml      | model/vrml                    |
| ics ifb       | text/calendar                 |
| css           | text/css                      |
| html htm      | text/html                     |
| asc txt       | text/plain                    |
| rtx           | text/richtext                 |
| rtf           | text/rtf                      |
| sgml sgm      | text/sgml                     |
| tsv           | text/tab-separated-values     |
| wml           | text/vnd.wap.wml              |
| wmls          | text/vnd.wap.wmlscript        |
| hdml          | text/x-hdml;charset=Shift_JIS |
| etx           | text/x-setext                 |

| 3gp          | video/3gpp                                                                        |
|--------------|-----------------------------------------------------------------------------------|
| 3g2          | video/3gpp2                                                                       |
| mpeg mpg mpe | video/mpeg                                                                        |
| qt mov       | video/quicktime                                                                   |
| mxu m4u      | video/vnd.mpegurl                                                                 |
| asf asx      | video/x-ms-asf                                                                    |
| avi          | video/x-msvideo                                                                   |
| wmv          | video/x-ms-wmv                                                                    |
| movie        | video/x-sgi-movie                                                                 |
| ice          | x-conference/x-cooltalk                                                           |
| иср          | application/octet-stream                                                          |
| ucm          | application/octet-stream ucm                                                      |
| xcsf         | application/octet-stream xcsf                                                     |
| docx         | application/vnd.openxmlformats-officedocument.wordprocessingml.document<br>docx   |
| xlsx         | application/vnd.openxmlformats-officedocument.spreadsheetml.sheet xlsx            |
| pptx         | application/vnd.openxmlformats-officedocument.presentationml.presentation<br>pptx |
| flv          | video/x-flv                                                                       |
| jar          | application/java-archive                                                          |
| <br>mpg4     | video/mp4                                                                         |

# ■メーリングリスト

# メーリングリスト

メーリングリストとは、電子メールの同報配信機能を提供するツールです。 メーリングリスト宛に投稿されたメールは、そのリストに登録されているメンバー全員に配信されます。 仲間同士の情報共有、あるテーマについて議論する仮想会議室、グループ内での連絡手段等、設定によって いろいろな用途にご利用が可能です。 詳細の設定については、PlanManager マニュアル:メーリングリスト をご参照ください。

| メーリングリスト名     | test                                                                                                   |  |
|---------------|----------------------------------------------------------------------------------------------------|--|
| メーリングリストアドレス  | test @example.com                                                                                      |  |
| 管理用アドレスの転送先   | test01 @example.com                                                                                    |  |
| インフォメーションの言語  | 日本語                                                                                                    |  |
| コマンド送信できるユーザー | モデレーターのみ                                                                                               |  |
| 投稿できるユーザー     | モナレーターのみ<br>メンバーのみ                                                                                     |  |
| 受信可能サイズ       | 1000 KB以下                                                                                              |  |
| 任意設定          | <ul> <li>✓ Subject: に通し番号をつける</li> <li>✓ コマンドを受信拒否した場合にエラーを返す</li> <li>✓ 投稿を受信拒否した場合にエラーを返す</li> </ul> |  |

## メンバーのみ

通常は「メンバーのみ」に設定しメーリングリストのメンバーだけが投稿できるようにします。 メーリングリストのメンバーに設定されているアドレスからメーリングリストのアドレスに投稿することで メンバー全員に配信されます。

## 誰でも

誰からの投稿も受け付ける場合は「誰でも」に設定します。 ※メンバー以外からの投稿を許可していると迷惑メール等も届く場合があるので注意が必要です。

### モデレーターのみ

メールマガジンやダイレクトメールの配信の場合は、モデレーター以外からは勝手に配信できないようにする必要があります。 コマンド送信できるユーザーと投稿できるユーザーを「モデレーターのみ」に設定してください。 モデレーターは「拡張設定」で5アドレスまで設定いただけます。

## 【モデレーターのみに設定した場合の注意点】

モデレーターのみに設定した場合、モデレーターのアドレスから以外は投稿不可といった形態ではなく、 投稿の際はモデレーターの認証が必要といった意味合いとなります。 このため、コマンド送信できるユーザーと投稿できるユーザーを「モデレーターのみ」に設定されましても、 コマンドの送信や本文の送信は、どのアカウントからでも行うことができます。 送信されたコマンドや投稿文は、メンバーに配信される前に必ずモデレーター宛に送られ、モデレーターが 許可しないものはメンバーには配信されません。 モデレーターのもとには、メールが配信されます。 配信を許可する場合は、メール本文の中のキーワード(の行のみ)を投稿用のアドレスに送信してください。 HTML 形式のメールではキーワード前にHTMLの記述が追加されてしまうためテキスト形式にて送信してください。

# ■MySQL の設定

## MySQL の設定 MySQL4 から5 への移行手順

PlanManager および DBManager を使用し、MySQL4 データベースを MySQL5 へ移行する手順を説明します。

## 移行手順

MySQL4 データベースを MySQL5 へ移行するには、下記の作業が必要となります。
1. MySQL4 データベースのバックアップ
2. MySQL4 から MySQL5 へのデータベースのバージョンアップ
3. バックアップファイルの修正
4. MySQL5 データベースへのバックアップファイルのリストア

## MySQL4 データベースのバックアップ

ここでは MySQL4 データベースのバックアップ方法を説明します。

1. DBManager にログインし、左メニューの [database のバックアップ]をクリックします。

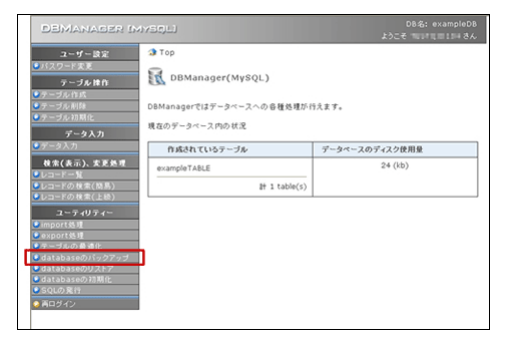

2. [ダンプファイルをダウンロードする]を選択し、[開始]を押してバックアップファイル(ダンプファイル)を PC ヘダウンロードします。

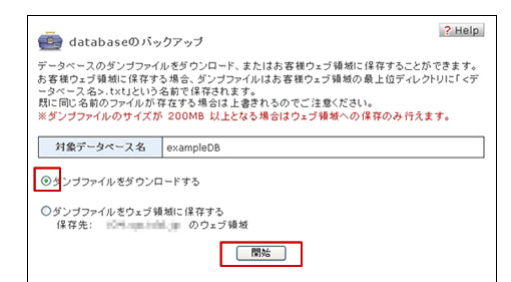

【ご注意】 ダンプファイルのサイズが 200MB 以上となる場合は直接 PC にダウンロードできません。 ー旦ウェブ領域へ保存し、その後 FTP ツール等を用いて PC にダウンロードしてください。

## バックアップファイルの修正

ダウンロードしたバックアップファイル(ダンプファイル)を MySQL5のダンプファイルとなるよう、お客さま自身で修正します。 【ご注意】

- ・ダンプファイルの修正方法に関してはサポート範囲外です。
- ・ダンプファイルの修正はお客さまの責任の上、実施していただくようお願いします。
- ・ダンプファイルを修正したことによる直接的または間接的に生じた損失に関し、弊社は一切責任を負いません。

## MySQL4 から MySQL5 へのデータベースのバージョンアップ

PlanManager 上で MySQL4 から MySQL5 へバージョンアップします。

1. PlanManager へ [契約者]または [ドメイン管理者] でログインし、 [ユーティリティ] > [データベース設定] 画面を開きます。 バージョンアップしたいデータベースの [編集] ボタンをクリックし、 [バージョンアップ] ボタンをクリックします。

|       |                            | データベース設定<br>データベースを編集します。<br>バスワードに使用できる文字は A-Z、a-z、O-9 です。<br>セキュリティー保持のため、バスワードには必ず大文字、小文字、数字を混在させてください。 |                  |           |  |                      |                         |
|-------|----------------------------|----------------------------------------------------------------------------------------------------|------------------|-----------|--|----------------------|-------------------------|
|       |                            |                                                                                                    |                  |           |  | データベース               | MySQL                   |
|       |                            |                                                                                                    |                  |           |  | データベース名<br>(接続ユーザー名) | 1987.001                |
|       |                            |                                                                                                    |                  |           |  | 使用ドメイン               | com マ<br>□他のドメインで表示させない |
|       |                            |                                                                                                    |                  |           |  | コメント                 |                         |
|       |                            |                                                                                                    |                  |           |  | パスワード                | Transactional CO        |
|       | 使用ドメイン 指定しない               | <ul> <li>デー</li> </ul>                                                                                     | タベース名 ▼ を        | 検索        |  |                      | リセット 設定の保存              |
| データ   | データベースサーバー                 | ポート番号                                                                                                    | データベース名(接続ユーザー名) | DBManager |  |                      |                         |
| ベース   | 使用ドメイン                     | 専用                                                                                                    | コメント             | 編集        |  |                      |                         |
| MySOL | NUMBER A PARTY NETWOOR AND |                                                                                                    | 1997.000         | DBManager |  | データベースのバージョンアップが     | 可能です。                   |
| mySQL | .com                       |                                                                                                    |                  | 編集        |  | バージョンアップ             |                         |

2. バージョンアップ後のデータベースに設定するパスワードを入力し、[バージョンアップ]をクリックします。

| データベース      |          | データベース名<br>(接続ユーザー名) |       | バージョンアップ後の<br>バージョン |
|-------------|----------|----------------------|-------|---------------------|
| MySQL       |          | inget the c          |       | MySQL 5.1           |
| 新しいパスワード    | <u> </u> |                      | 確認のため | )再入力)               |
| ドージョンアップの際に | ま以下の点に   | ご注意下さい。              |       |                     |

・バージョンアップの際、データベース内のデータはすべて削除されます。

- ・前のバージョンに戻すことはできません。
- ・データベースサーバーが変更になります。(データベース名は変わりません。)
- ・データベースへの接続時に、ポート番号の指定が必要となります。

3. バージョンアップの完了画面が表示されます。

| データベースをバージョンアップしました。 |                               |
|----------------------|-------------------------------|
| データベース               | MySQL5                        |
| データベースのバージョン         | MySQL 5.1                     |
| データベースサーバー           | Recolder to Participation and |
| ポート番号                | 1-00-00                       |
| データベース名(接続ユーザー名)     | 1.000                         |
| パスワード                | 1 (prop) 100 (pl 10)          |
| ОК                   |                               |

## MySQL5 データベースへのバックアップファイルのリストア

お客さまが修正したバックアップファイル(ダンプファイル)をDBManager上でリストアします。

1. DBManager にログインし、左メニューの [database のリストア] をクリックします。

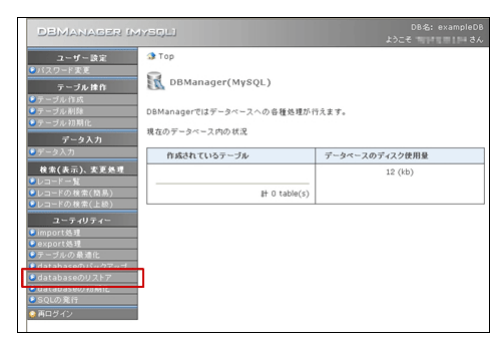

2. リストアするバックアップファイル(ダンプファイル)のパスを入力、もしくは[参照]からファイルを選択し、[送信]をクリックします。

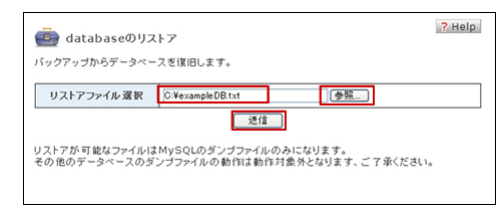

【ご注意】 ダンプファイルのサイズが 10MB 以上の場合はリストアできないことがあります。

3. 表示されている[データベース名]を確認し、[開始]をクリックします。

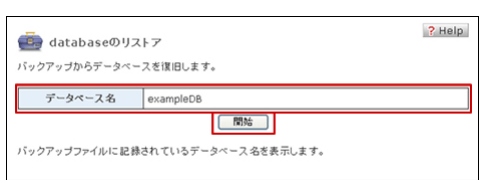

4. リストアの開始画面が表示されます。[詳細]をクリックすると、リストアの進行状況が確認できます。

| 💼 databaseのリストア<br>リストアを開始しました。 | ? Help |
|---------------------------------|--------|
| 間始されたリストア                       |        |
| IIA                             |        |

5. 上記[詳細]またはメニューの[database のリストア]メニューをクリックすると、完了時には完了画面が表示されます。

| 🤖 databaseのリストア       |  |
|-----------------------|--|
| 「ックアップからデータベースを復旧します。 |  |
| 結果                    |  |
| リストアは終了しました。          |  |
| 処理時間(分:秒)             |  |
| 00:02                 |  |

【ご注意】ダンプファイルのサイズによっては処理に時間がかかる場合があります。